# JWX-30 Setup

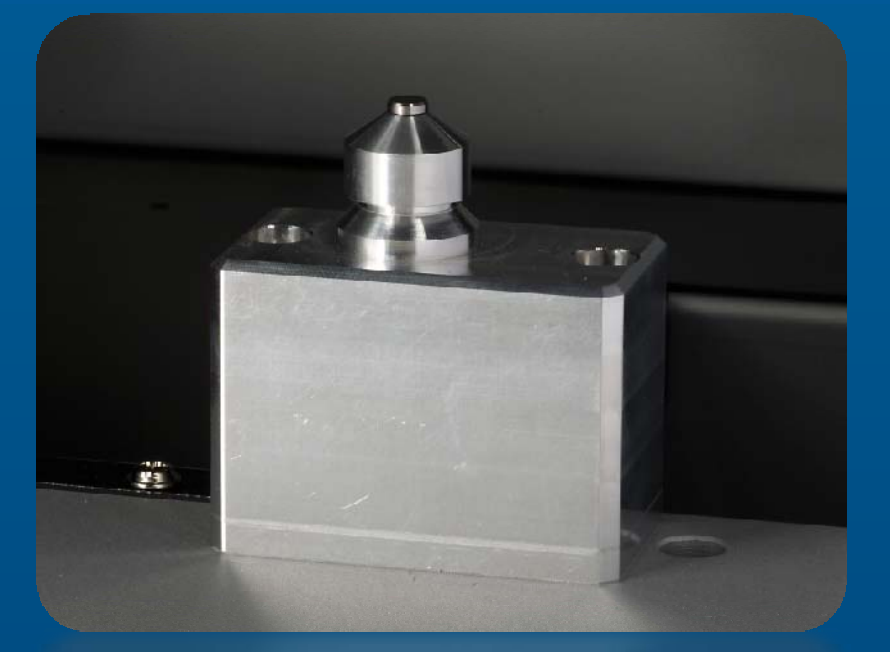

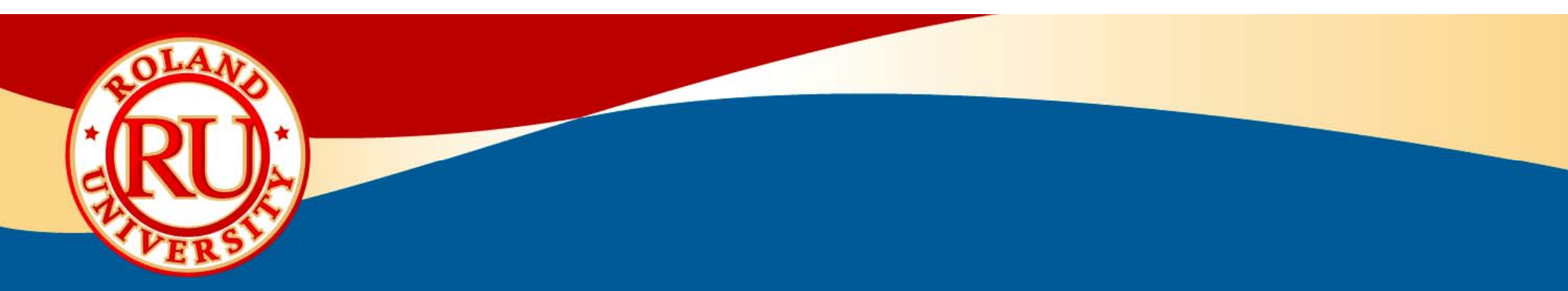

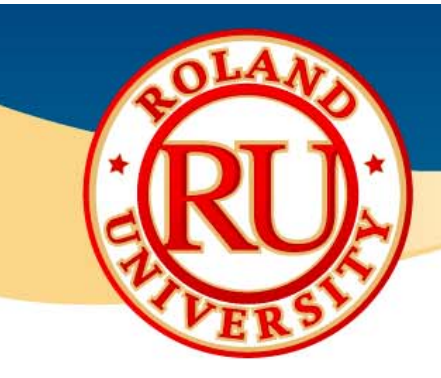

#### What's Included

#### All items included

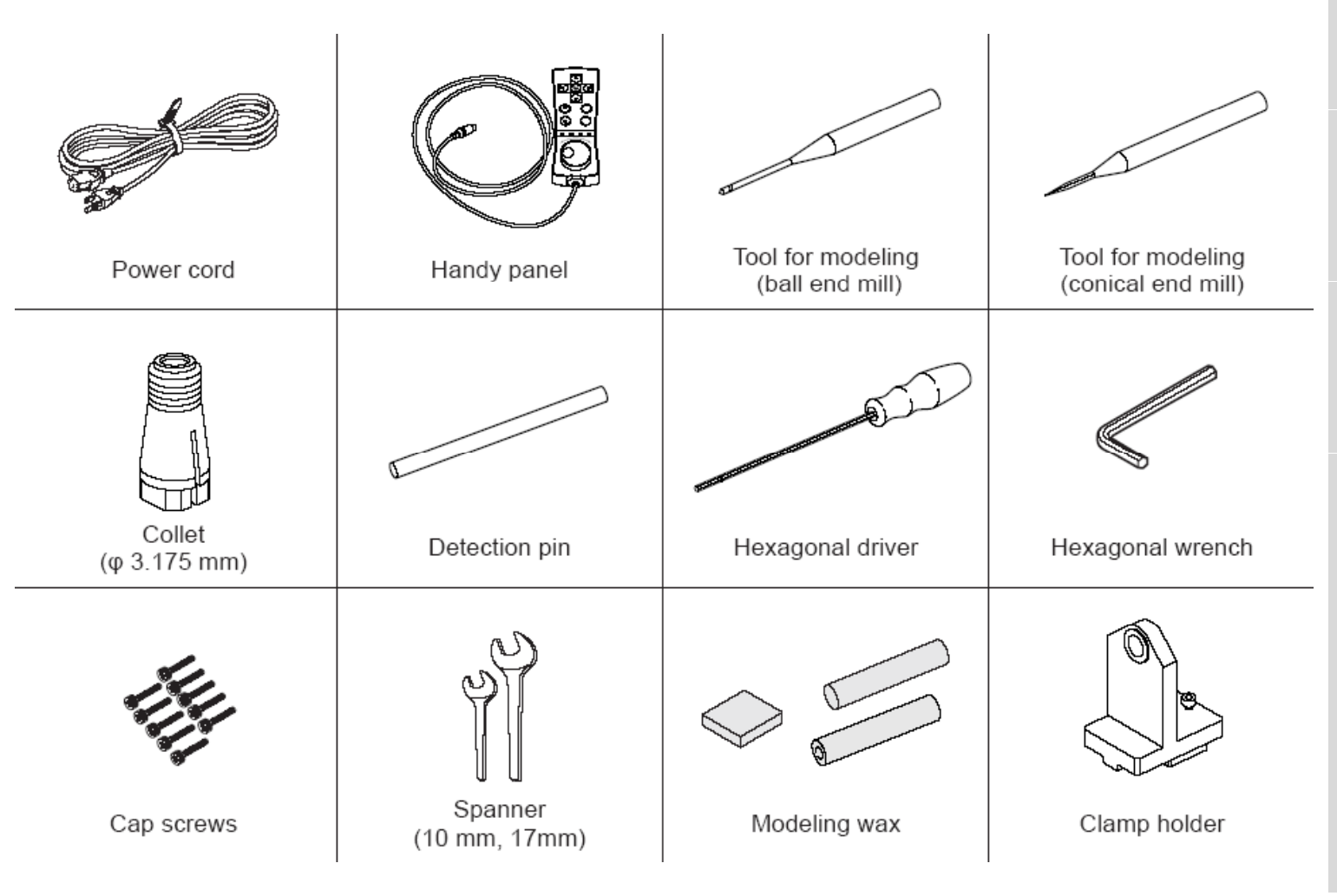

#### NOTES:

•Please be familiar with the names of all the accessories listed here.

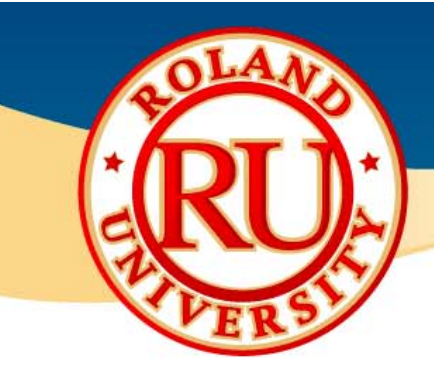

#### What's Included Cont.

| All items in         | cluded                            |                                  |                                                                                                    | NOTES:                                                                 |
|----------------------|-----------------------------------|----------------------------------|----------------------------------------------------------------------------------------------------|------------------------------------------------------------------------|
|                      |                                   |                                  | The later of the later of the l | •Please be familiar with the names of all the accessories listed here. |
| Squara clamp (largo) | Square clamp (small)              | Swivel clamp*                    | Tubo clamp*                                                                                                    |                                                                        |
| Square clamp (large) | Square clamp (smail)              | Swiver damp                      |                                                                                                    |                                                                        |
|                      | 08                                |                                  |                                                                                                    |                                                                        |
| Dust tray            | Blower fan                        | User's manual<br>(this document) | SRP Player Installation and<br>Setup Guide                                                                                                    |                                                                        |
|                      |                                   |                                  |                                                                                                    |                                                                        |
| SRP Player CD-ROM    | Roland Software Package<br>CD-ROM | Roland JewelStudio<br>DVD-ROM**  |                                                                                                    |                                                                        |

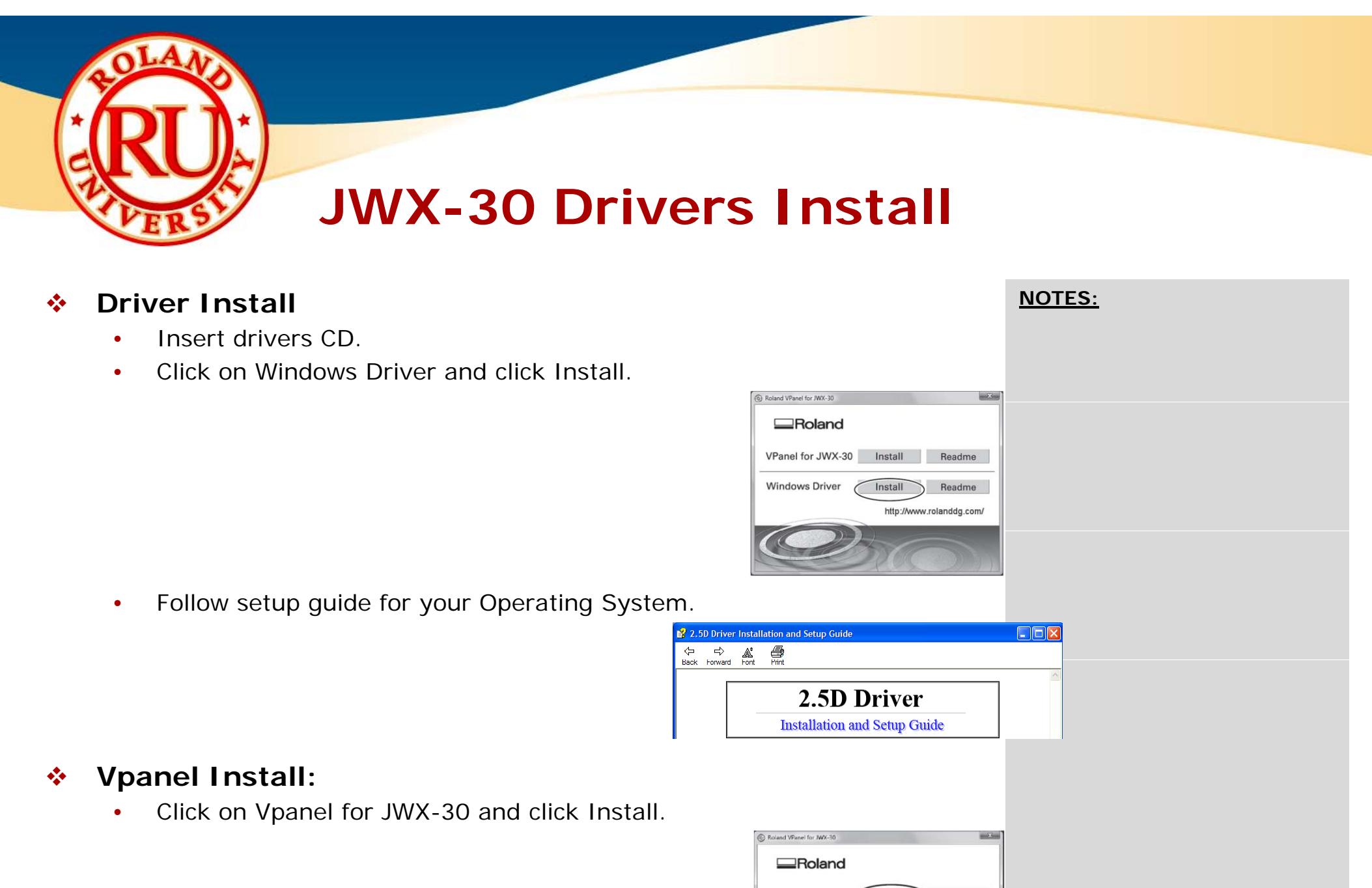

| VPanel for JWX-30 | Install | Rea |
|-------------------|---------|-----|
| Windows Driver    | Install | Rea |
| windows Driver    | Install | Ke  |

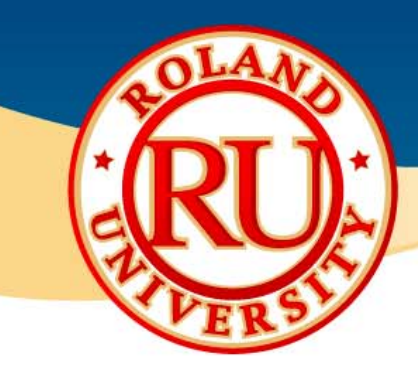

### Spindle Break In

- Spindle will need to be broken in, or run in, under the following conditions.
  - When using spindle for the first time.
  - After moving machine and reinstalling.
  - After replacing the spindle unit.
  - When used in low temperature area.

#### Break in or run in spindle in 3 steps.

- Step 1
  - Speed: 6,000 RPM
  - Run Time: 20 minutes
- Step 2
  - Speed: 15,000 RPM
  - Run Time: 20 minutes
- Step 3
  - Speed: 30,000 RPM
  - Run Time: 20 minutes

| NOT | <u>ES:</u> |  |  |
|-----|------------|--|--|
|     |            |  |  |
|     |            |  |  |
|     |            |  |  |
|     |            |  |  |
|     |            |  |  |
|     |            |  |  |

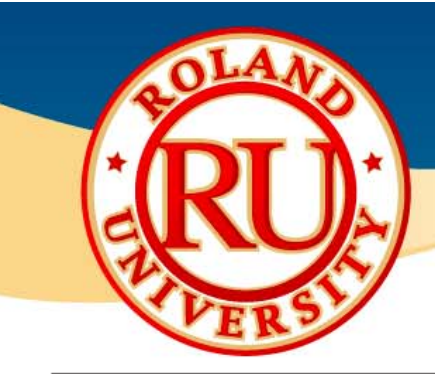

#### Fixture's Use

| Type of jig                                                      | Loadable workpiece shape*                                    | Example of object created |
|------------------------------------------------------------------|--------------------------------------------------------------|---------------------------|
| Square clamp (large, small)<br>ଙ P. 59, "Using the Square Clamp" | ☞ P. 60, "Square Clamp: Workpiece<br>Size and Cuttable Area" | Rings, brooches, etc.     |
|                                                                  |                                                              |                           |
| Swivel Clamp<br>ଙ P. 71, "Using the Swivel Clamp"                | ☞ P. 72, "Swivel Clamp: Workpiece<br>Size and Cuttable Area" | Chaton settings, etc.     |
|                                                                  |                                                              |                           |
| Tube Clamp<br>☞ P. 84, "Using the Tube Clamp"                    | ☞ P. 85, "Tube Clamp: Workpiece Size<br>and Cuttable Area"   | Rings, etc.               |
|                                                                  |                                                              |                           |

#### <u>NOTES:</u>

•The fixture used will be determined by the object or model created.

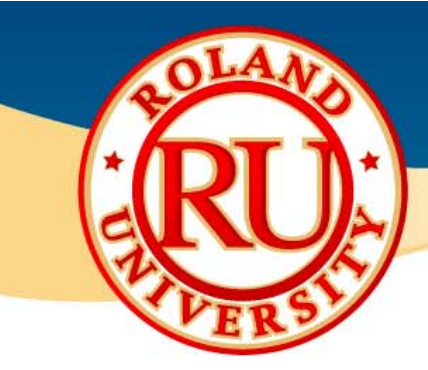

# Setup Basics – Installing Tool

- Follow the below steps for installing the collet, tooling, and using the two spanner wrenches.
  - Install the collet loosely. Use the 17mm wrench to hold the spindle in place as you install the collet until it is finger tight.

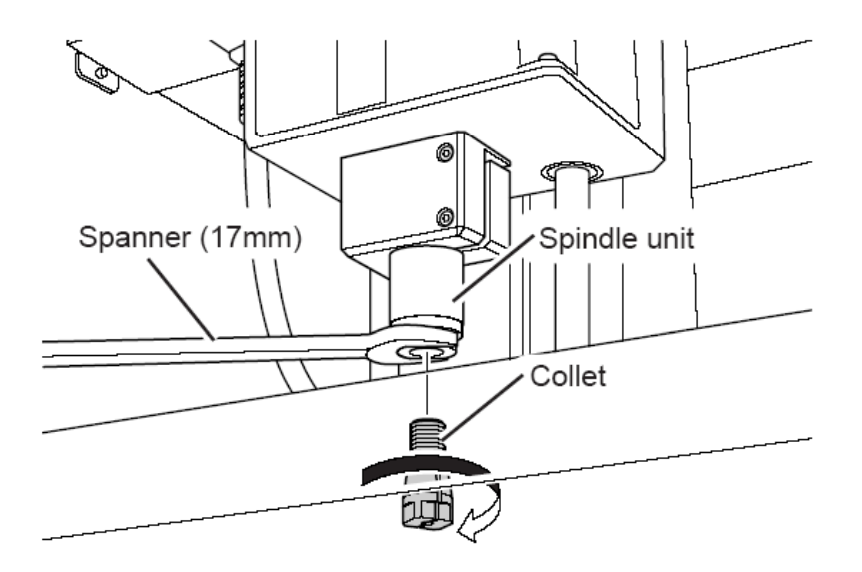

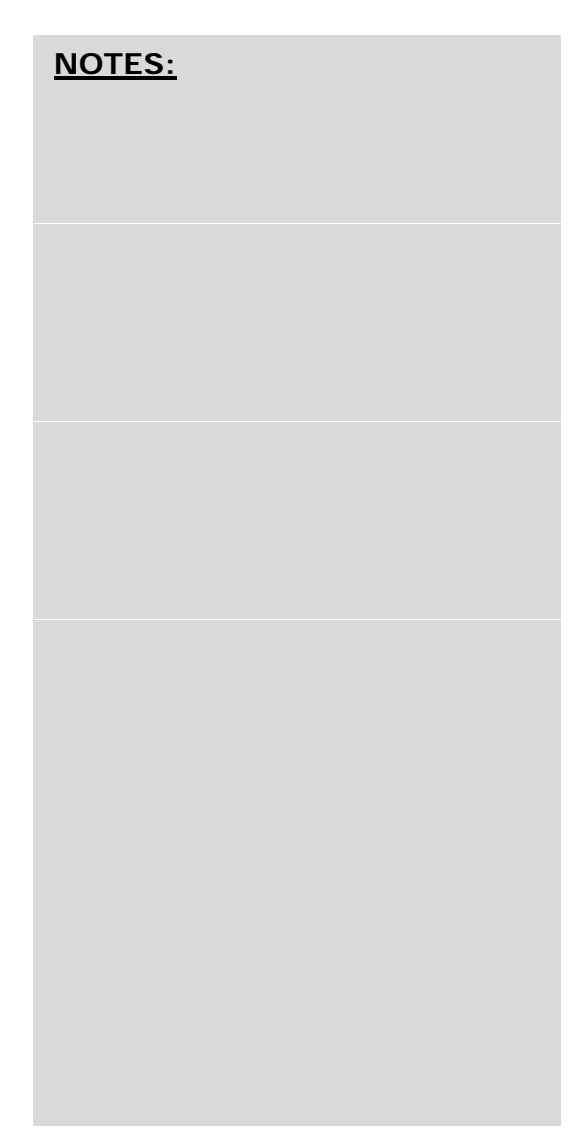

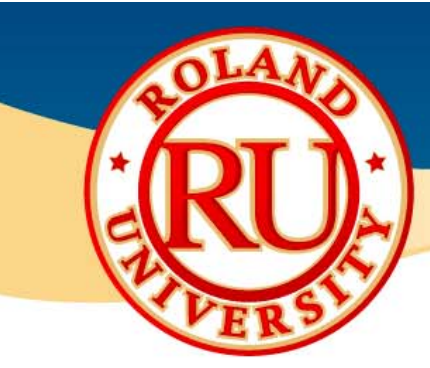

#### Setup Basics – Installing Tool

 Insert tool until it stops. There is a magnet inside the collet that will "hold" the tool. Approximately 30 mm should be extended out from the collet

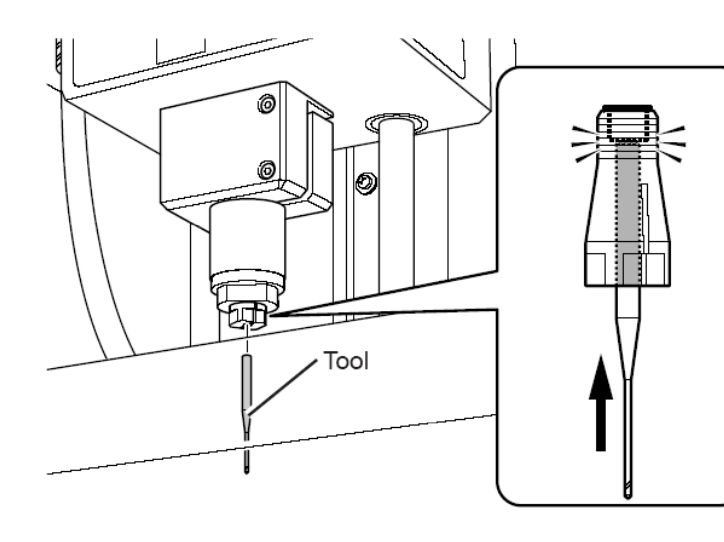

#### NOTES:

•To prevent tool from accidental breaking, you can place an item below the tool should the tool accidentally fall. •For example, a piece of wax.

• Follow the same steps for the detection pin.

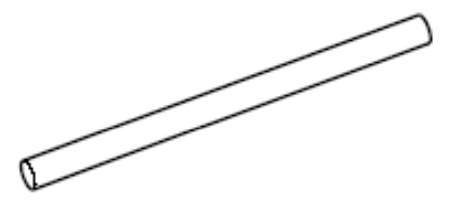

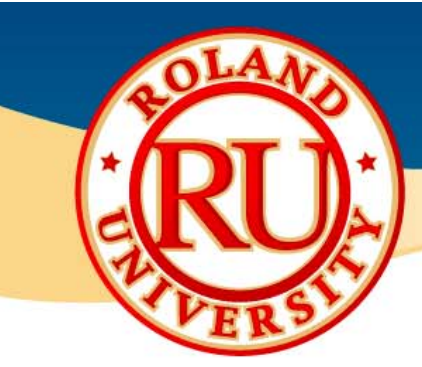

#### Setup Basics – Installing Tool

- To tighten the collet, use both spanners to tighten the collet.
- TIP: Use the 17mm wrench in the left hand and 10mm wrench in the right hand. Pull the wrenches away to tighten the collet. Tighten to about 3.2 N-m of force.

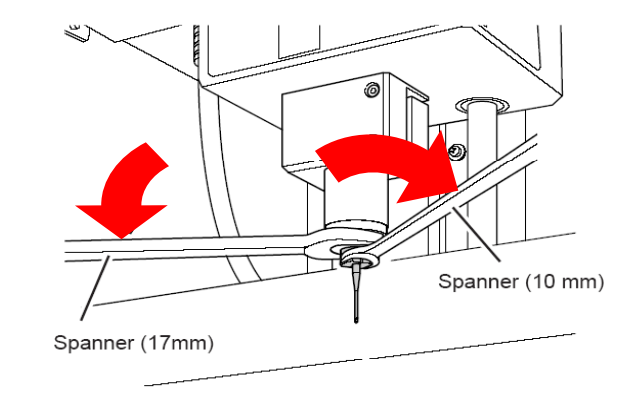

#### NOTES:

These basic tool installation steps will be used various times during setup and the model creation process.
With time and practice, these steps can be performed in a few seconds.

• TIP: To **loosen** the collet, again with the 17mm wrench in the left hand and 10mm in the right hand, pull the wrenches towards each other.

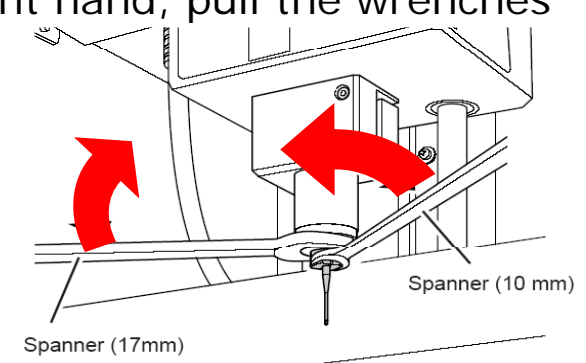

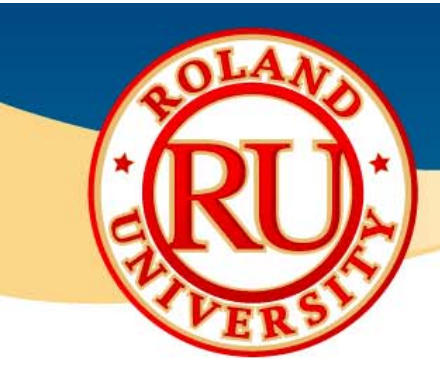

- What the square clamp will be used for
  - Two sided cutting using "frame center".

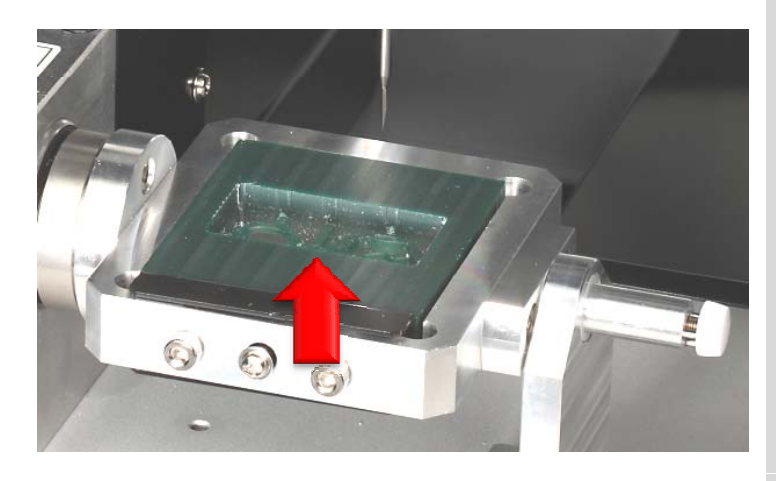

 Rotary cutting using "frame tip"

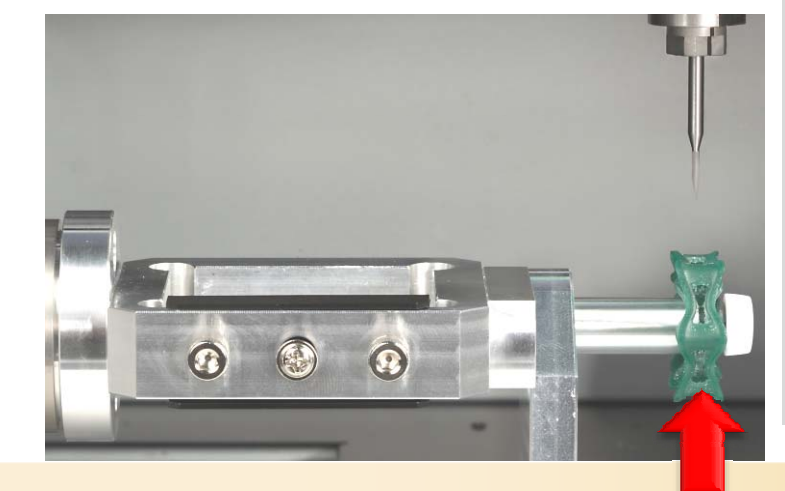

NOTES:

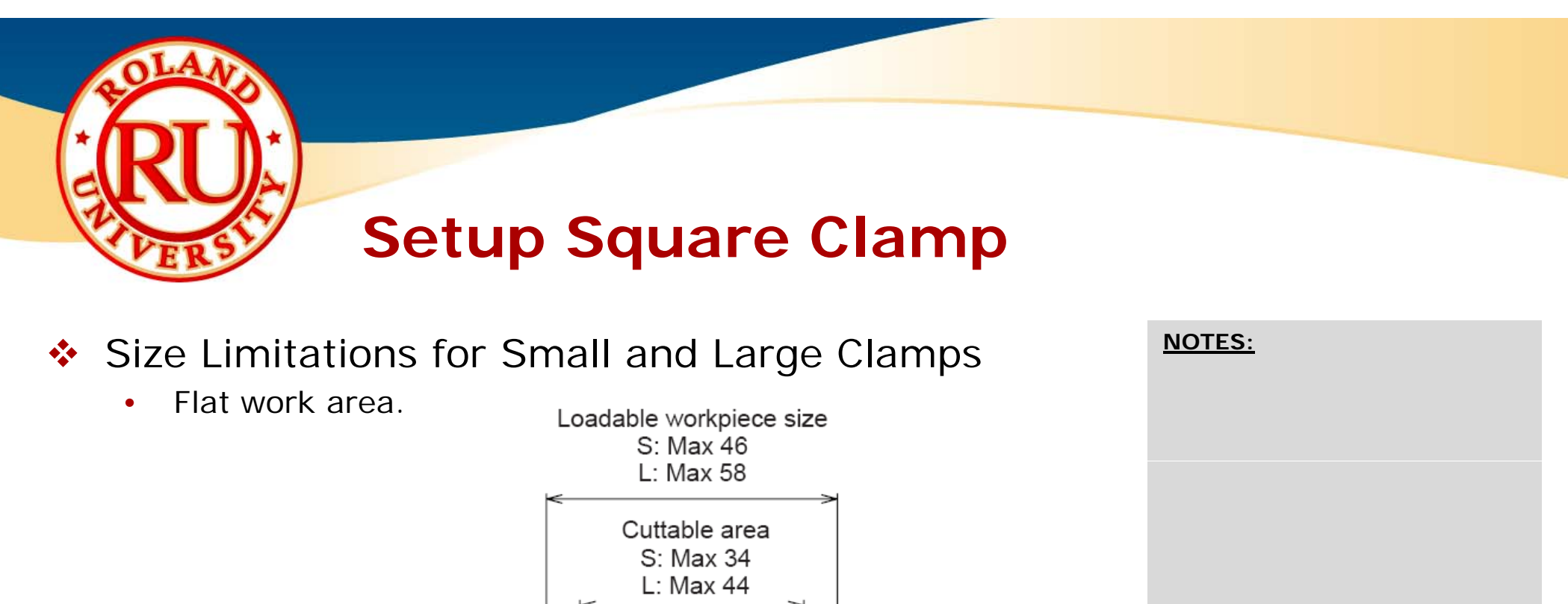

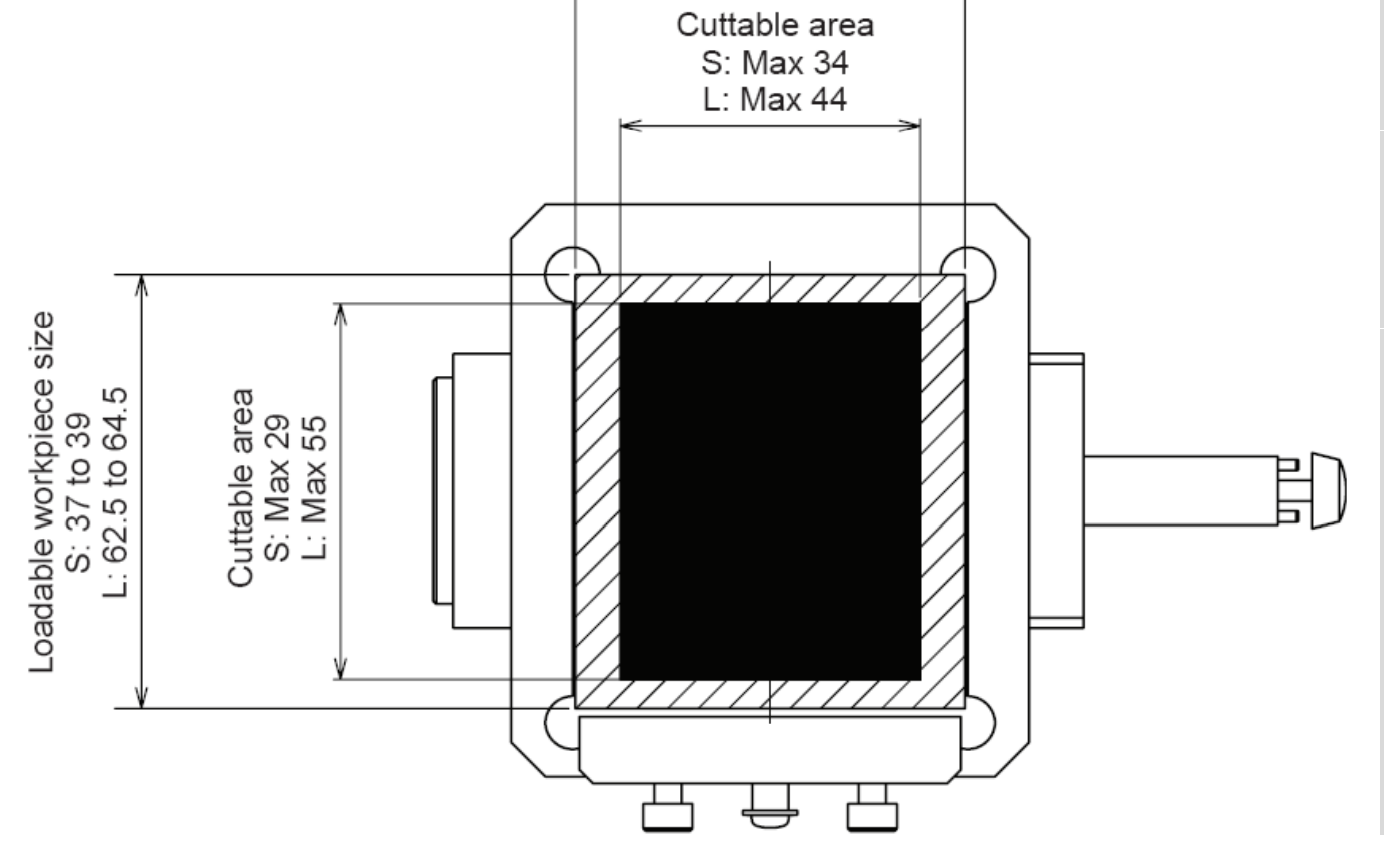

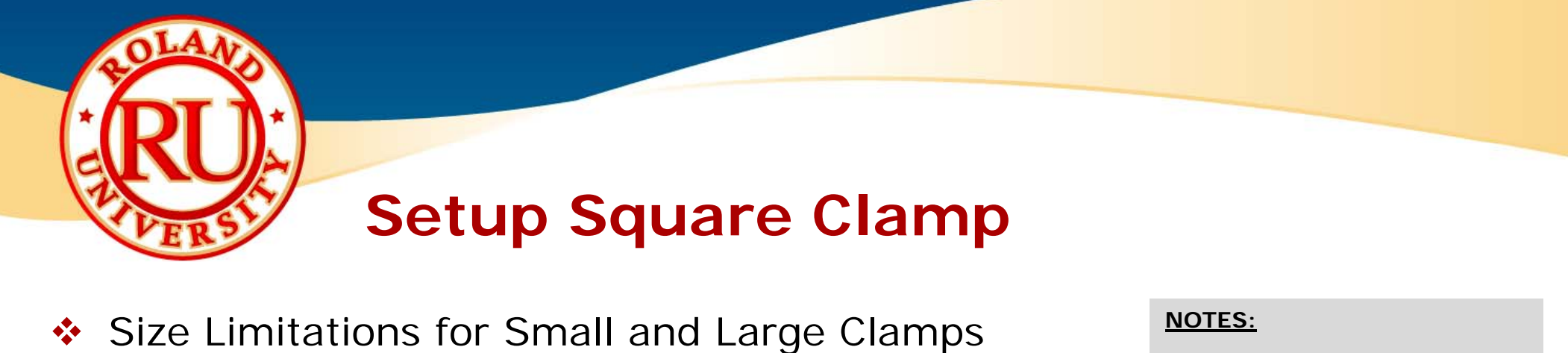

• Rotary work area.

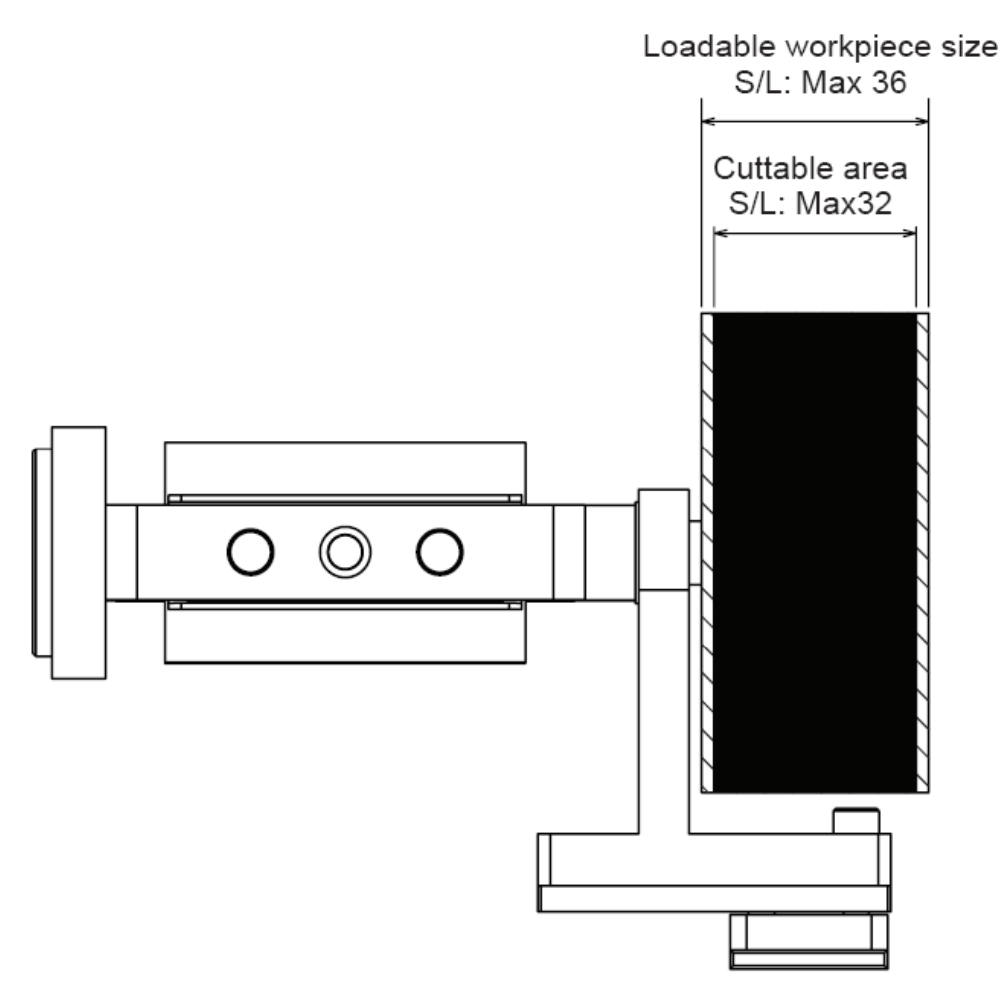

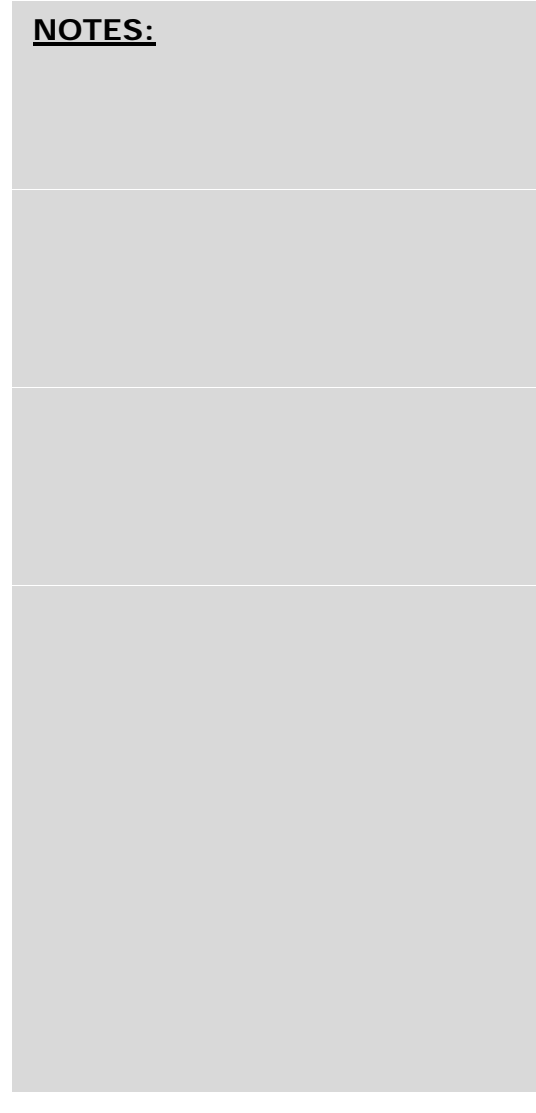

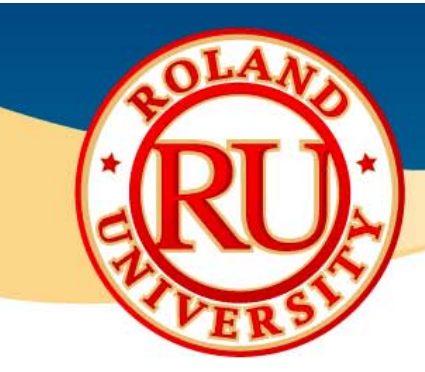

- Installing and Setting Up Clamps
  - Close front covers and press View button.
  - Open front cover and install detection pin.
  - Mount desired square clamp on Rotary Axis.

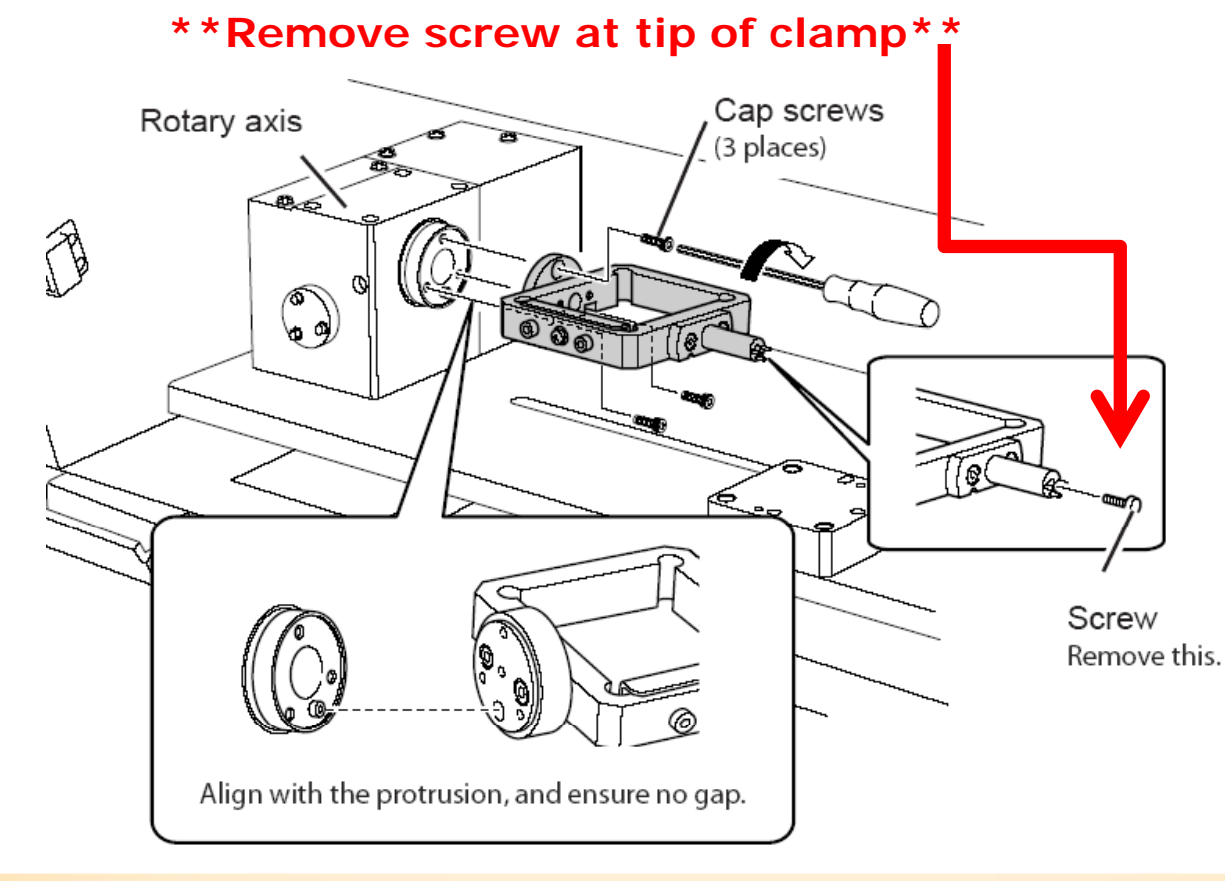

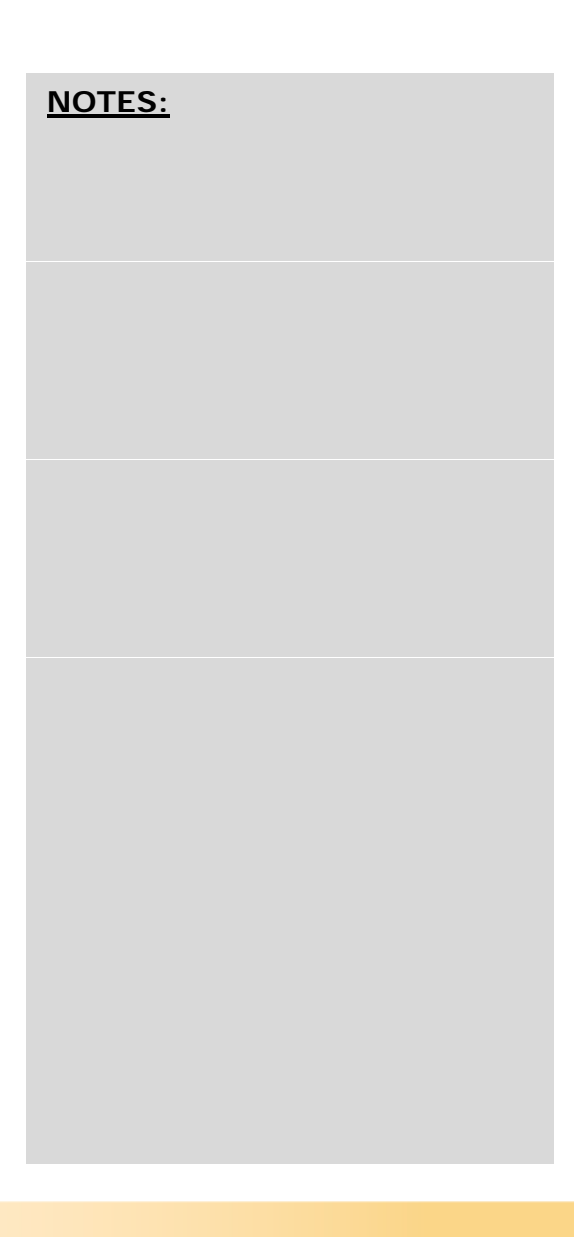

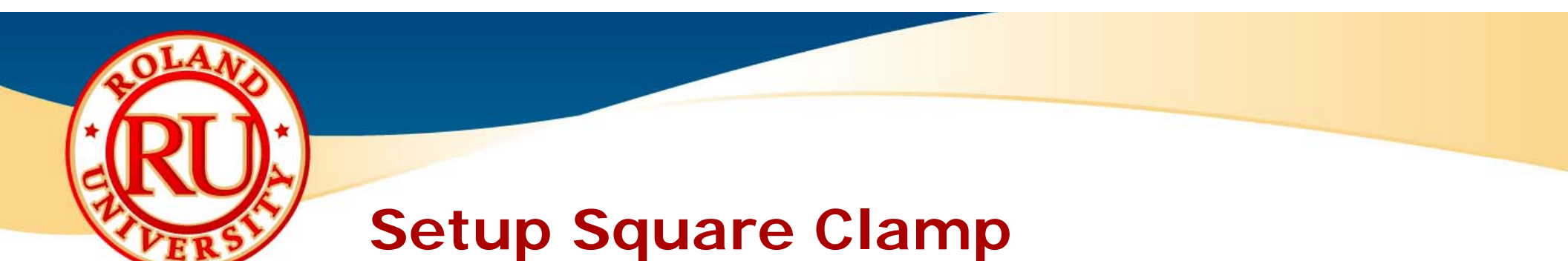

• Install clamp holder and secure square clamp.

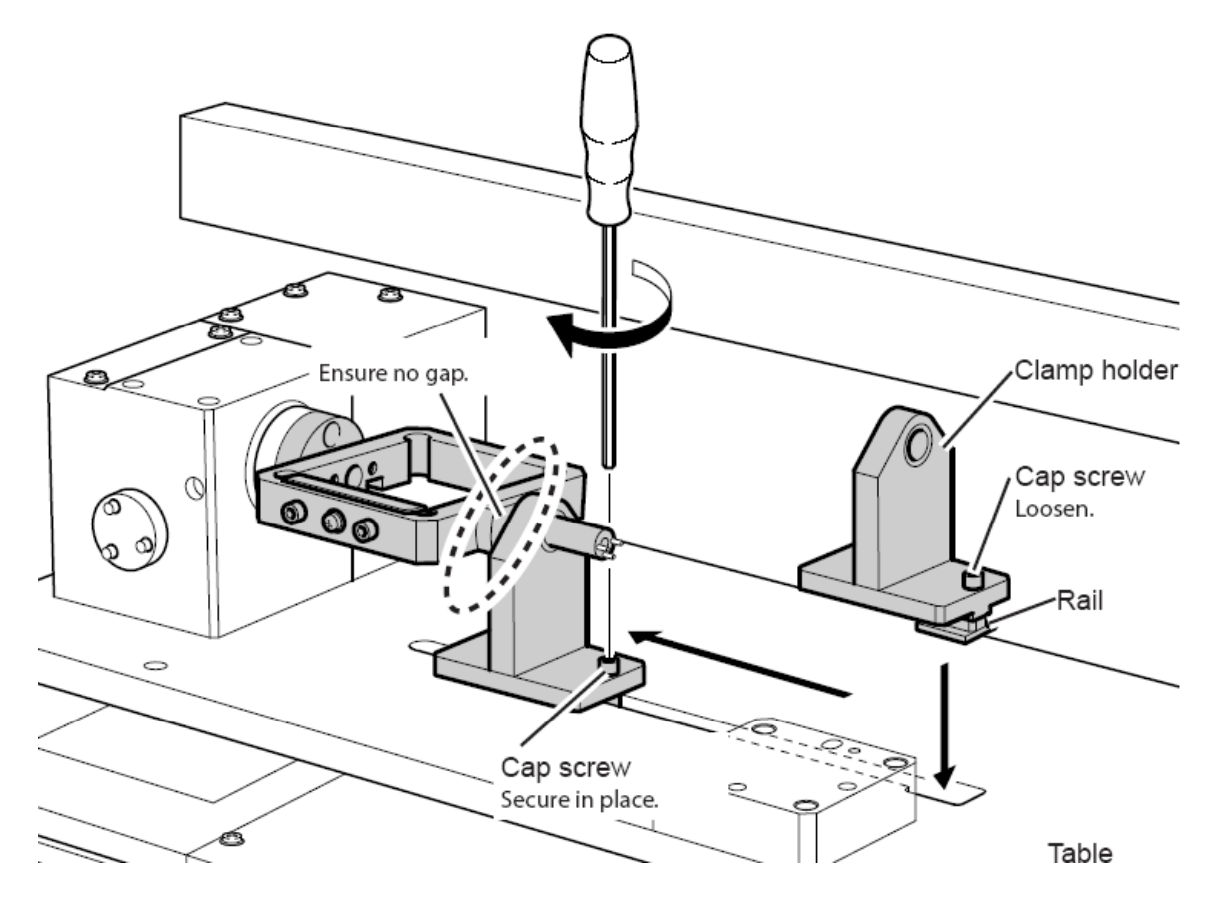

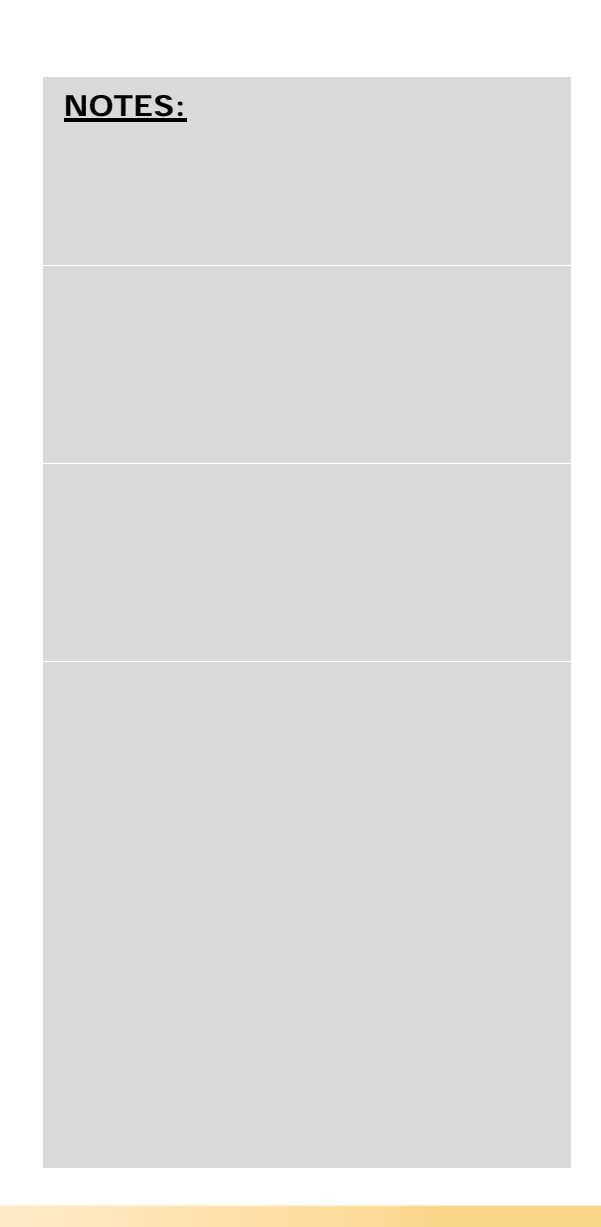

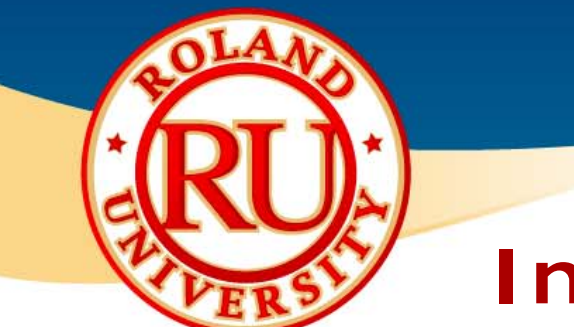

#### **Install Detection Pin**

Pin

 Insert detection pin until it stops. There is a magnet inside the collet that will "hold" the pin. Approximately 30 mm should be extended out from the collet.

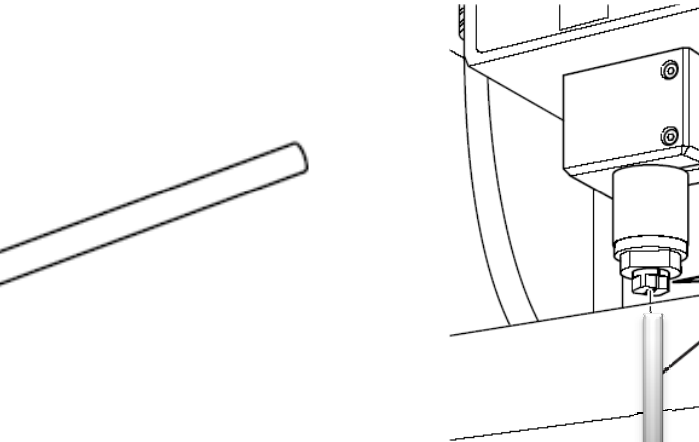

NOTES:

• Use both spanners to tighten the collet.

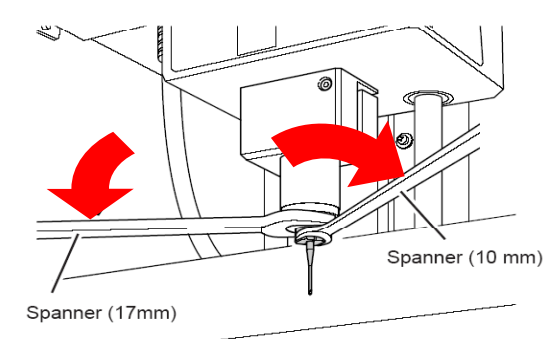

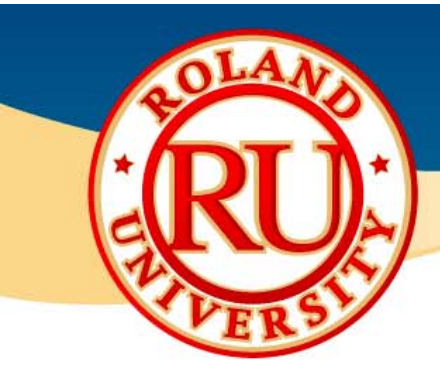

- Close covers and open Vpanel for JWX-30.
  - Located under programs & "Roland Vpanel for JWX-30".
- Click on "Change Jig".

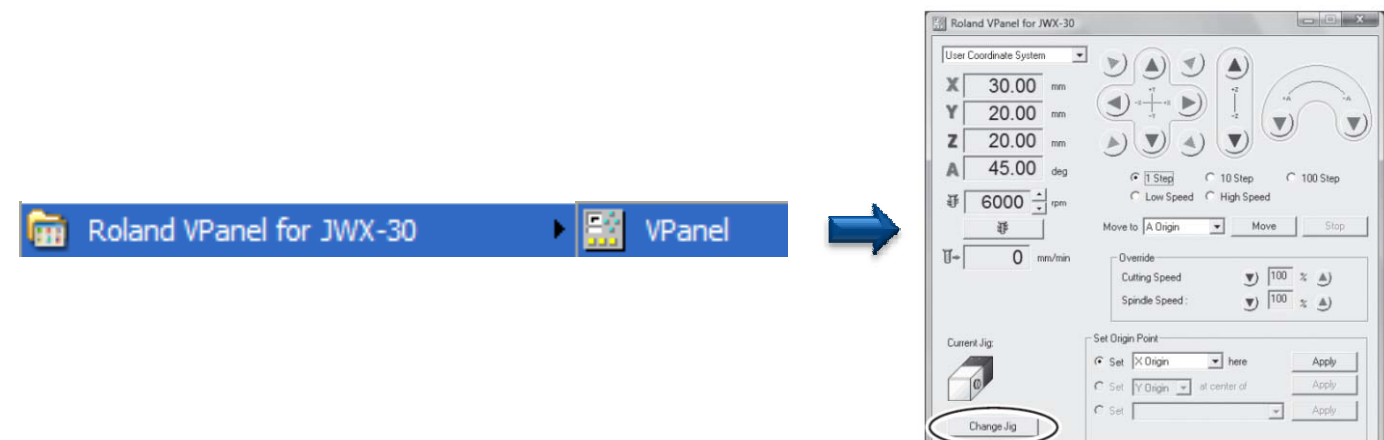

• Select Square Clamp (Large) or Square Clamp (Small).

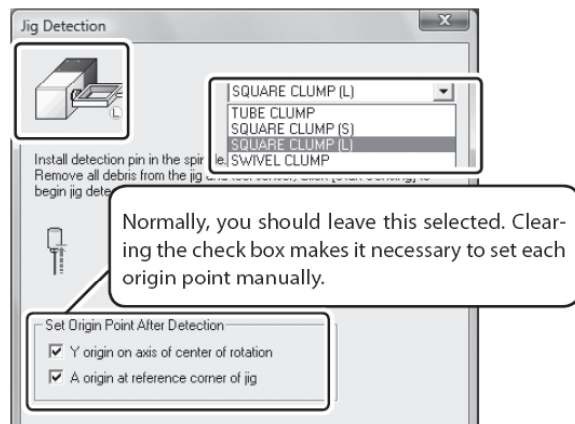

NOTES:

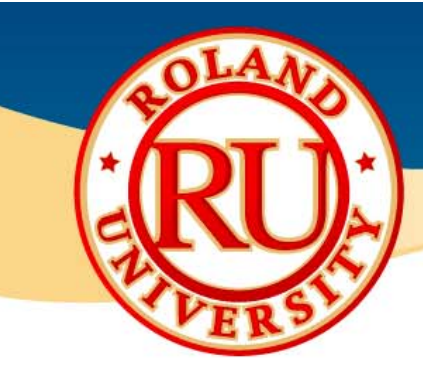

- Click on "Start Sensing" to begin the detection process.
- JWX-30 will automatically detect various points as well as turn the spindle by half a turn if needed. Click "Close" when the process has finished.
- Close NOTES: 0 Jig Detection Install detection pin in the spindle Remove all debris from the jig and tool sensor, Click [Start Sensing] to begin jig detection. -Set Origin Point After Detection V origin on axis of center of rotation A origin at reference corner of jig Start Sensing Cancel Close Roland VPanel for JWX-30 User Coordinate System (\*) ( ) 190.50 mm 105.62 mm Y z 85.70 mm 0.00 deg A C 100 Sten 10 Sten ₽ 6000 ÷ m High Speed Nove to Rotation centerY -Move **₫**-+ [ 0 mm/mir Doeride Cutting Speed 💌 100 % 🔺 Spindle Speed 💌 🎫 🛪 🔊 Set Origin Point C Set X0rigin + here C Set Y Brigin - at center of rotation I Set XYZ crigin at trans center •
- Once finished, the jig will indicate which jig is being used.
- JWX-30 is now ready setup for using the small square fixture.

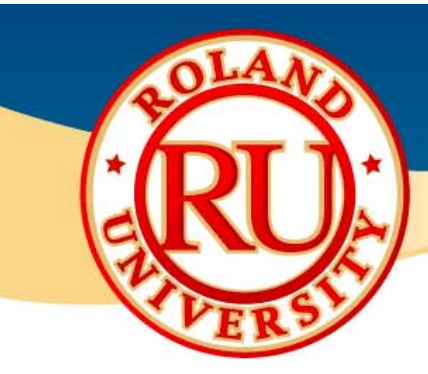

- Install material into clamp.
- Close covers and press "View" button to move the table forward and make the fixtures more accessible.

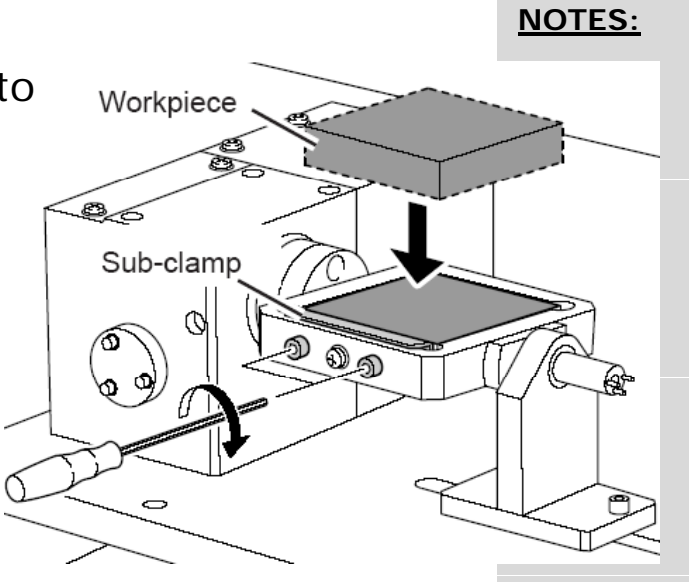

• Install 1mm ball end mill.

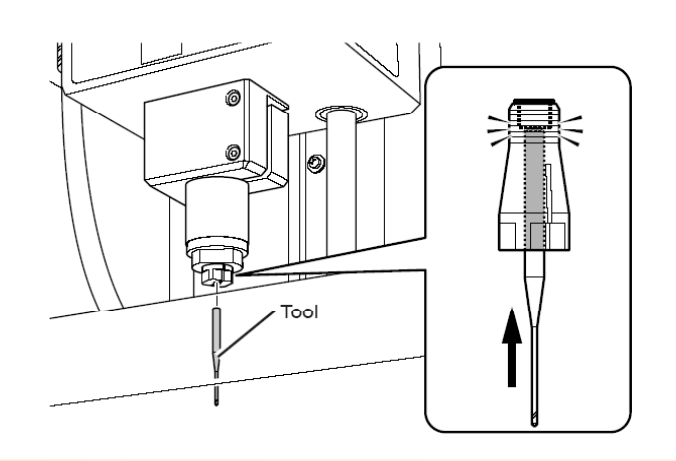

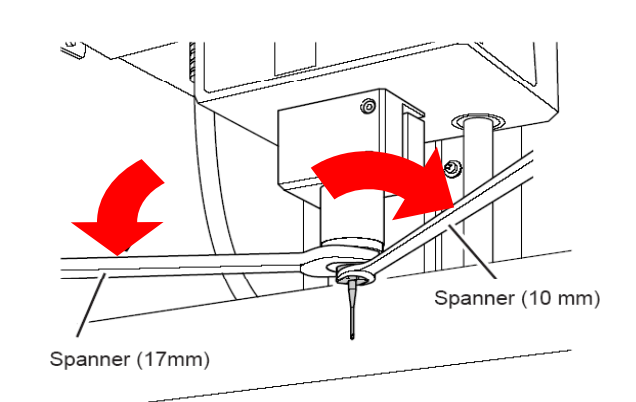

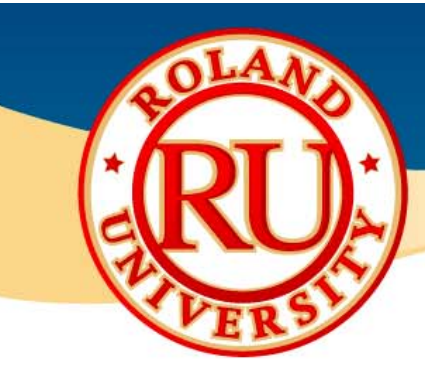

- You will be using SRP Player to "send" the program to the JWX-30.
- Use the sides or frame center program to perform this procedure.
- Click on "Start Cutting" to begin.

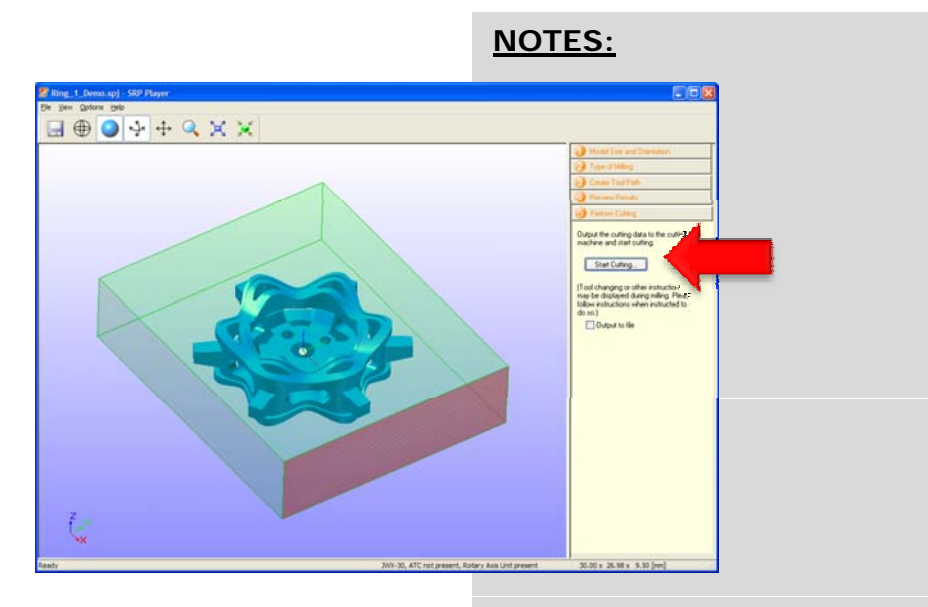

The software will indicate where you need to set the origin point.

\*\*\*DO NOT CLICK "NEXT" YET\*\*\*

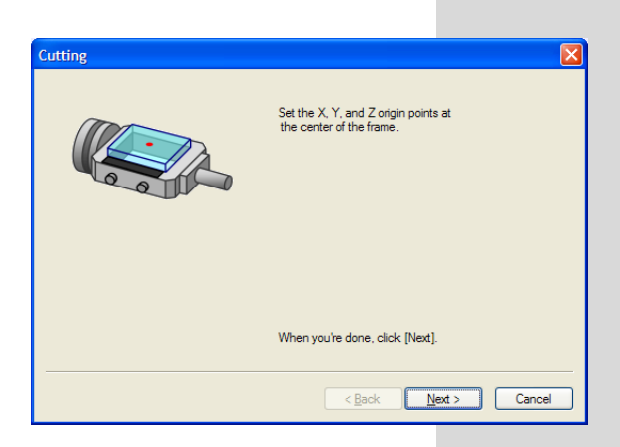

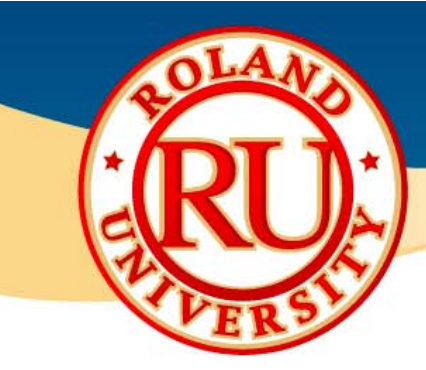

- Using the JWX-30 Virtual Panel, set the origin point.
- Select "Set XYZ origin at frame center" and click "Apply".
- The tool will check the tool height and set the correct X & Y origins at the correct location.

 Once finished, the Vpanel will indicate where the origin is set using a red arrow on the fixture.

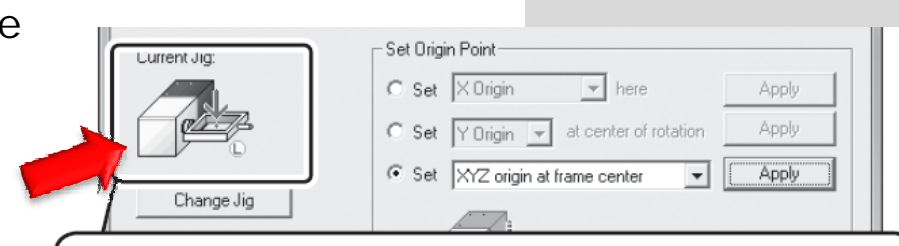

Roland VPanel for JWX-30

\*

()

love to Rotation center Y

YZ origin at ti

Cutting Speed

Set Digin Point
C Set X Digin 
to figin
C Set X Digin
C Set X Digin
C Set X Digin
C Set X Z Digin at frame centers
C Set XYZ Digin at frame centers
C Set XYZ Digin at frame centers

User Coordinate System

X -101.62 Y 121.70

7

84.44

₩ 6000

Change Jig

0.00 de

0 mm

NOTES:

- - ×

C 100 Ster

▼) 100 % ▲)

▼) 100 % ▲)

Apply

The X-, Y-, and Z-axis origin has been set at the center of the square clamp's frame (the location shown by the red arrow).

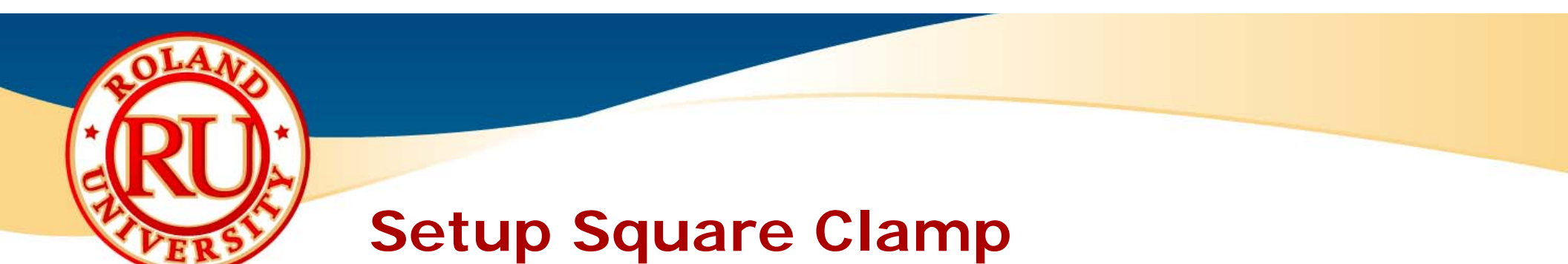

 Now that the origins have been set, click on "Next".

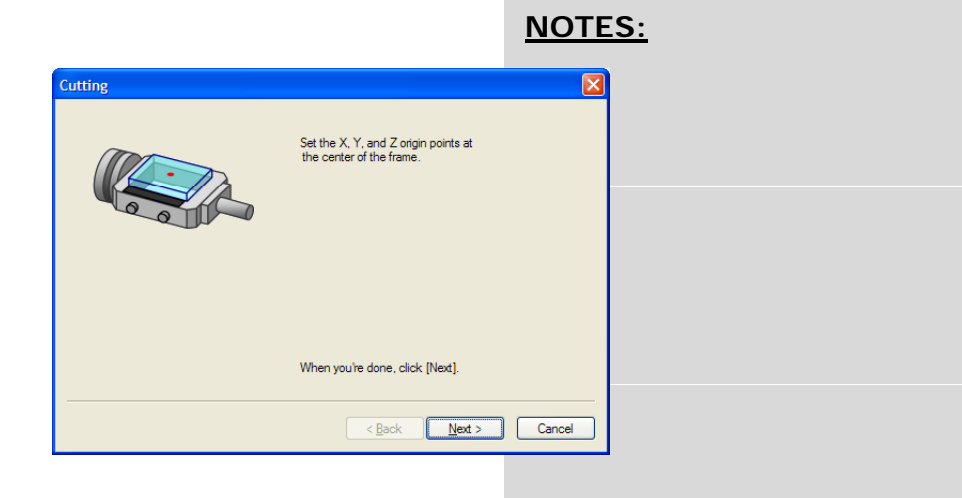

• Click "Next" again to start the cutting process.

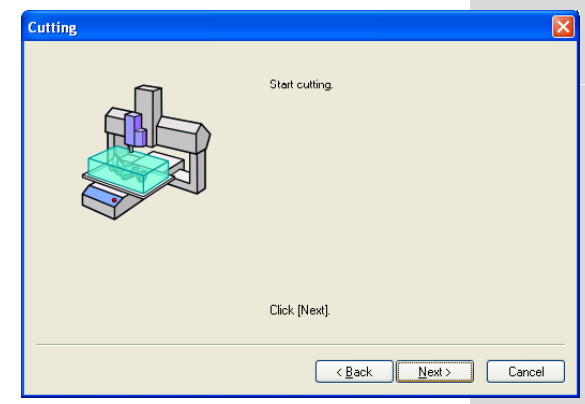

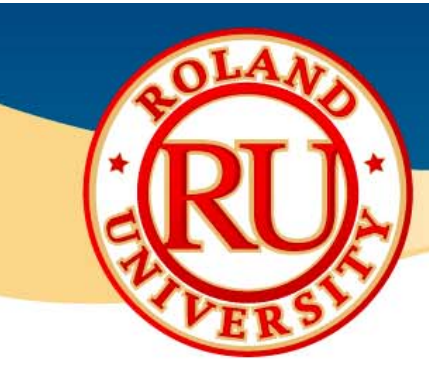

- Once finished, cut out ring from frame and install ring on frame clamp.
  - Ensure the holes match up to the posts.
  - Use thumb screw to secure ring.

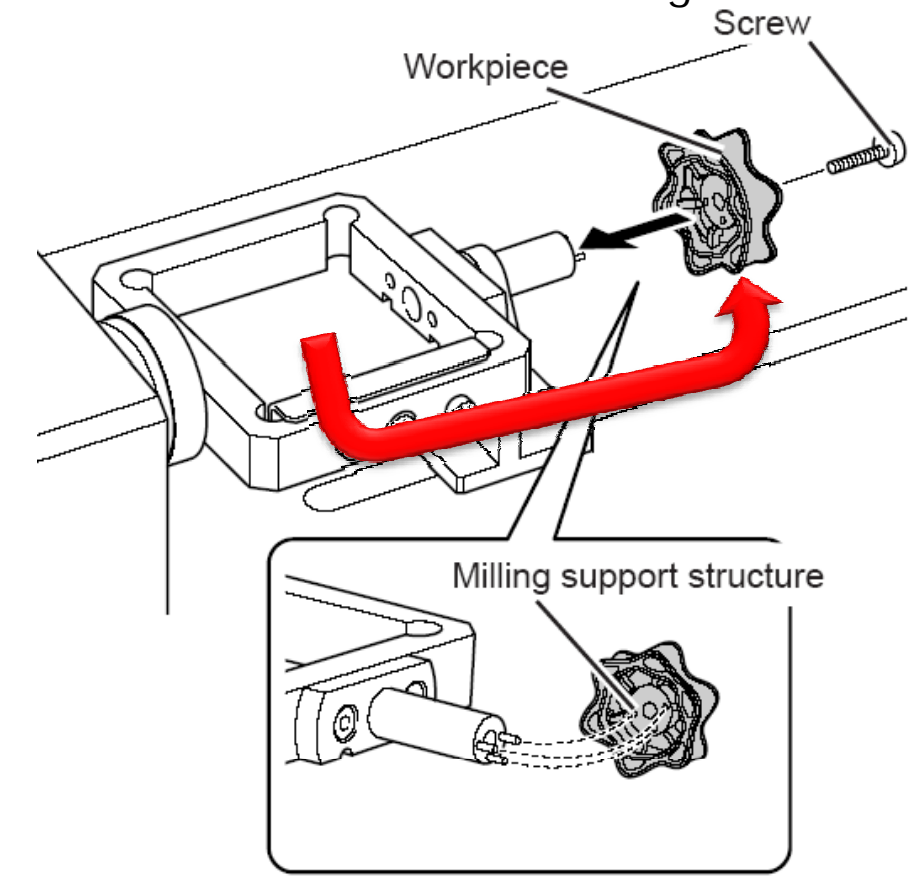

| <u>NOTES:</u> |  |  |
|---------------|--|--|
|               |  |  |
|               |  |  |
|               |  |  |
|               |  |  |
|               |  |  |

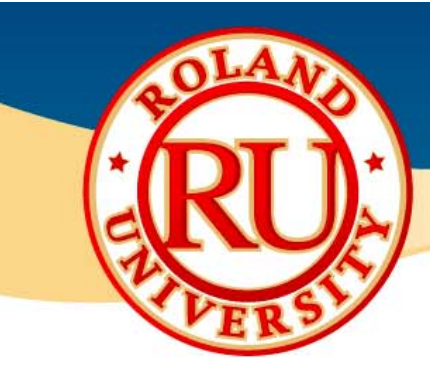

- You will be using SRP Player to "send" the program to the JWX-30.
- Open the rotary program to complete the ring.

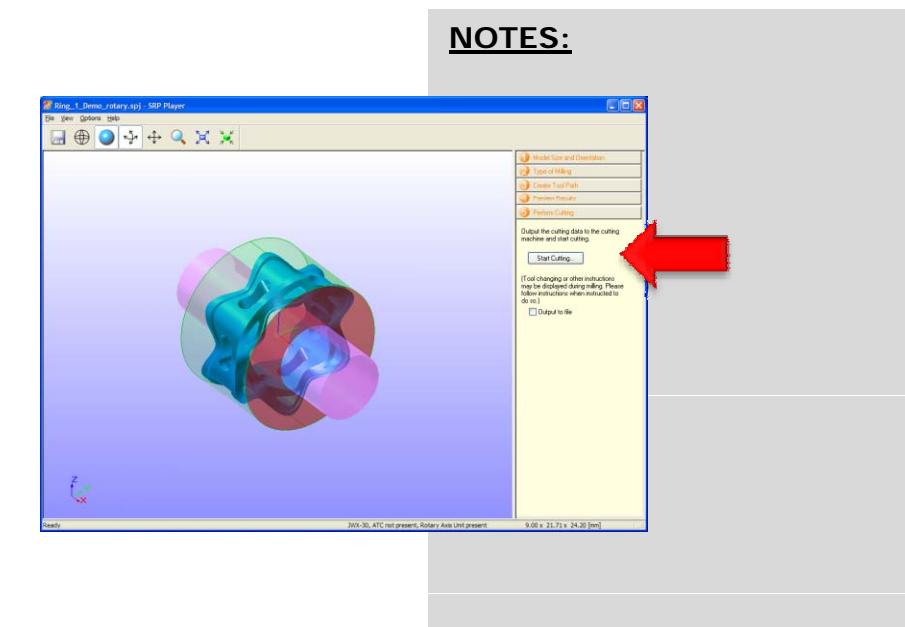

• The software will indicate where you need to set the origin point.

\*\*\*DO NOT CLICK "NEXT" YET\*\*\*

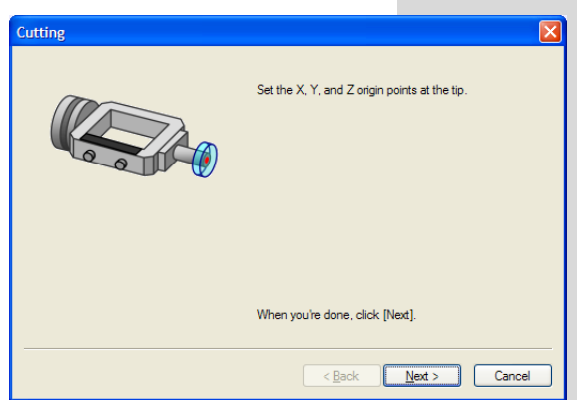

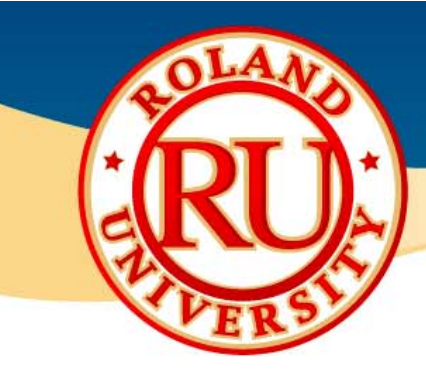

۲

## **Setup Square Clamp**

- Using the JWX-30 Virtual Panel, set the • origin point.
- Select "Set XYZ origin at tip" and click ۲ "Apply".
- The tool will check the tool height and ٠ set the correct X & Y origins at the correct location.

Once finished, the Vpanel will indicate

where the origin is set using a red

arrow on the fixture.

| Utere Condensite System       Image Lig       Image Lig       I |                                                                |                                                                                                    |
|----------------------------------------------------------------------------------------------------|----------------------------------------------------------------|----------------------------------------------------------------------------------------------------|
| Image: Set Origin Point         Set Origin Point         Set Origin Point         Set Origin is the center of rotation         Apply         Set Origin is tip                                                                                                    | User Coordinate System<br>X 190.50 mm<br>Y 105.62 mm<br>2 5 70 |                                                                                                    |
| Image: set of ingin Point         Image: set of ingin Point                                                                                                    | ▲ 0.00 deg                                                     | C 1 Step C 10 Step C 100 Step                                                                                                    |
| Image: Set Origin Point         Set Origin Point         Set Origin Point         Set Origin Point         Set Origin Point         Set Origin Point         Set Origin Point         Set Origin Point         Set Origin Point         Set Origin Point         Set Origin Point         Set Origin Point         Set Vorigin         Set Vorigin at tip         Apply                                                                                                    | ₩ 6000 <u>+</u> rpm                                            | C Low Speed C High Speed                                                                                                    |
| Urrent Jig:       Set Origin Point         Set X Origin       Account of trade of the conter of rotation         Set Y Origin       at center of rotation         Set Y Origin       at center of rotation         Set Y Origin       at center of rotation         Set Y Origin       at center of rotation         Set Y Origin       Apply         Set Y Origin       Apply                                                                                                    | ₹₿<br>Ŭ+> 0 mmv/min                                            | Move to [Rotation centerY]     Move     Stop       Overide                                                                                    |
| Urrent Jig:       Set Origin Point         Set X Origin       here         Apply         Set Y Origin       at center of rotation         Set X/Z origin at tip                                                                                                    | Current Jig:                                                   | Set Digin Point C Set X Digin v here Acoly C Set Y Digin v at center of intation Acoly                                                        |
| urrent Jig:<br>Set Origin Point<br>Set XOrigin I here Apply<br>Set YOrigin I at center of rotation Apply<br>Set XYZ origin at tip I Apply                                                                                                    | Change Jig                                                     | Set MIZ origin at tip     XiZ origin at transcenter     MIZ origin at transcenter     MIZ origin at transcenter     MIZ origin at transcenter |
| urrent Jig:<br>C Set X Origin ▼ here Apply<br>C Set Y Origin ▼ at center of rotation Apply<br>C Set XYZ origin at tip ▼ Apply                                                                                                    |                                                                |                                                                                                    |
| Set Origin Point         Set Origin Point         Set X Origin         Set Y Origin         Set Y Origin         Set XYZ origin at tip                                                                                                    |                                                                |                                                                                                    |
| C     Set     X Origin     ✓     here     Apply       C     Set     Y Origin     ✓     at center of rotation     Apply       C     Set     Y Origin     ✓     at center of rotation     Apply       C     Set     XYZ origin at tip     ✓     Apply                                                                                                    | urrent Jig:                                                    | Set Origin Point                                                                                                    |
| Set Y Origin      at center of rotation     Apply     Set XYZ origin at tip     Apply                                                                                                    |                                                                | O Set X Origin                                                                                                    |
| ● Set XYZ origin at tip                                                                                                    |                                                                |                                                                                                    |
|                                                                                                    |                                                                | C Set Y Brigin → at center of rotation Apply                                                                                                  |
|                                                                                                    |                                                                | C Set     Y Origin     ✓ at center of rotation     Apply       Image: Set     XYZ origin at tip     ✓     Apply                               |
| e X-, Y-, and Z-axis origin has been set at the tip of the square                                                                                                    |                                                                | C Set     Y Origin     ✓ at center of rotation     Apply       Image: Set     XYZ origin at tip     ✓     Apply                               |

NOTES

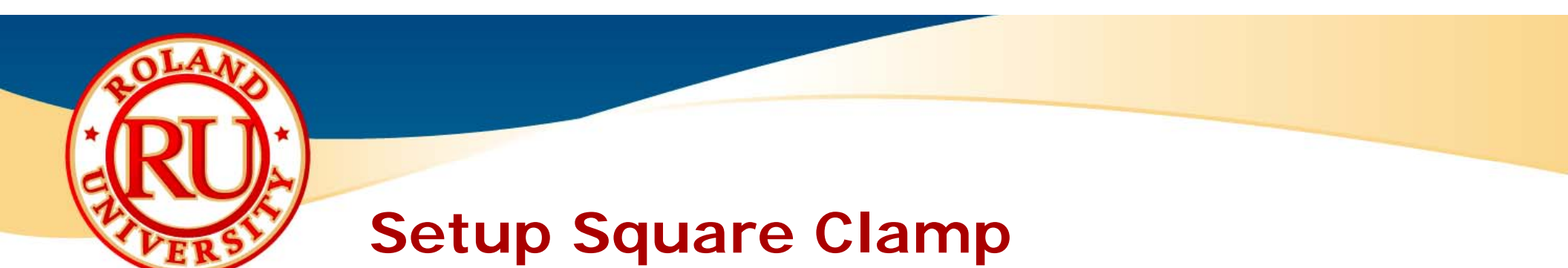

 Now that the origins have been set, click on "Next".

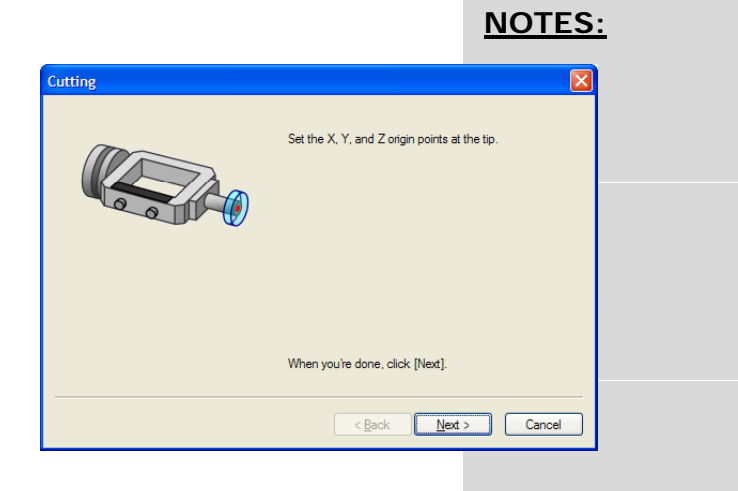

Click "Next" again to start the cutting process.

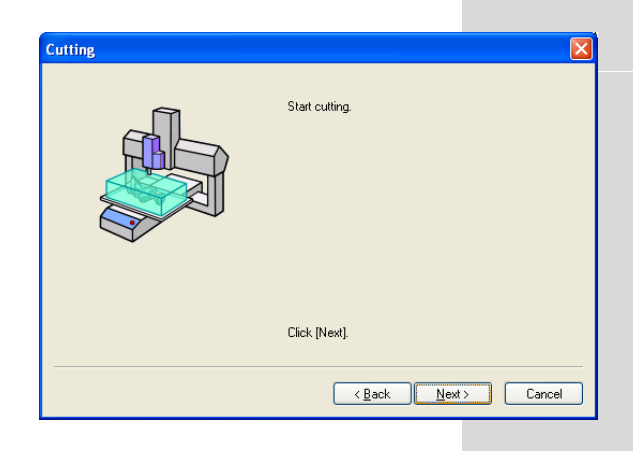

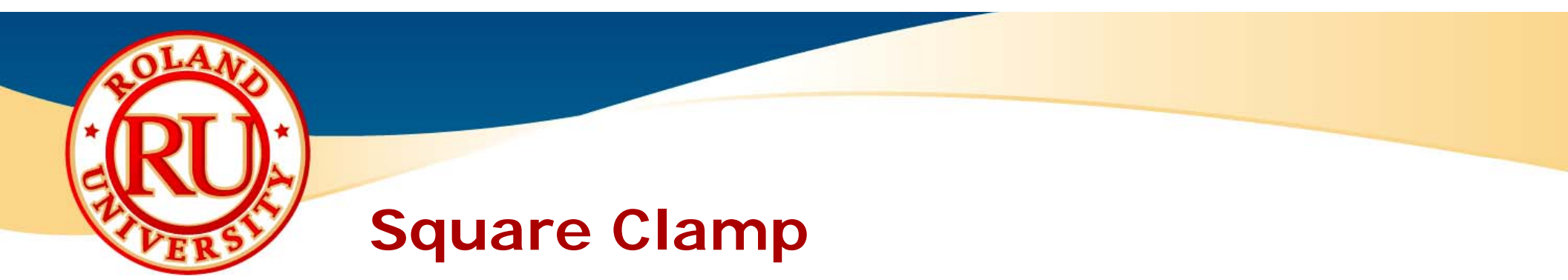

• Once completed, remove the model from the square clamp.

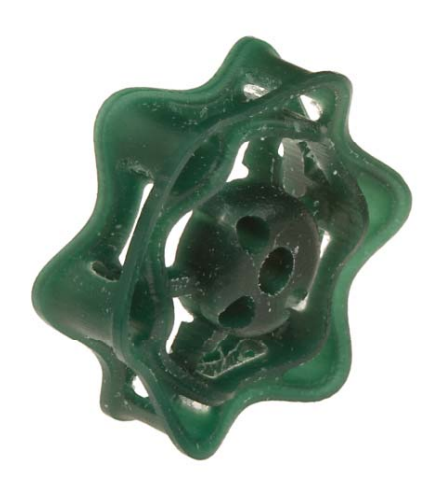

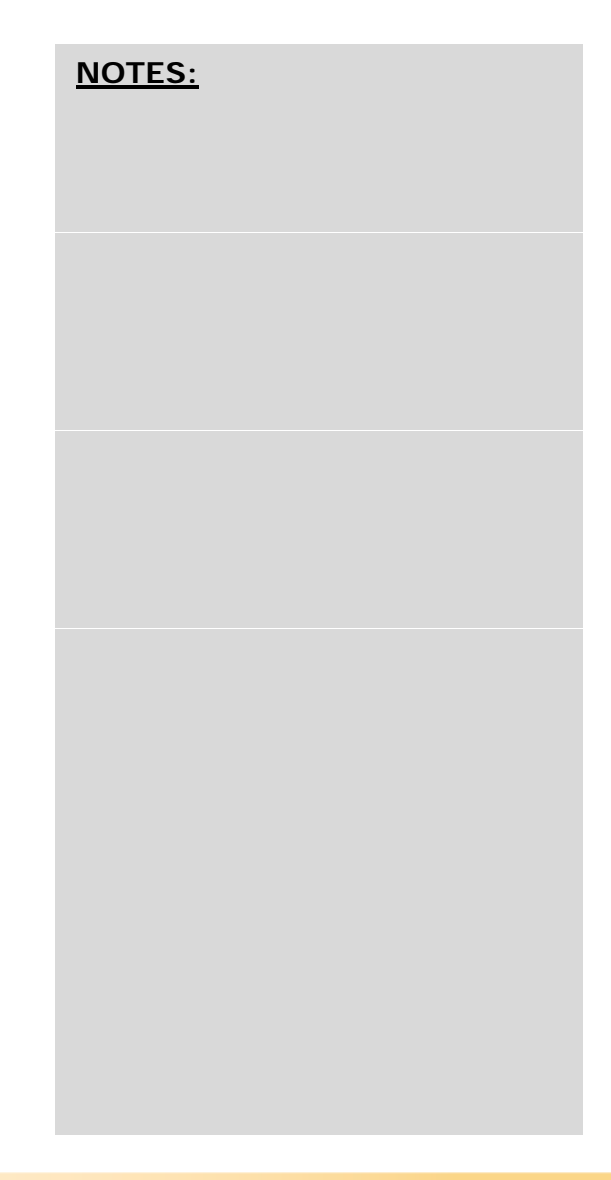

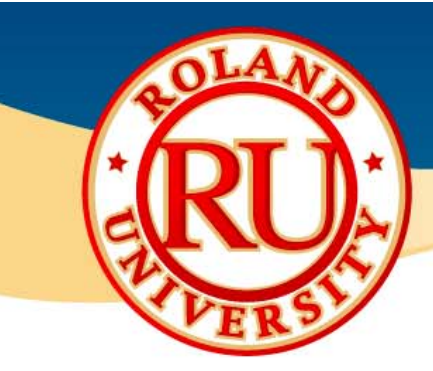

- What the tube clamp will be used for
  - Rotary cutting using standard tube wax.
  - Can mill multiple rings at once or one ring at a time.

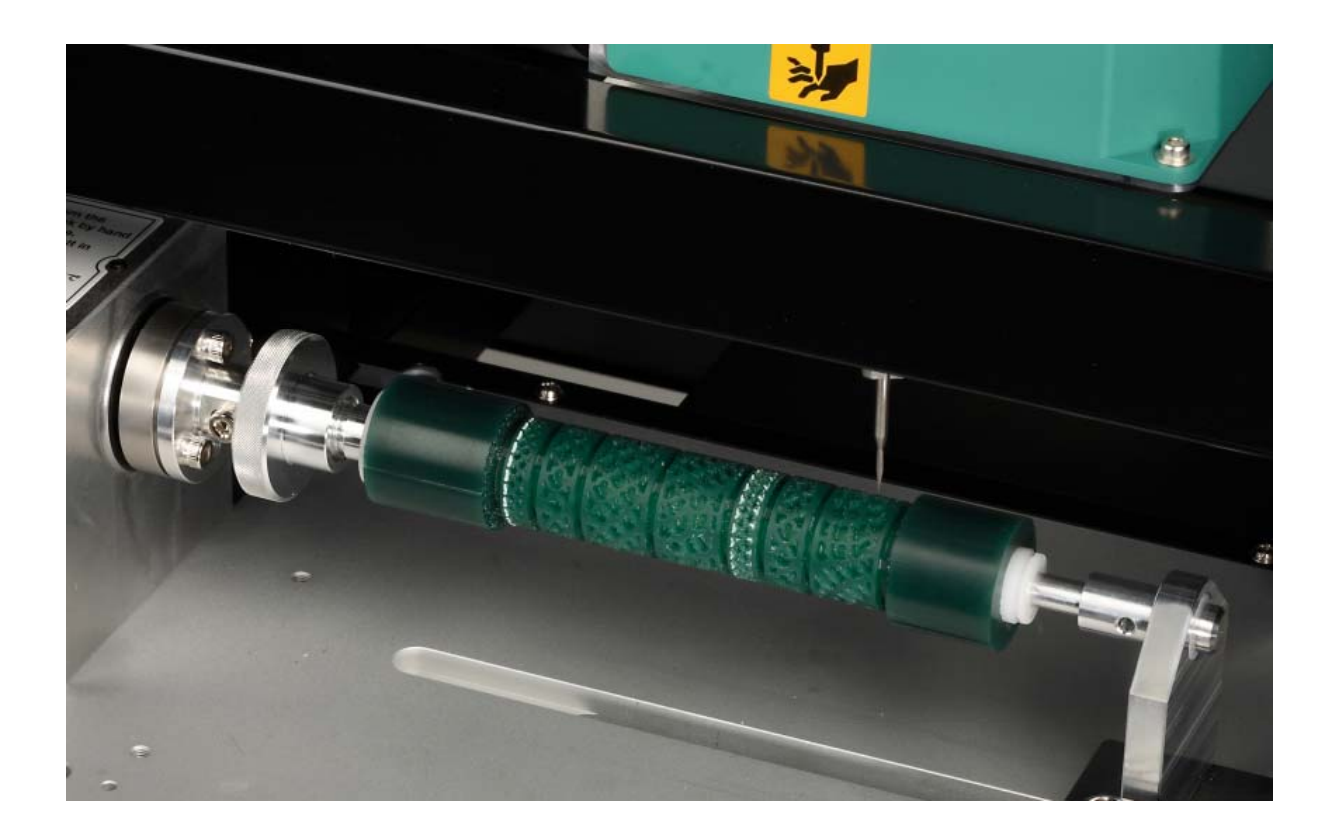

| <u>NOTES</u> | <u>:</u> |  |  |
|--------------|----------|--|--|
|              |          |  |  |
|              |          |  |  |
|              |          |  |  |
|              |          |  |  |
|              |          |  |  |

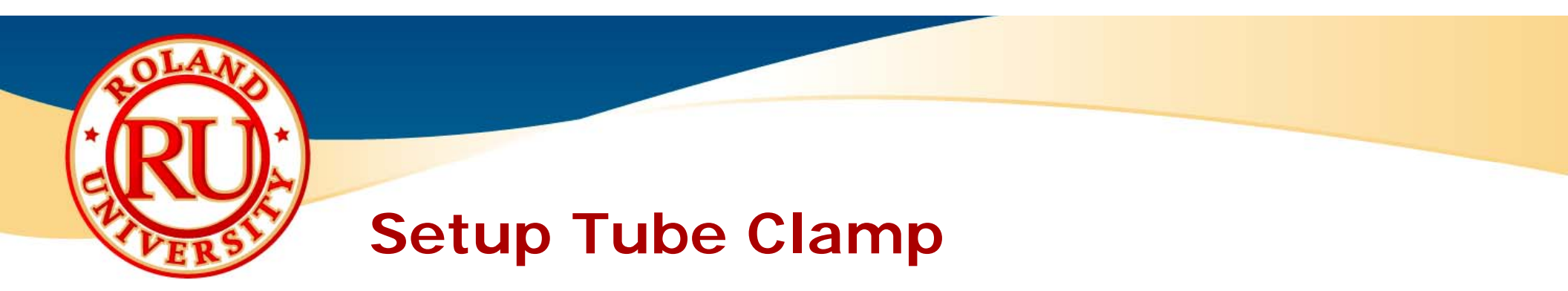

Size Limitations for Tube Clamp

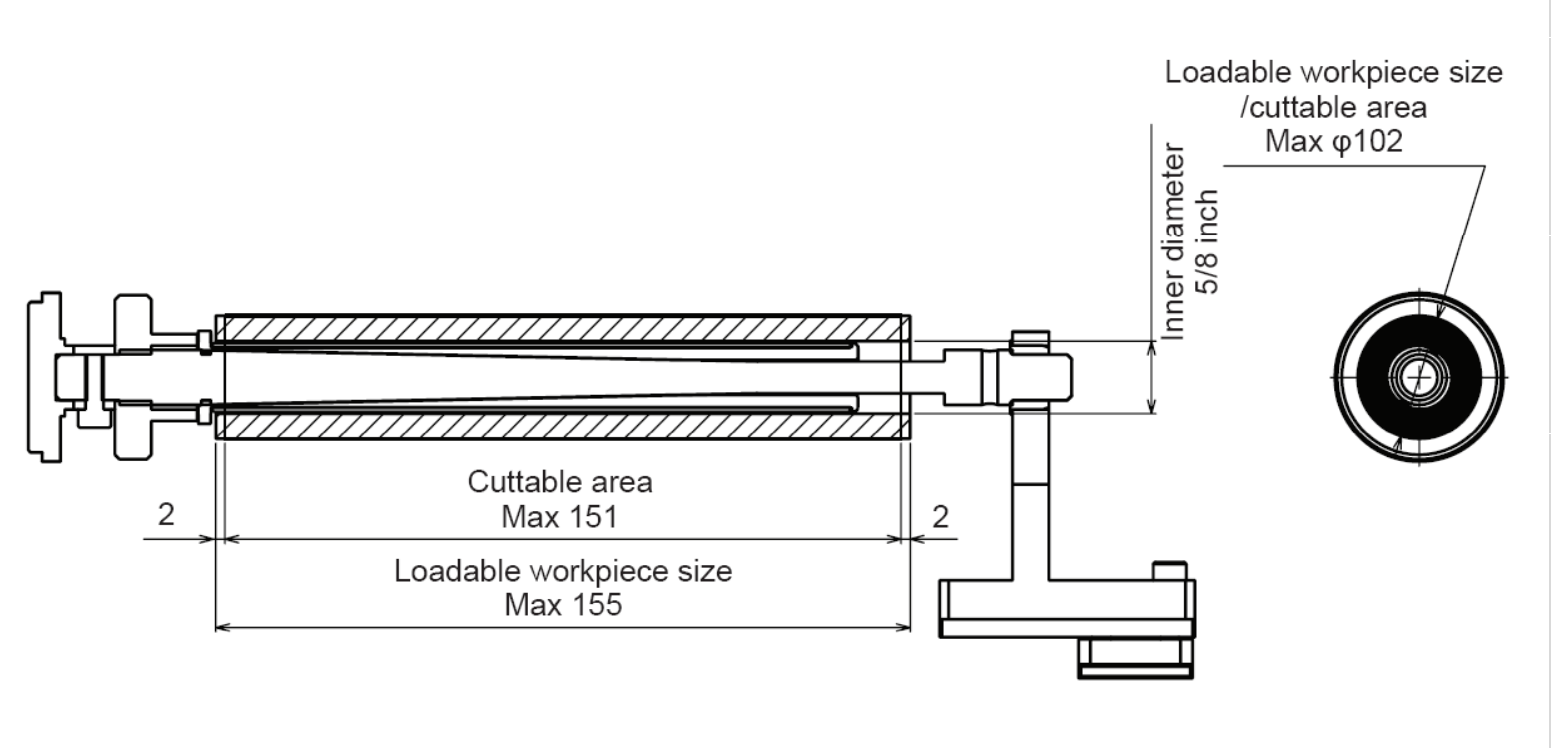

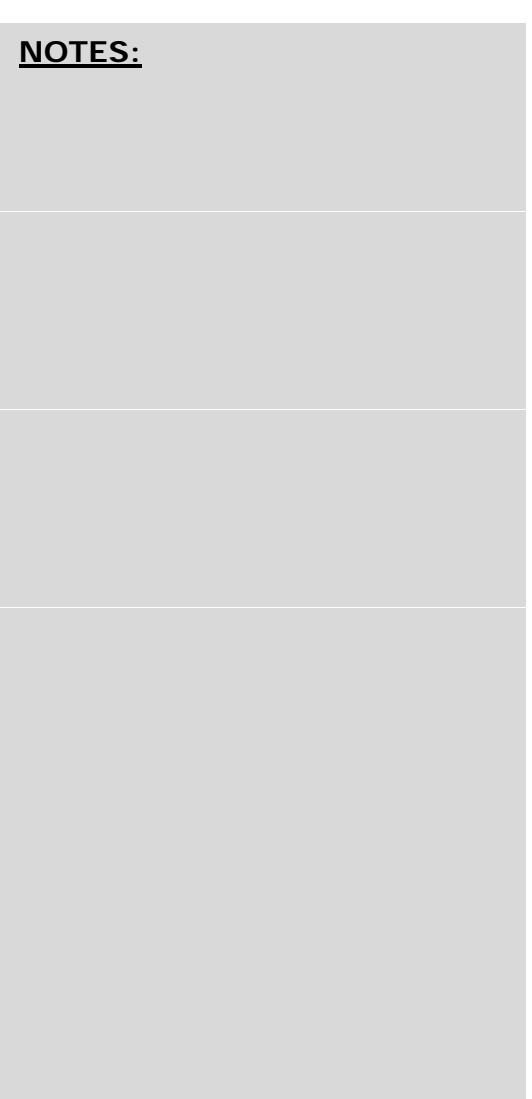

Unit: mm

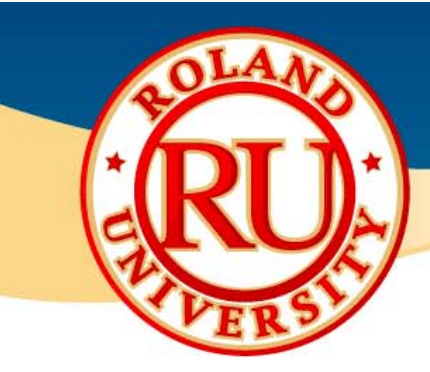

- Installing and Setting Up Clamp
  - Close front covers and press View button.
  - Open front cover and install detection pin.
  - Before installing, separate adapter and tube shaft.

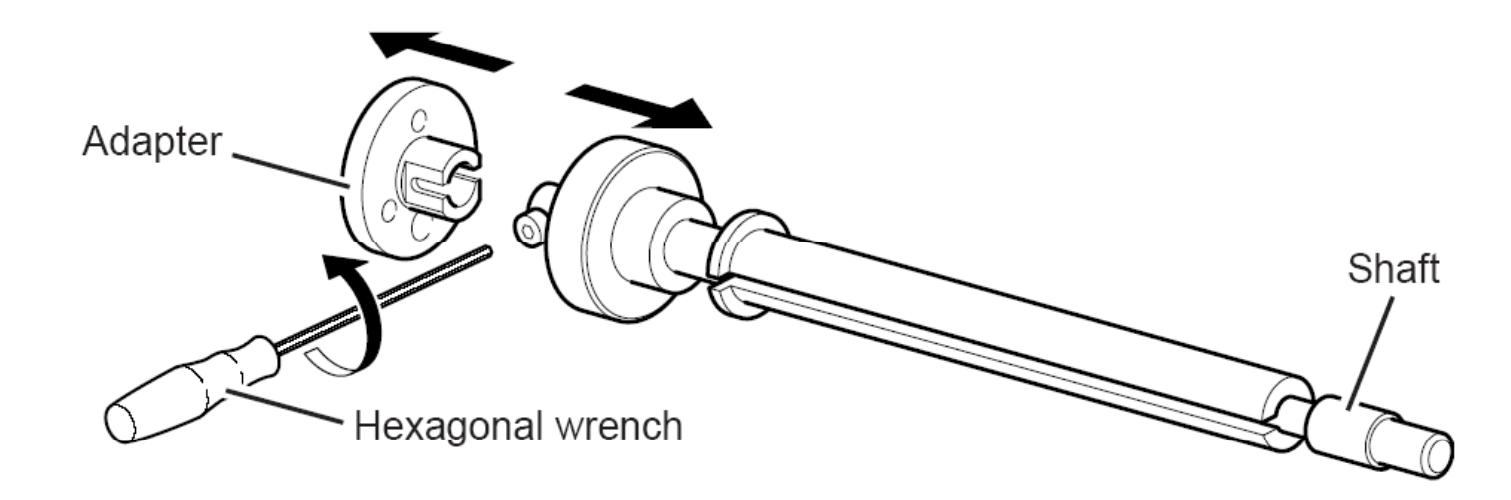

| <u>NOTES:</u> |  |
|---------------|--|
|               |  |
|               |  |
|               |  |
|               |  |
|               |  |

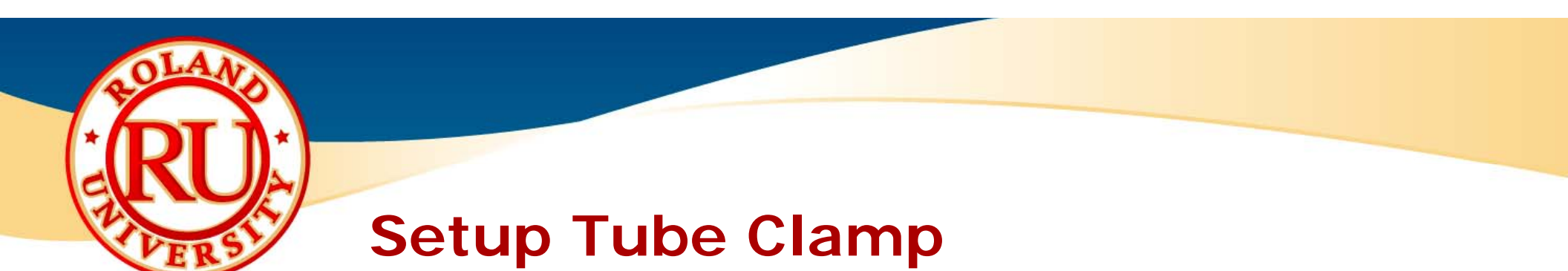

• Install adapter onto rotary axis unit.

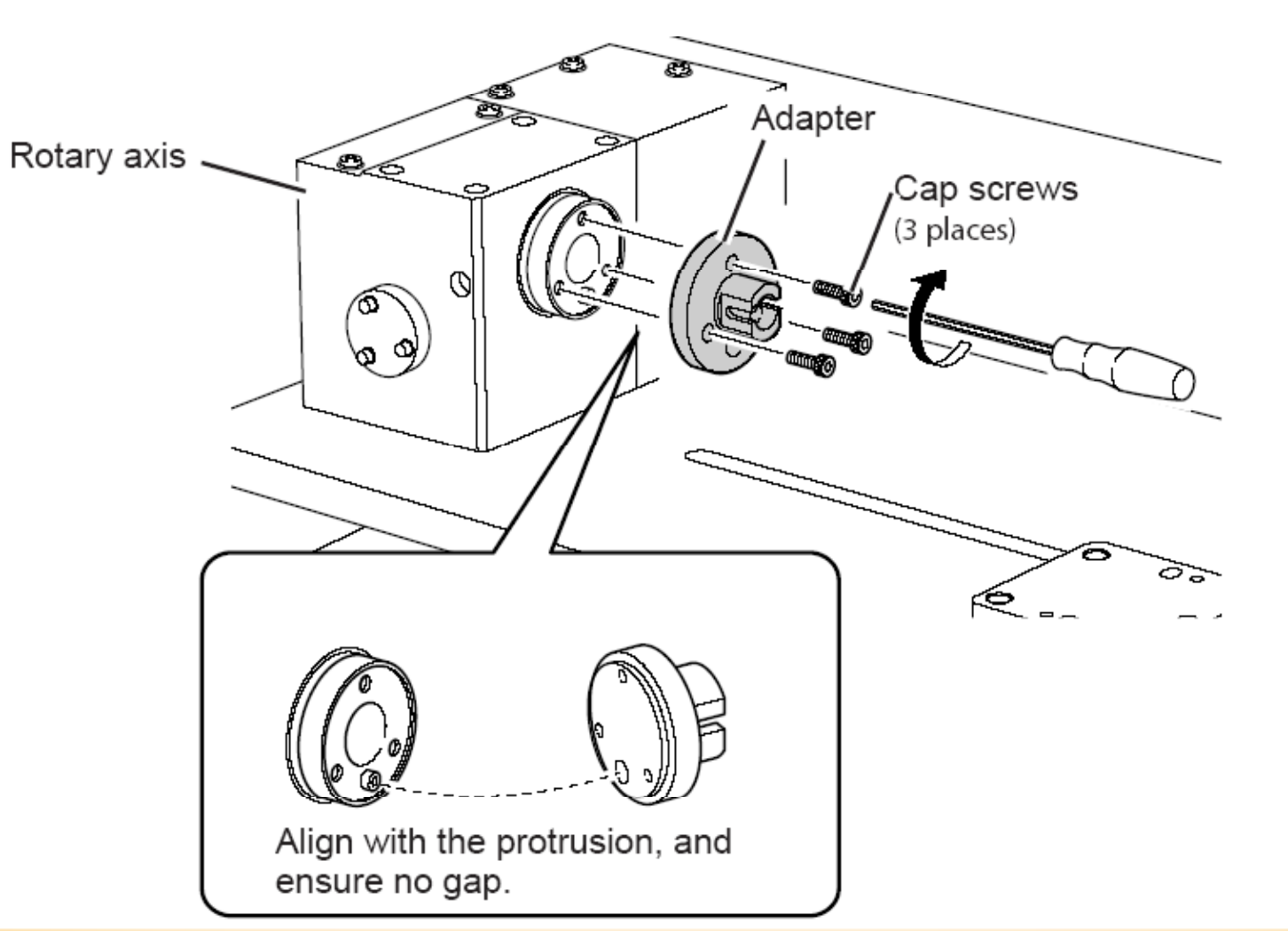

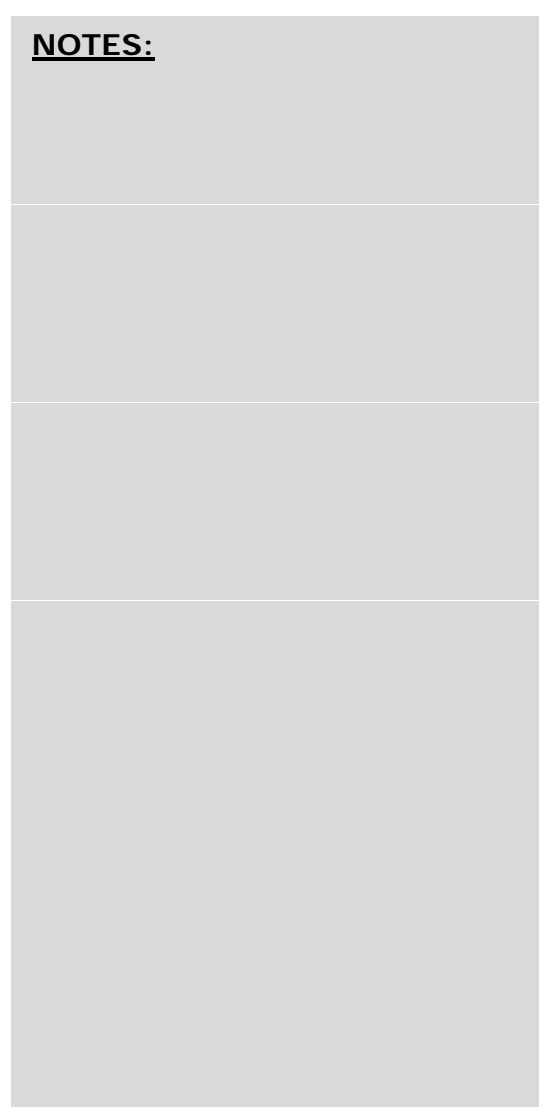

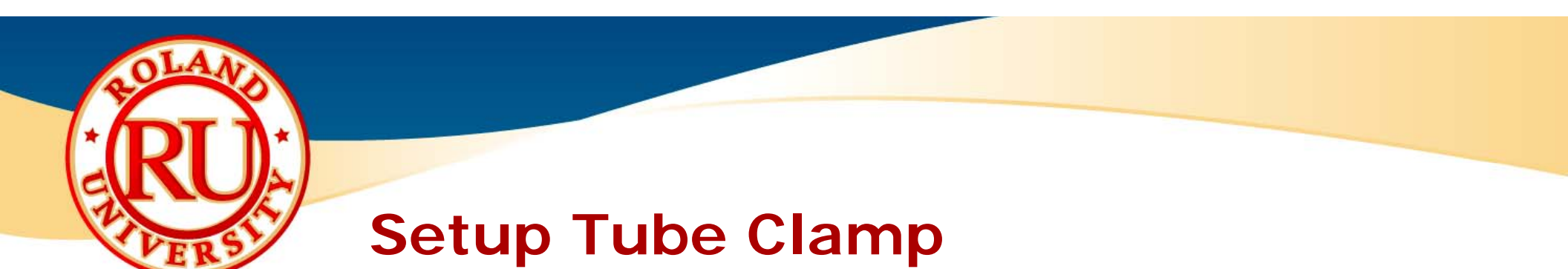

• Install shaft onto adaptor and secure with cap screw.

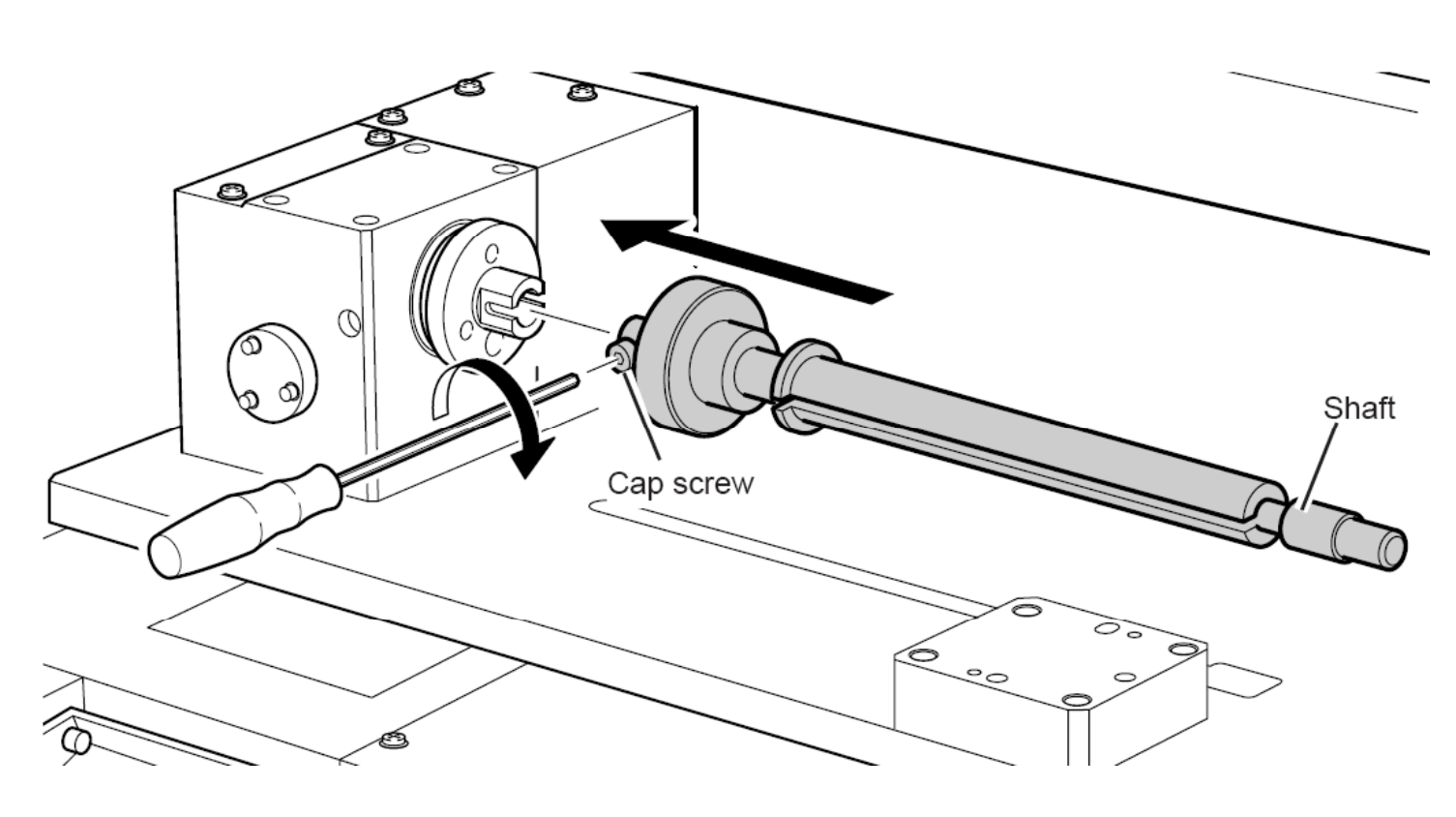

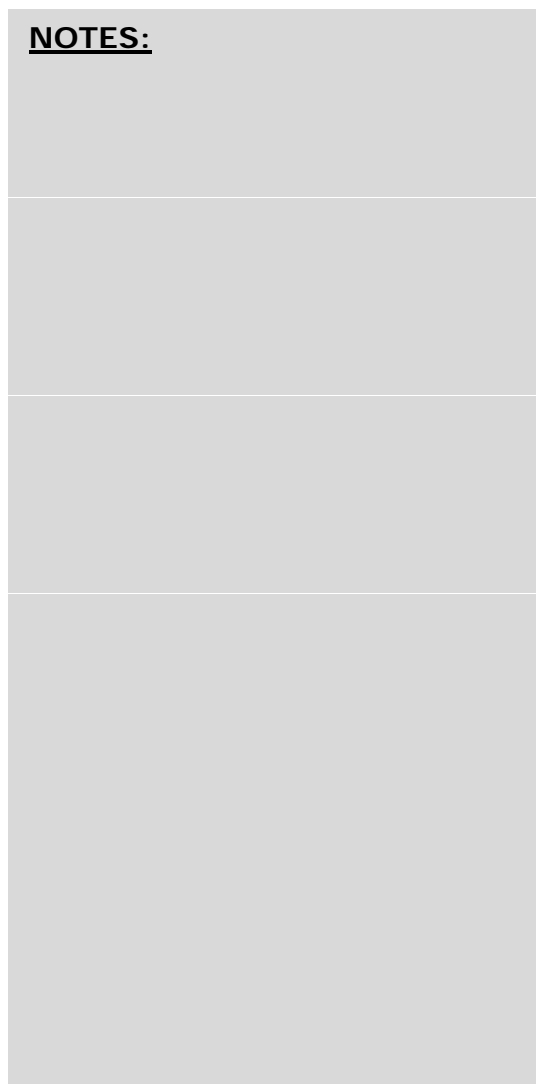

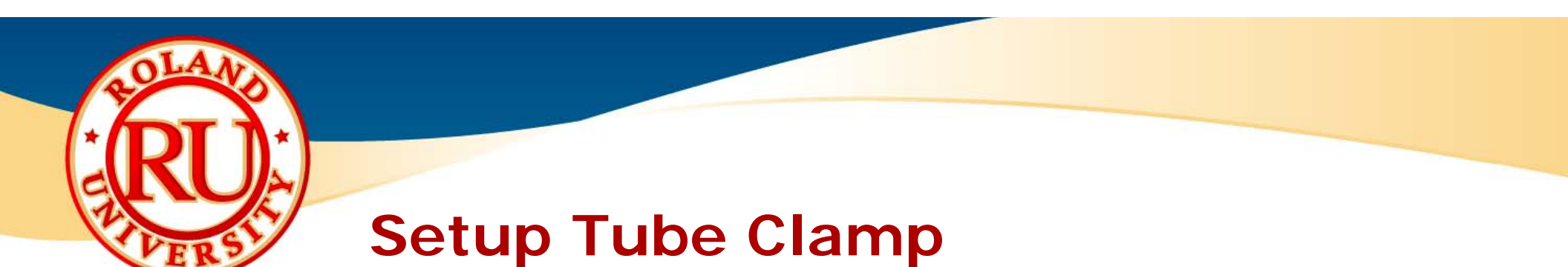

• Install clamp holder to secure tube clamp.

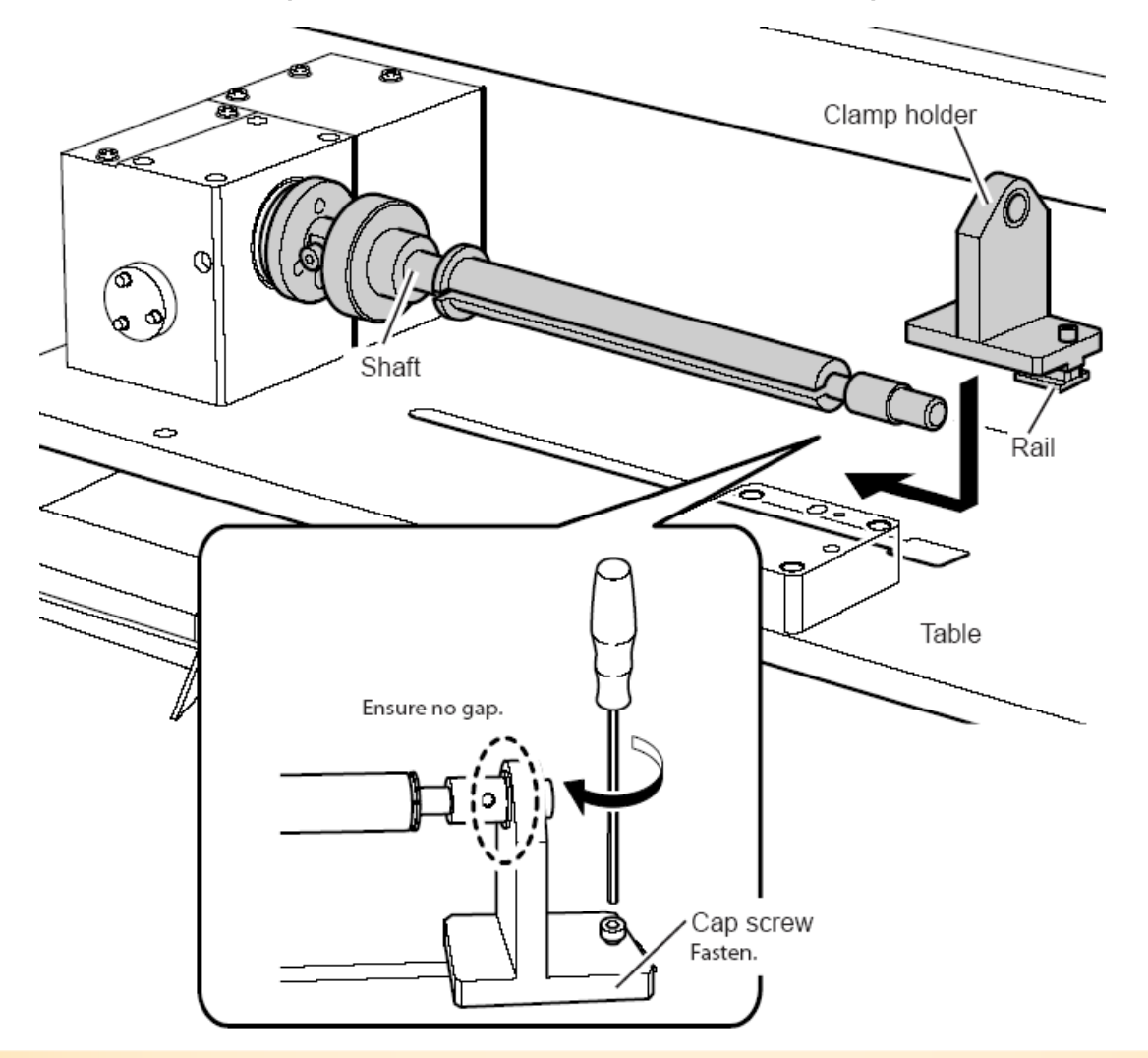

| <u>NOTES:</u> |  |
|---------------|--|
|               |  |
|               |  |
|               |  |
|               |  |
|               |  |

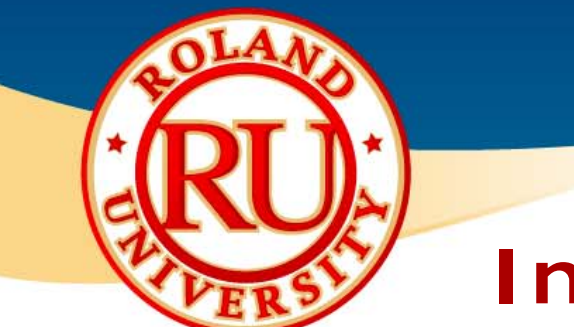

#### **Install Detection Pin**

Pin

 Insert detection pin until it stops. There is a magnet inside the collet that will "hold" the pin. Approximately 30 mm should be extended out from the collet.

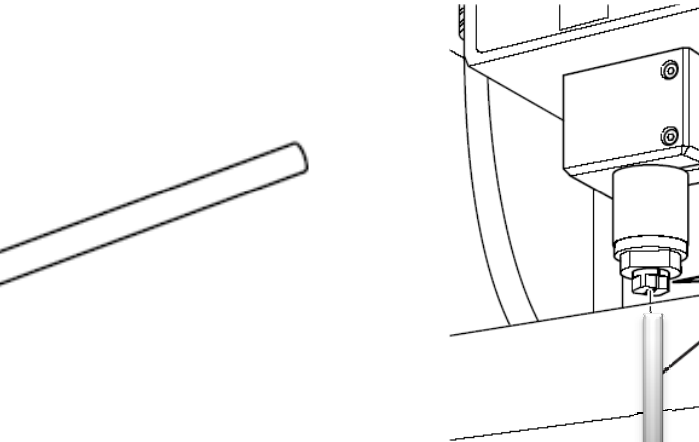

NOTES:

• Use both spanners to tighten the collet.

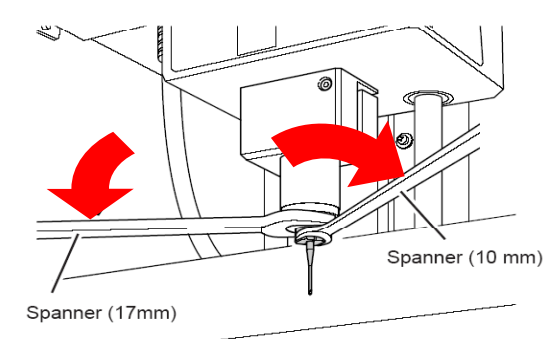

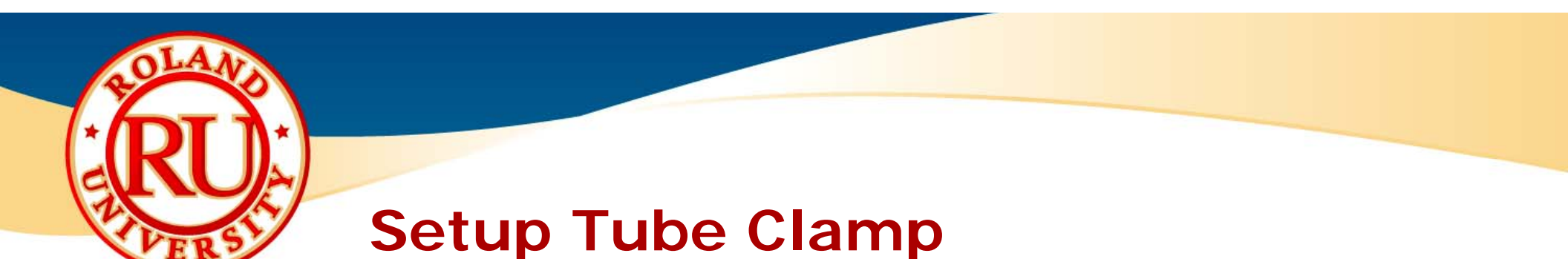

- Close covers and open Vpanel for JWX-30.
- Click on "Change Jig".

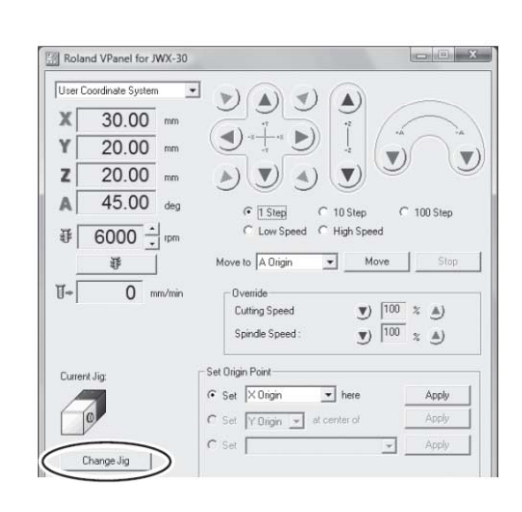

NOTES:

• Select "Tube Clamp" from list.

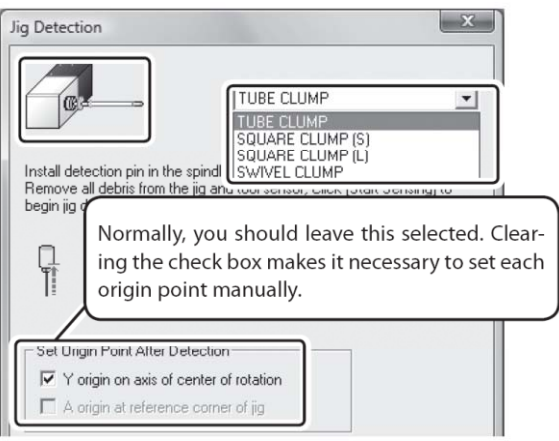

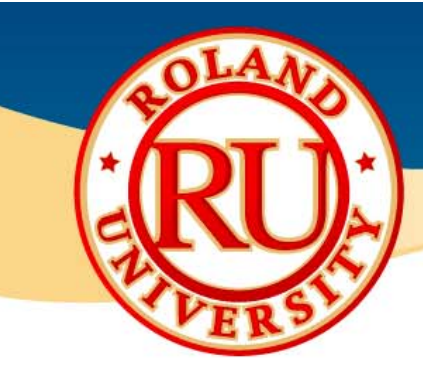

- Click on "Start Sensing" to begin the detection process.
- JWX-30 will automatically detect various points as well as turn the spindle by half a turn if needed. Click close when the process has finished.

- Once finished, the jig will indicate which jig is being used.
- JWX-30 is now ready setup for using the swivel clamp fixture.

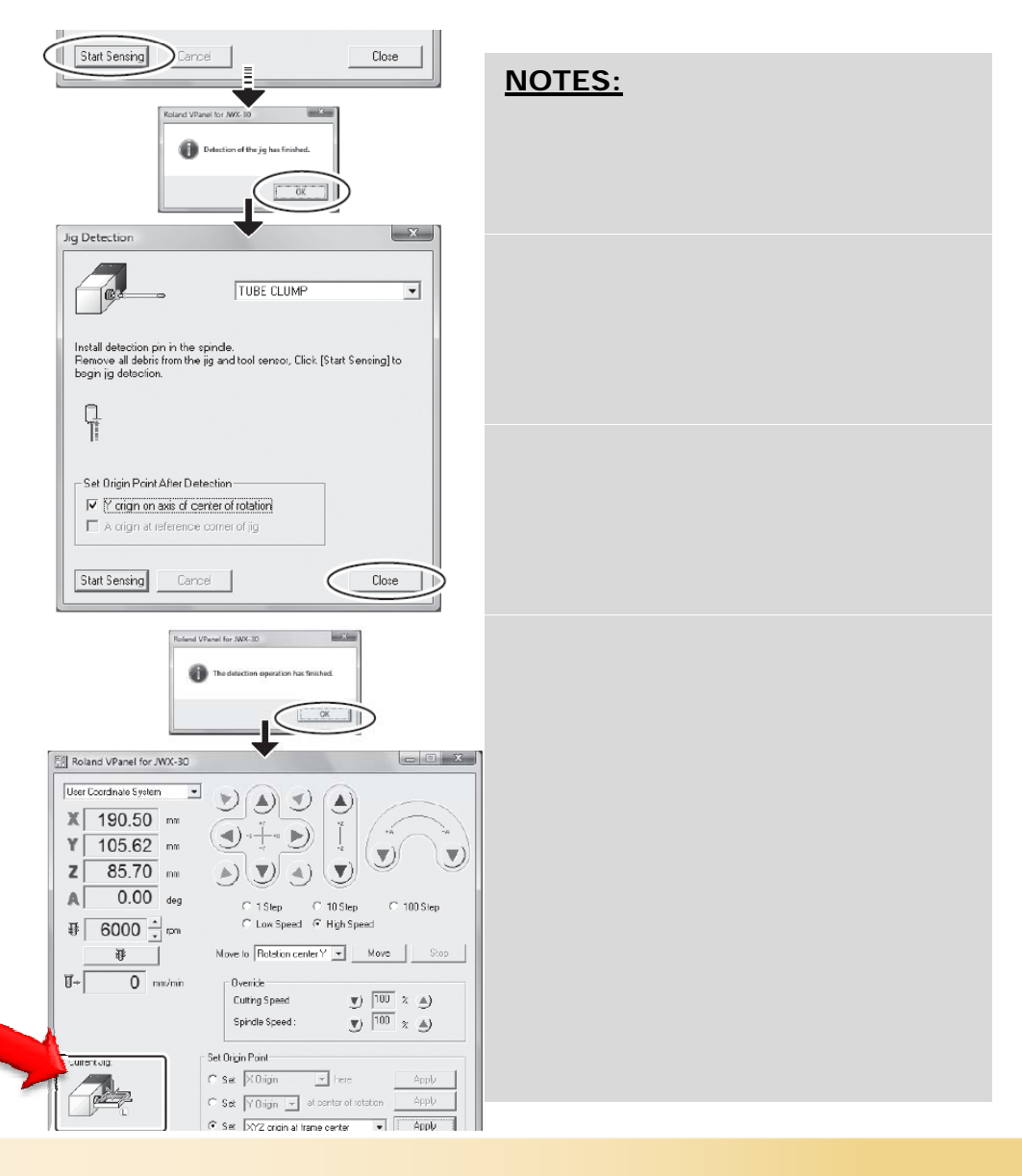

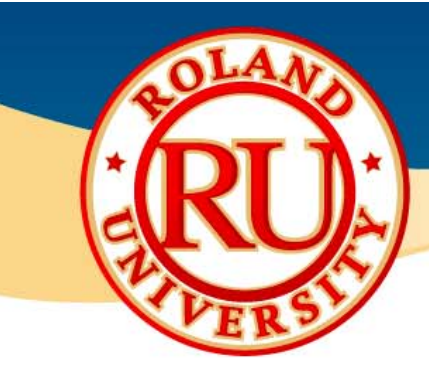

- Installing material into tube clamp.
  - Close covers and press "View" button to move the table forward and make the fixtures more accessible.
  - Remove clamp holder.

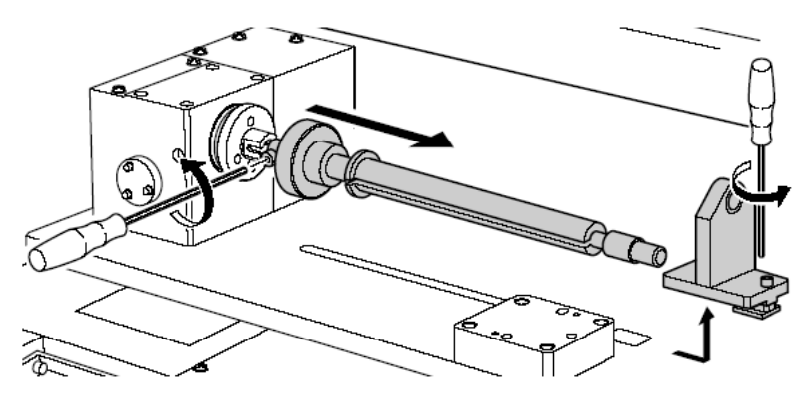

• Mount workpiece onto shaft. Press firmly enough to keep the material from moving during cutting.

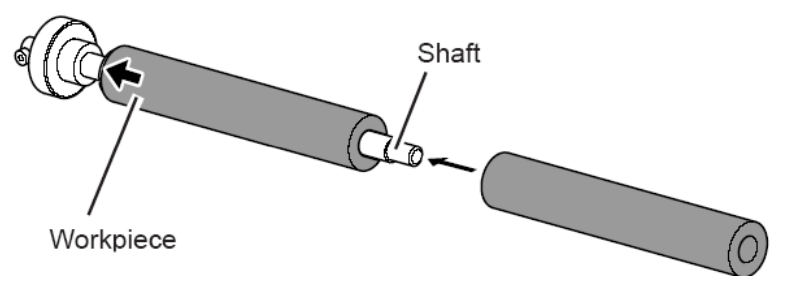

#### NOTES:

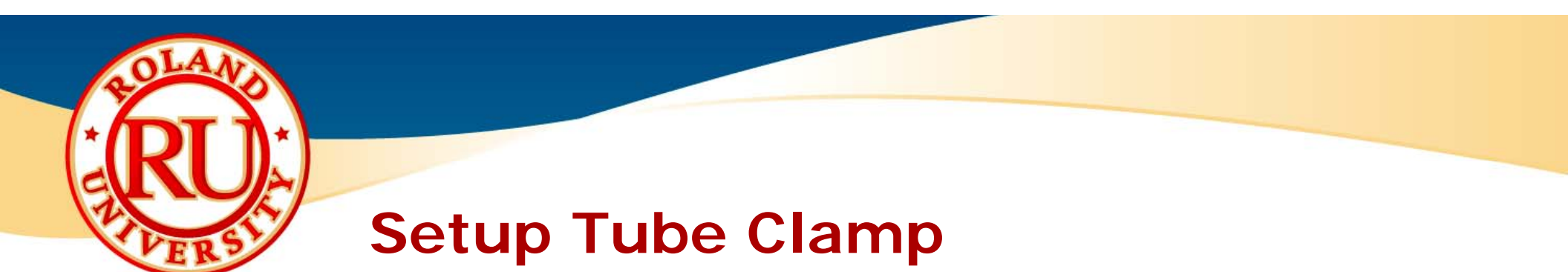

• Remount clamp holder to secure tube clamp.

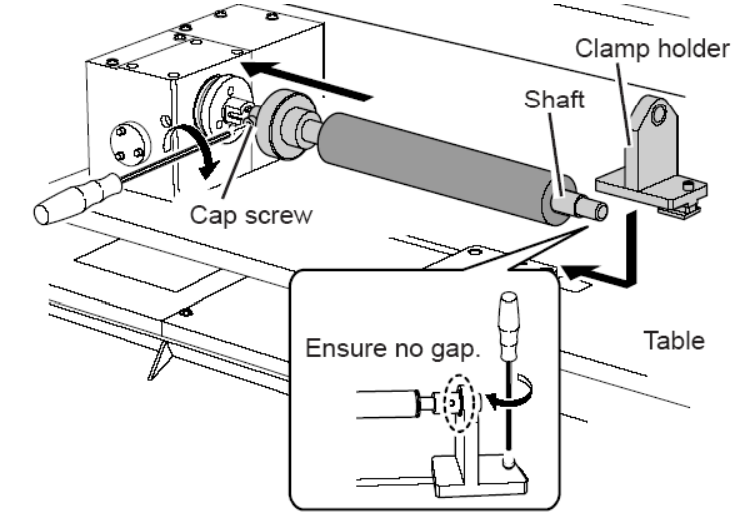

Install 1mm ball end mill

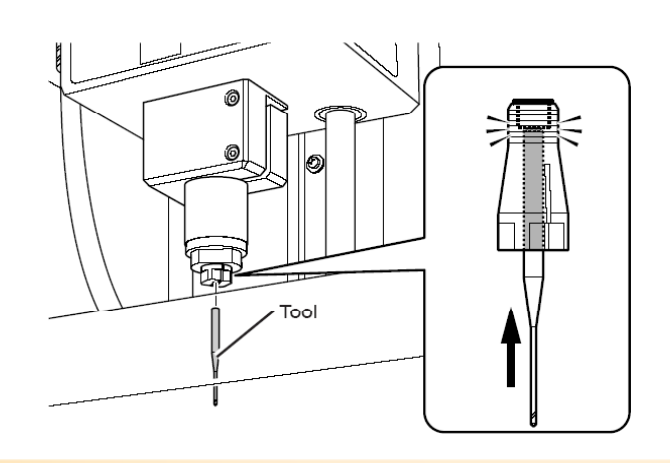

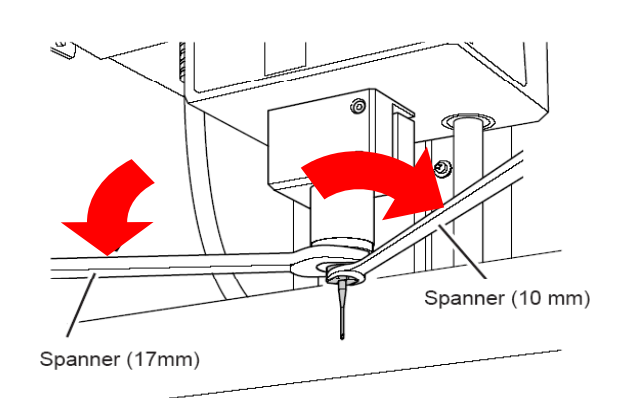

| NOTES: |
|--------|
|        |
|        |
|        |
|        |
|        |
|        |
|        |
|        |
|        |
|        |
|        |
|        |
|        |
|        |
|        |
|        |
|        |

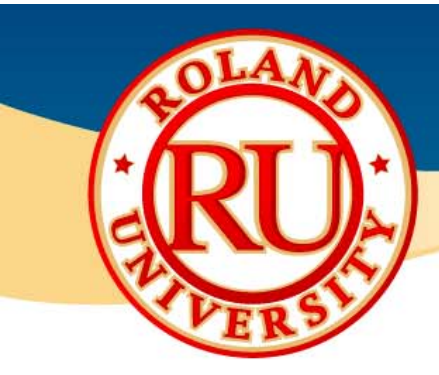

- You will be using SRP Player to "send" the program to the JWX-30.
- Click on Start Cutting to begin.

 The software will indicate where you need to set the X origin point.
 \*\*\*DO NOT CLICK "NEXT" YET\*\*\*

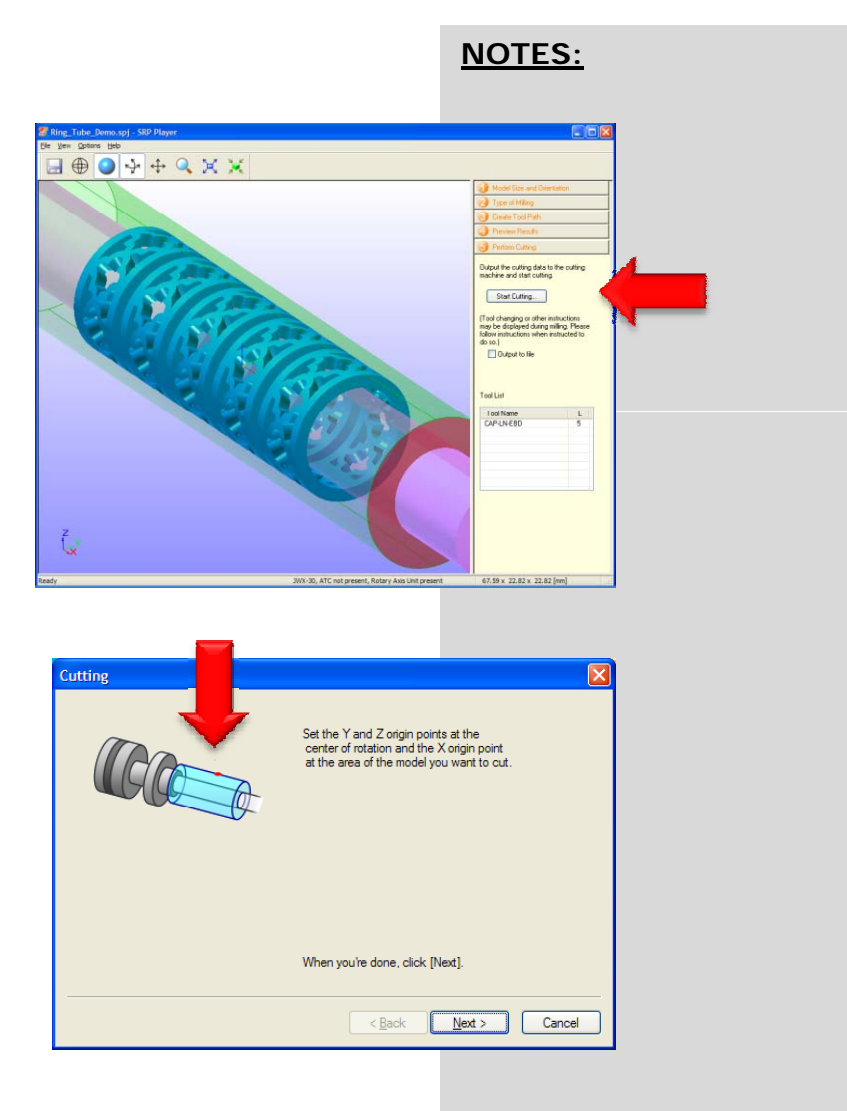

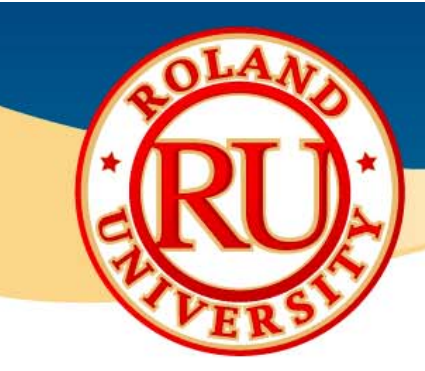

- Using the JWX-30 Virtual Panel, set the origin point.
- Select "Set YZ origin at center of rotation" and click "Apply".
- The tool will check the tool height and set the correct Y origin at the correct location.

 Once finished, the Vpanel will indicate where the origin is set using a red arrow on the fixture.

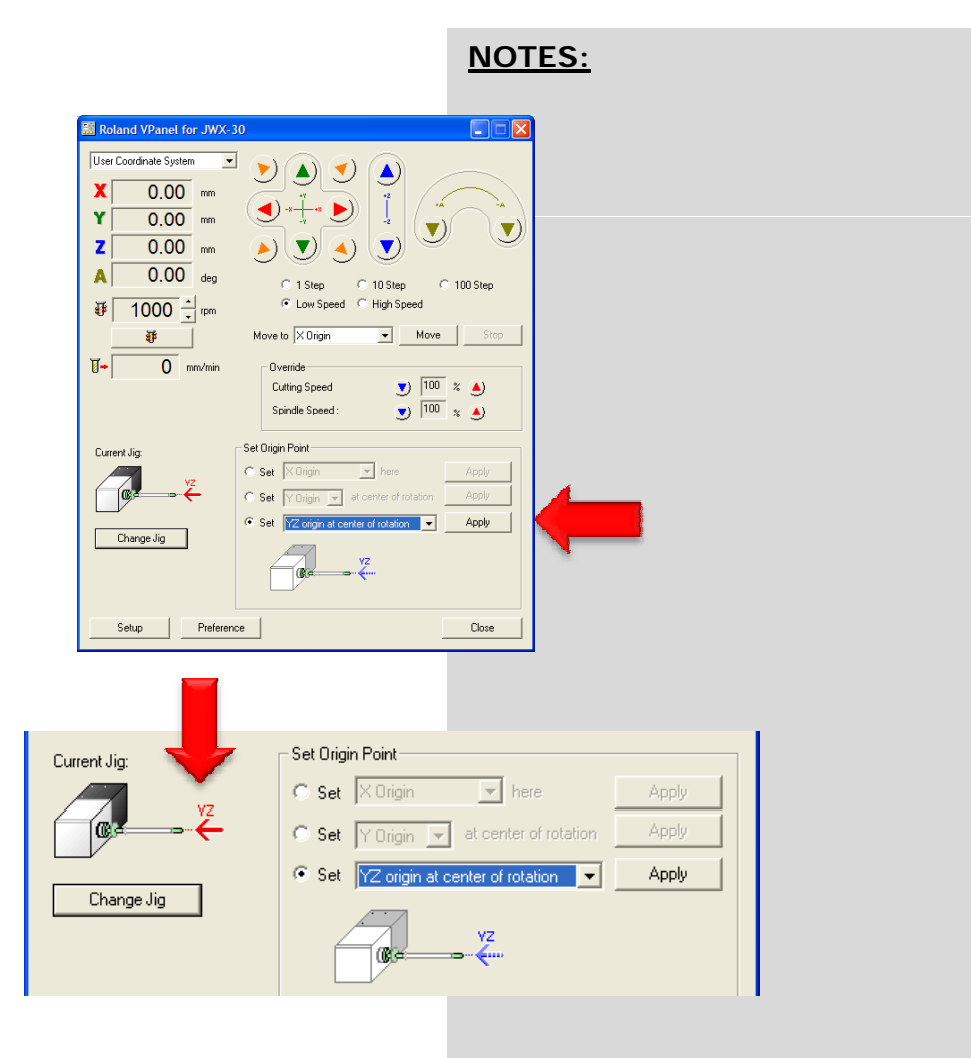

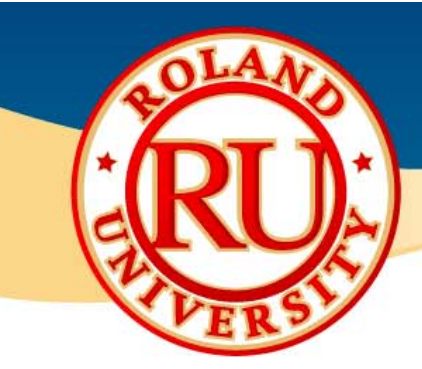

- Now we need to set the X Origin point.
- Move the tool as indicated by your software.
- In this example, we move the tool in the X axis until it is in the middle of our wax piece.

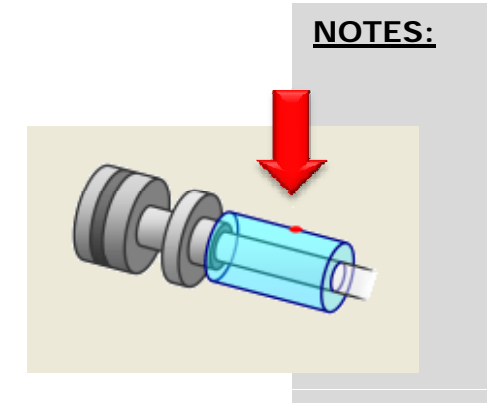

 We now set the X Origin at this location by selecting "Set X origin here" and clicking "Apply".

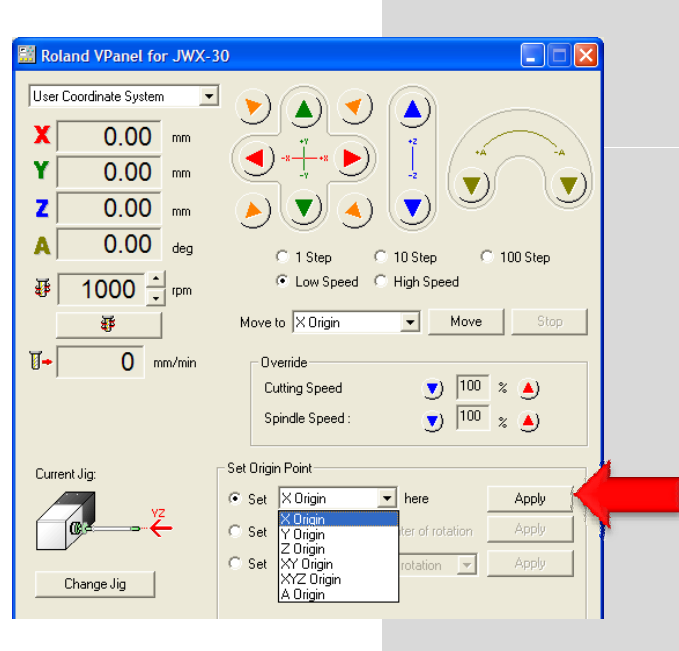

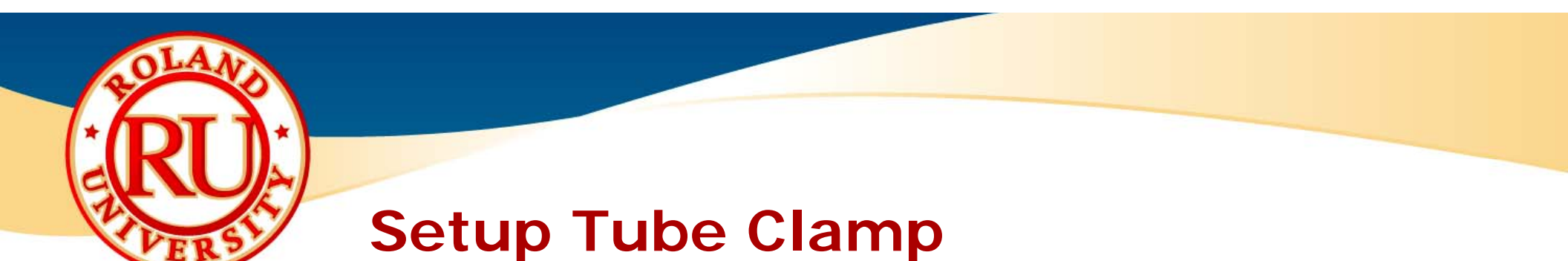

 Now that the origins have been set, click on "Next".

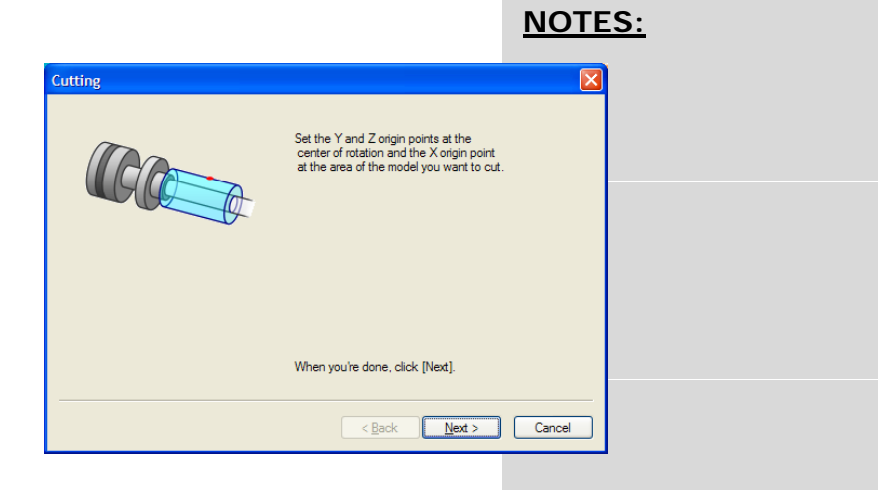

• Click "Next" again to start the cutting process.

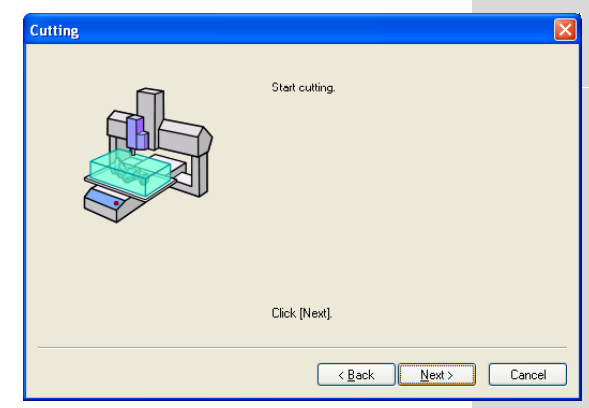

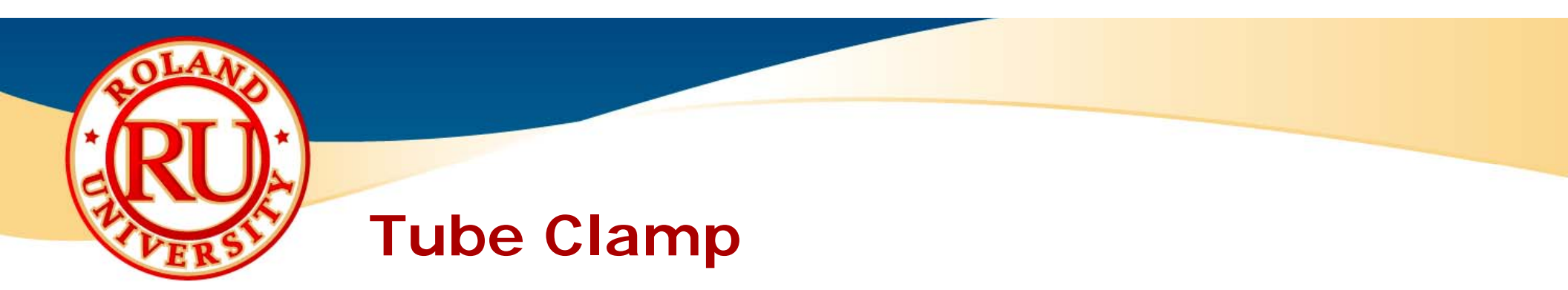

• Once cutting has been completed, remove wax piece from fixture.

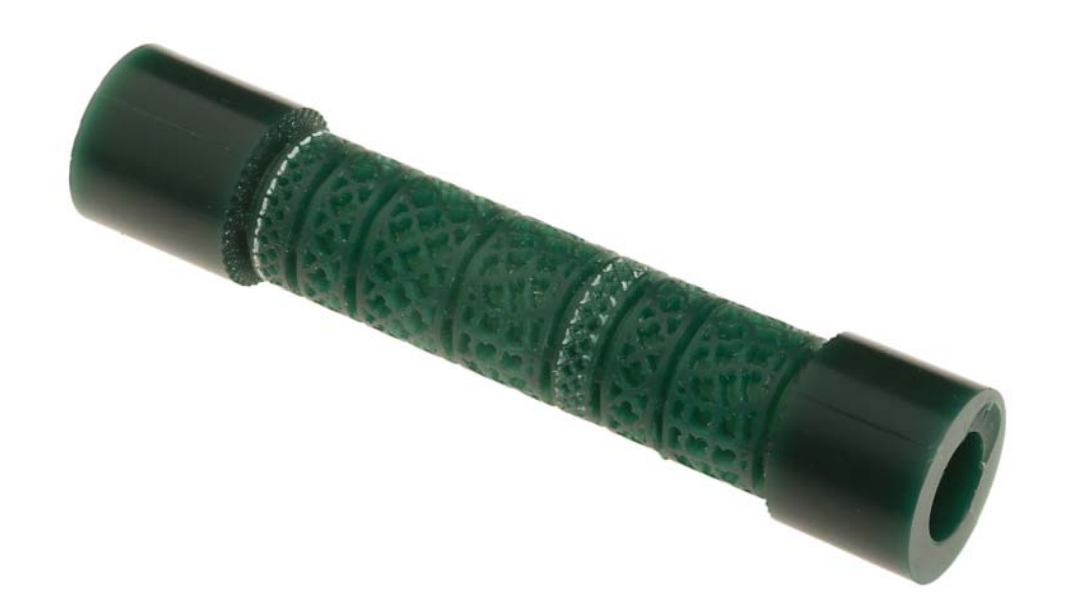

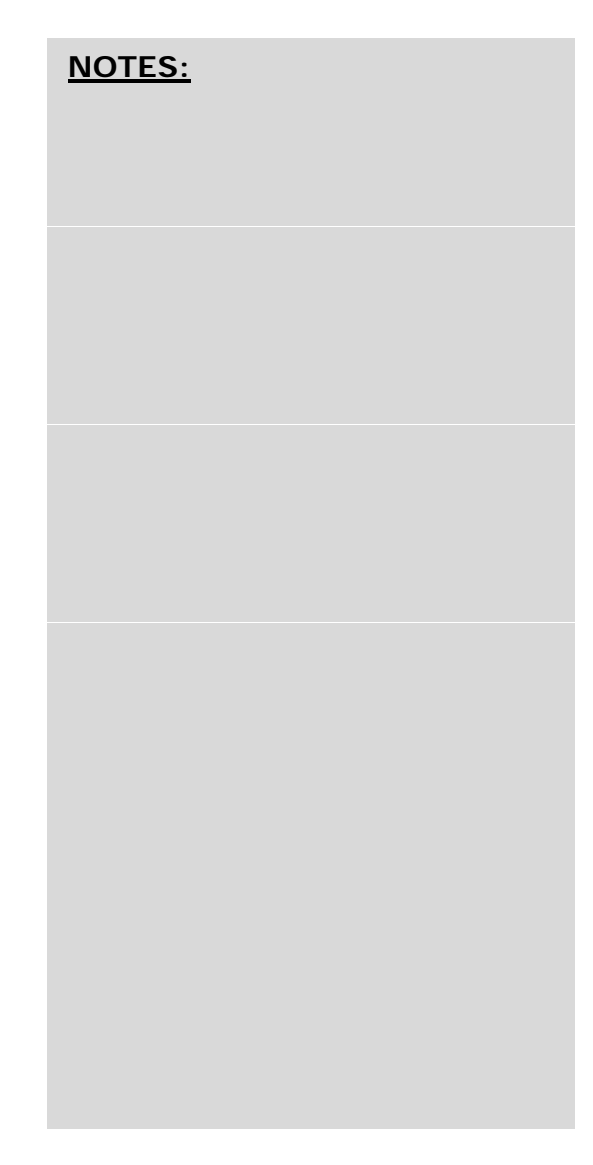

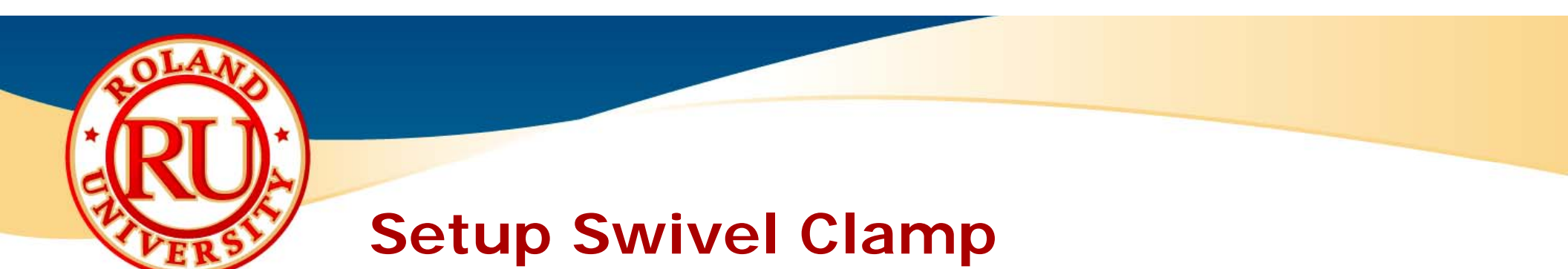

- What the swivel clamp will be used for
  - The swivel clamp will be used for cutting heads or bezels.
    - Rotary cutting

•

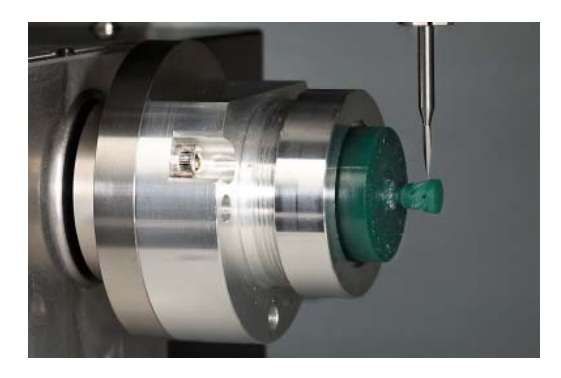

NOTES:

• Table cutting

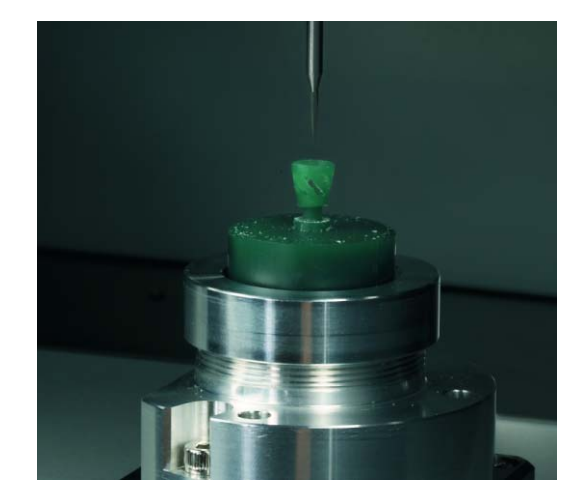

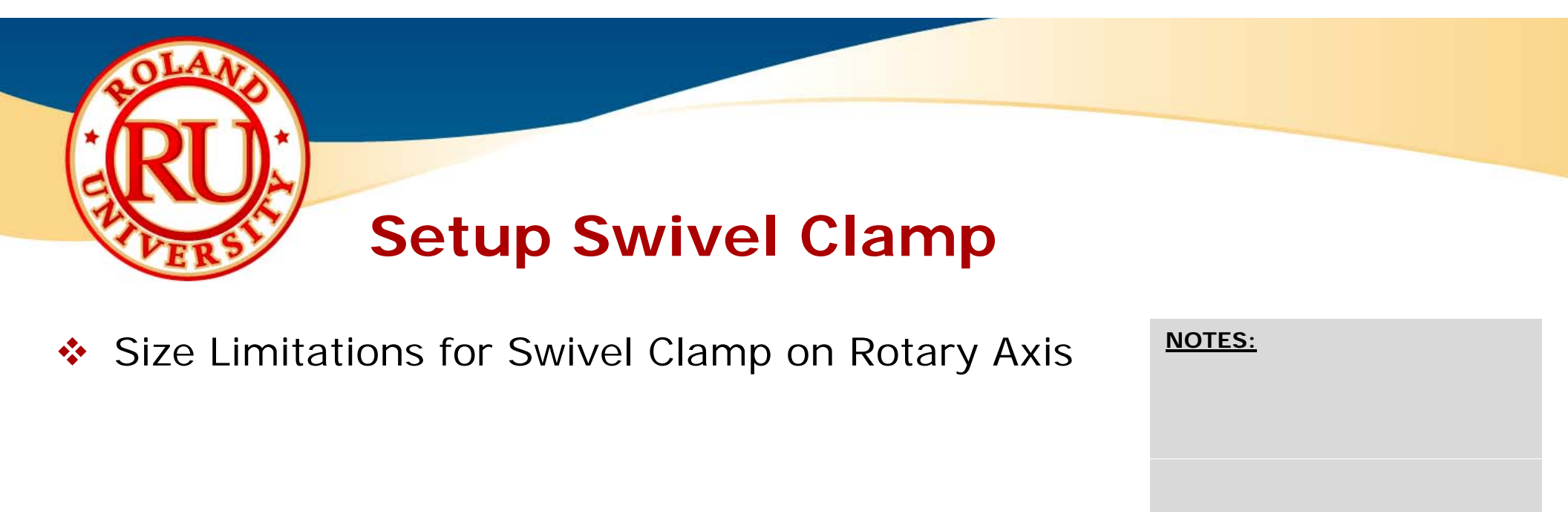

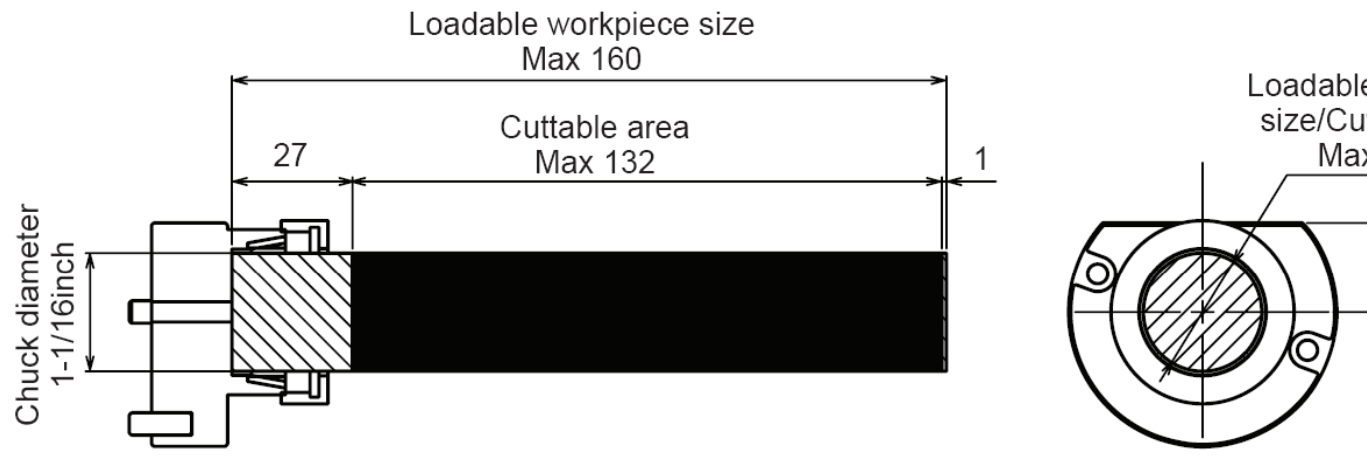

Loadable workpiece size/Cuttable area Max φ102 20

Unit: mm

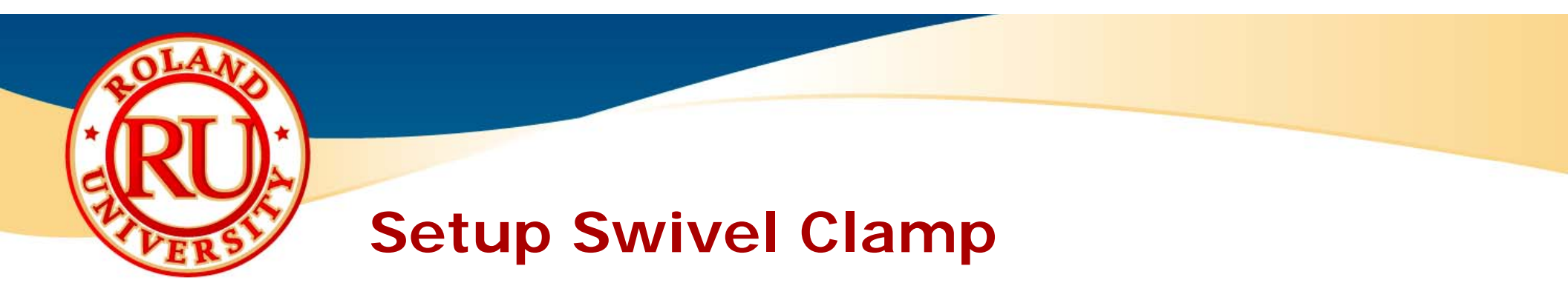

Unit: mm

Size Limitations for Swivel Clamp on Table

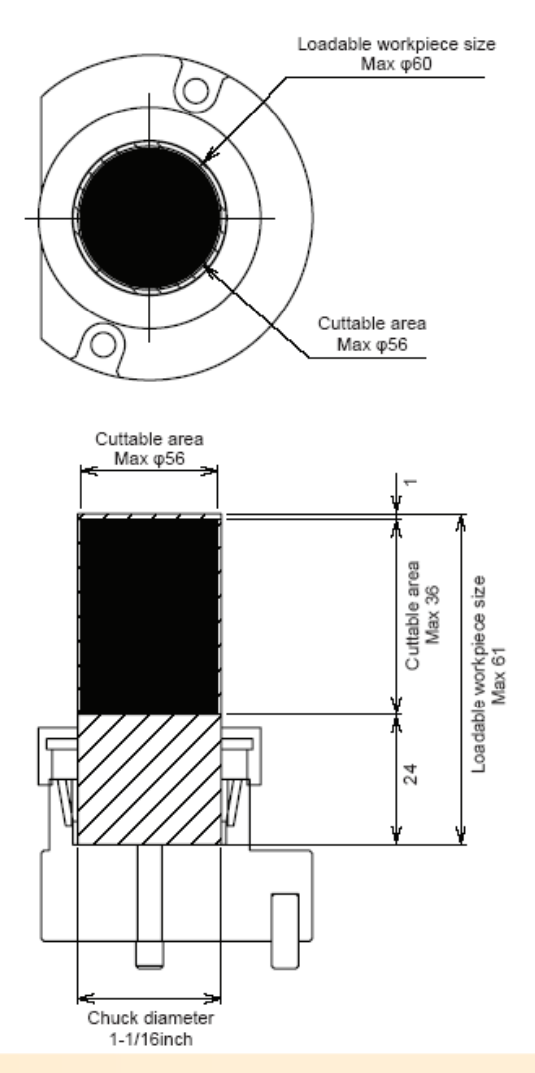

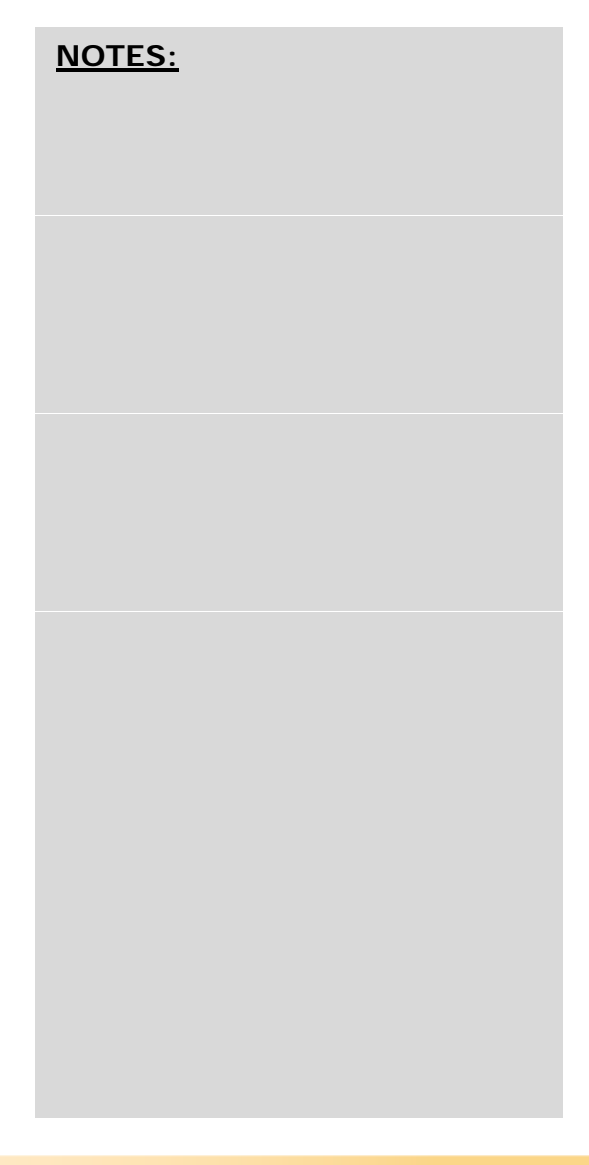

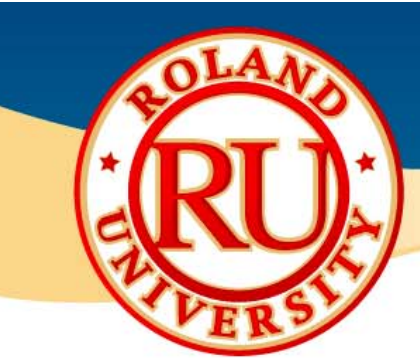

#### Installing and Setting Up Clamp

- Close front covers and press View button.
- Open front cover and install detection pin.
- Mount Rotary Axis adaptor and clamp base on Rotary Axis.

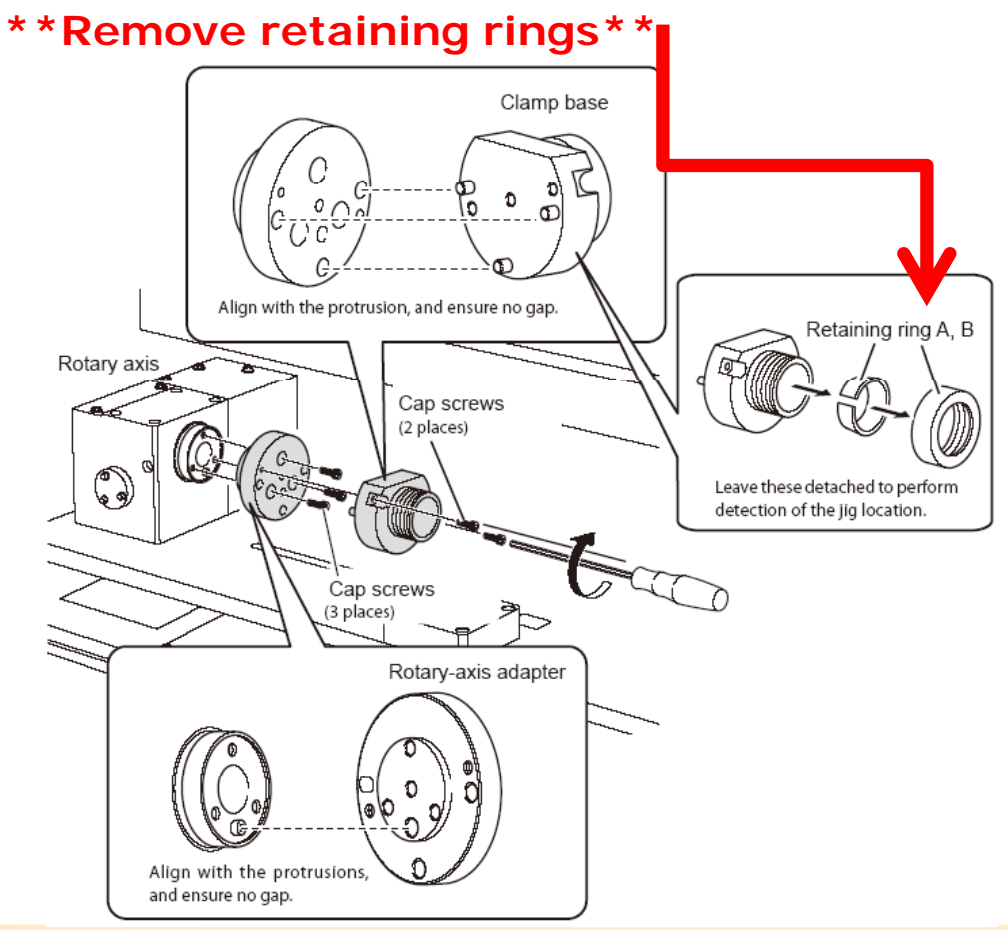

| <u>NOTES:</u> |  |  |
|---------------|--|--|
|               |  |  |
|               |  |  |
|               |  |  |
|               |  |  |
|               |  |  |

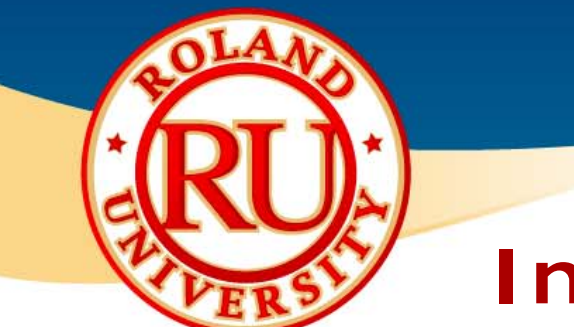

#### **Install Detection Pin**

Pin

 Insert detection pin until it stops. There is a magnet inside the collet that will "hold" the pin. Approximately 30 mm should be extended out from the collet.

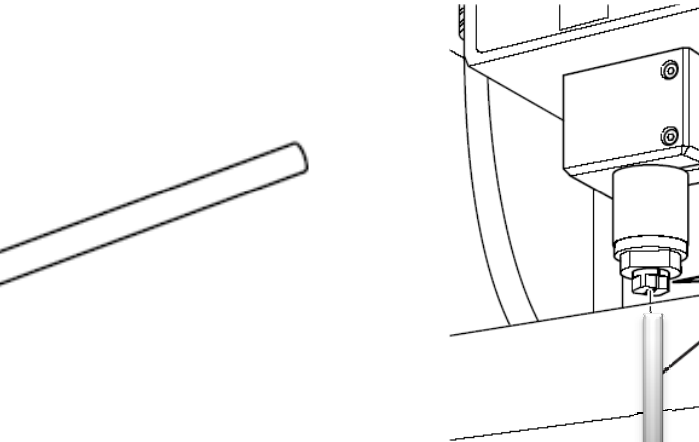

NOTES:

• Use both spanners to tighten the collet.

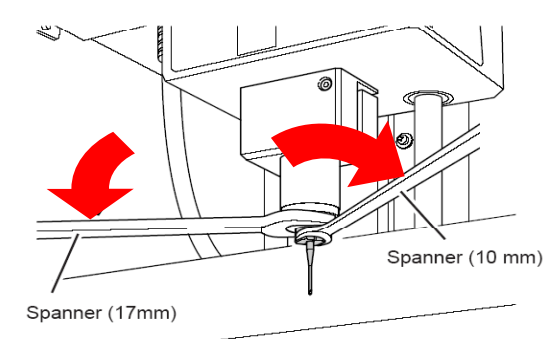

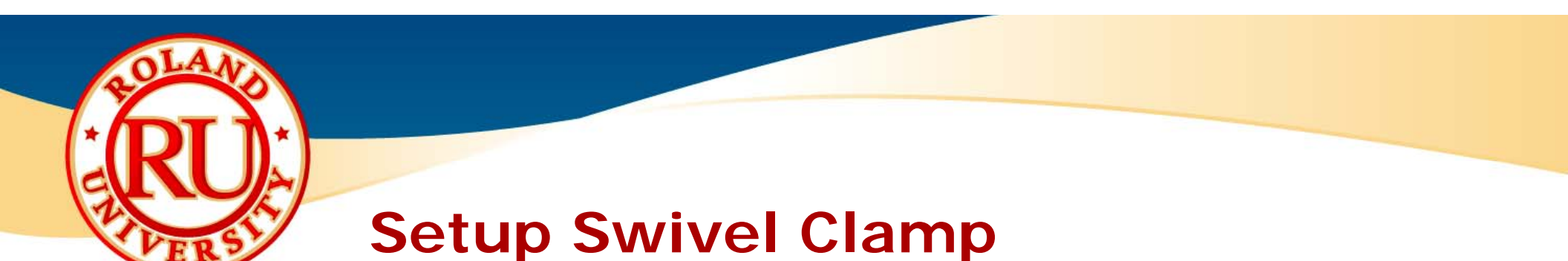

- Close covers and open VPanel for JWX-30.
- Click on "Change Jig".

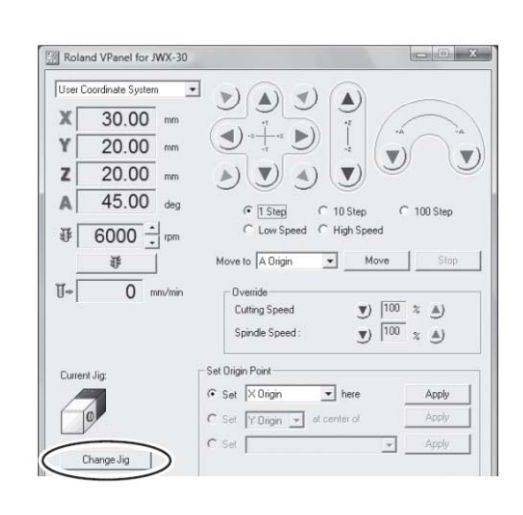

NOTES:

• Select "Swivel Clamp".

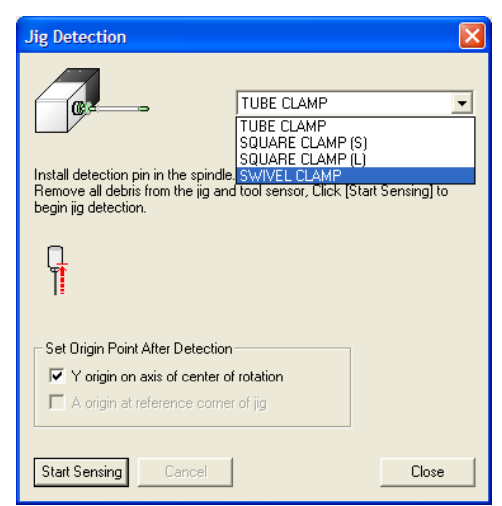

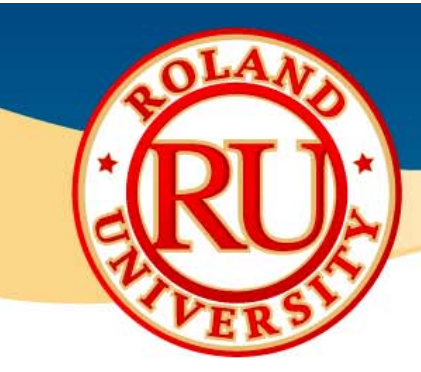

- Click on "Start Sensing" to begin the detection process.
- JWX-30 will automatically detect various points as well as turn the spindle by half a turn if needed.

Clamp base

Align with the protrusions, and ensure no gap

Table adapter

• When instructed to do so, you will need to mount the swivel clamp onto the table adaptor.

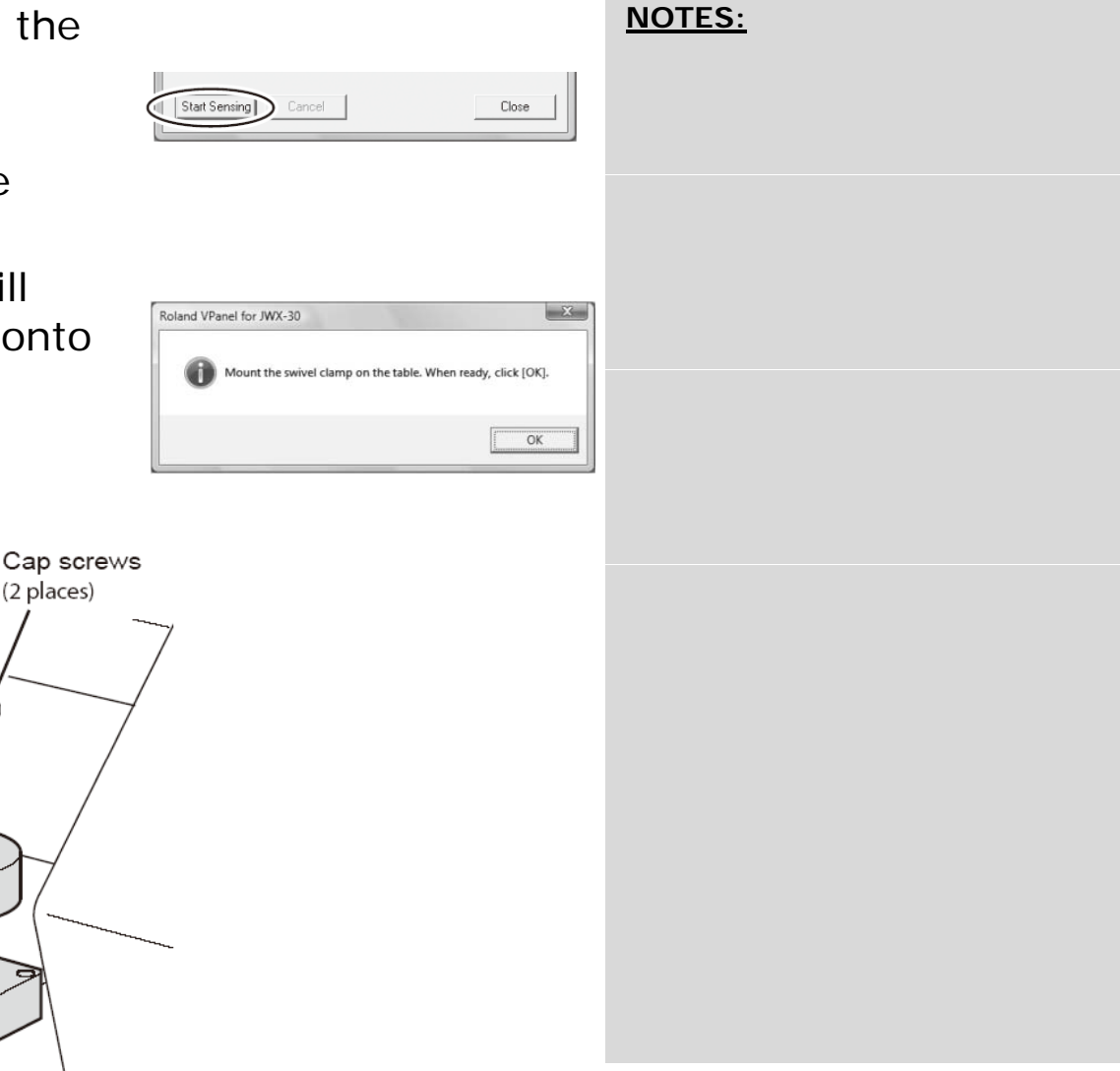

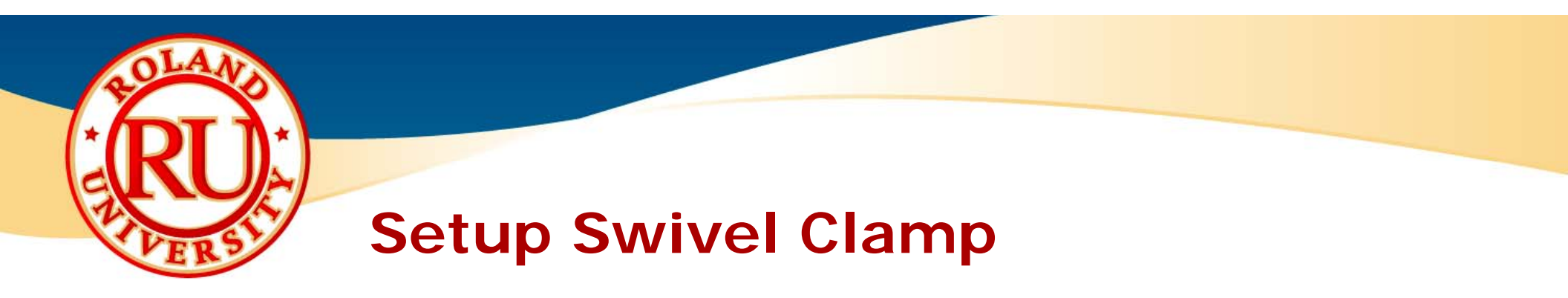

• Click OK to complete detection.

 Once detection has finished, click Ok and close Jig Detection window.

| Roland VPanel for JWX-30                                                                                                    |
|----------------------------------------------------------------------------------------------------|
|                                                                                                    |
| Roland VPanel for JWX-30                                                                                                    |
| U Detection of the jig has tinished.                                                                                                    |
| Jig Detection                                                                                                    |
|                                                                                                    |
| Remove the iing for fixing and install detection pin in the spindle.<br>Remove all debris from the jig and tool sensor, Clck. [Start Sensing] to<br>begin jig detection. |
|                                                                                                    |
| Set Origin Point After Detection<br>✓ Y origin on axis of center of rotation                                                                                             |
| Start Sensing Cancel                                                                                                    |

NOTES:

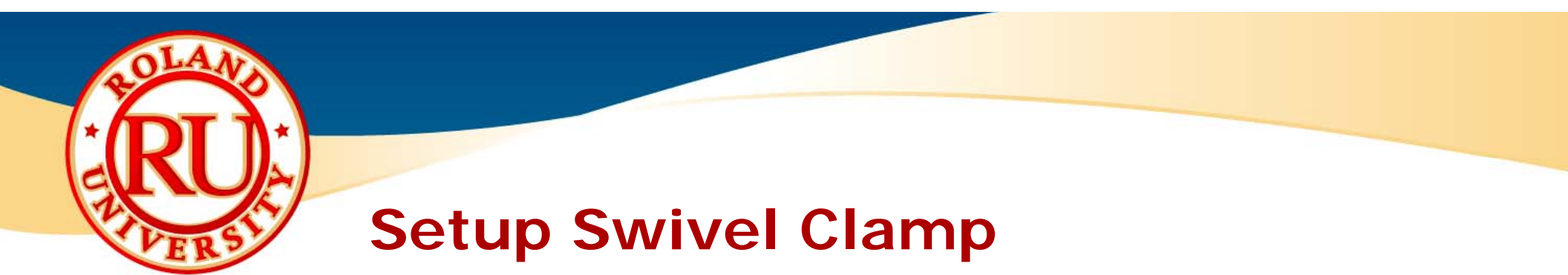

• The JWX-30 VPanel will indicate what fixture is now set up on machine.

| 📓 Roland VPanel for JWX-30               |
|------------------------------------------|
| User Coordinate System 💌 🍾 🔊             |
|                                          |
|                                          |
|                                          |
| A 0.00 deg C 1 Step C 10 Step C 100 Step |
| I 1000 → rpm I Low Speed C High Speed    |
| Move to X Origin Move Stop               |
| Uverride<br>Cutting Speed ♥) 100 % ▲)    |
| Spindle Speed :                          |
| Current Jig: Set Origin Point            |
|                                          |
| Set Y Origin at center of rotation Apply |
| Change Jig                               |
|                                          |
|                                          |
| Setup Preference Close                   |

| <u>NOTES:</u> |  |
|---------------|--|
|               |  |
|               |  |
|               |  |
|               |  |
|               |  |

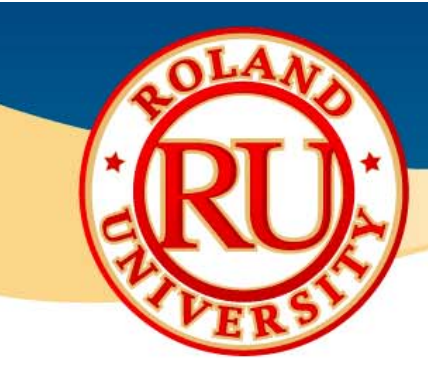

- Installing material into swivel clamp.
  - Close covers and press "View" button to move the table forward and make the fixtures more accessible.
  - Remove clamp base from table

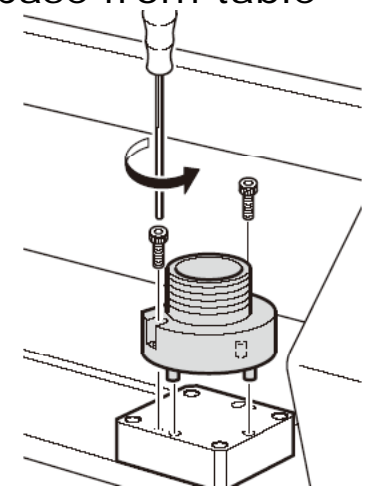

• Attach retaining rings onto clamp base

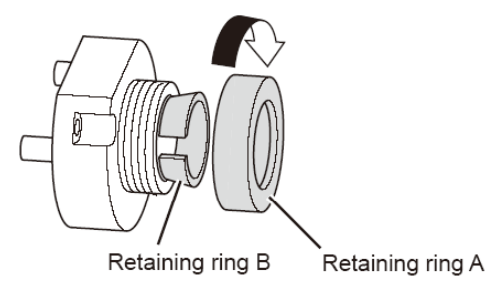

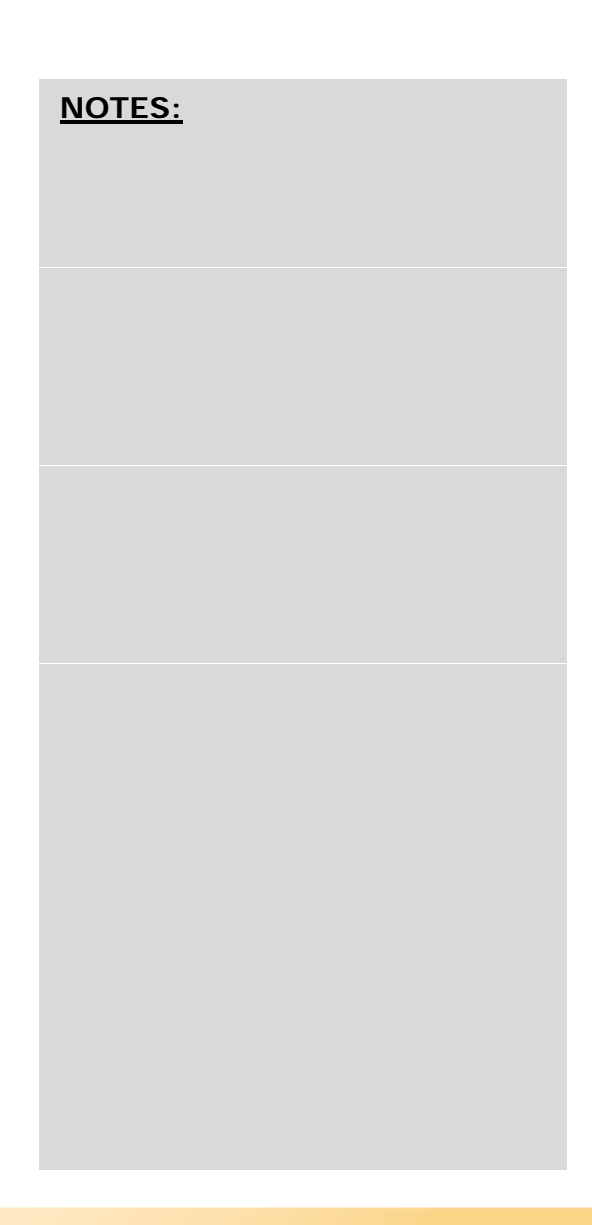

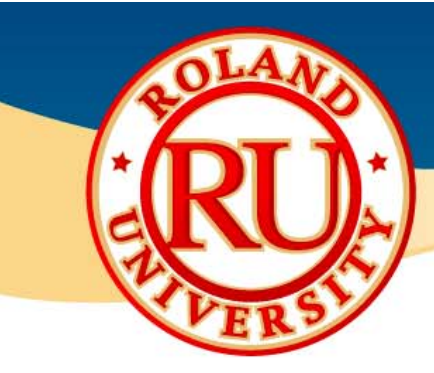

Mount workpiece material securing with retaining ring

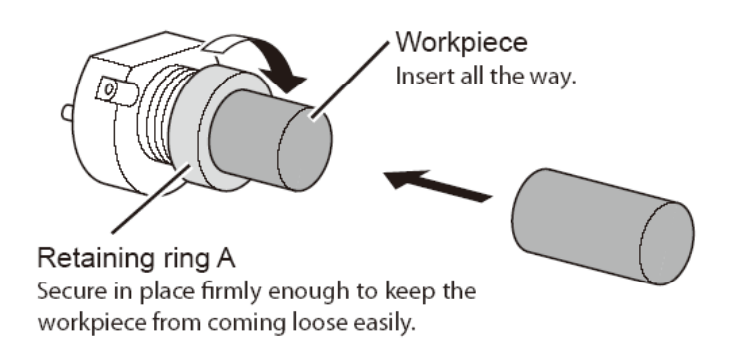

• Mount clamp base and material onto rotary axis adaptor

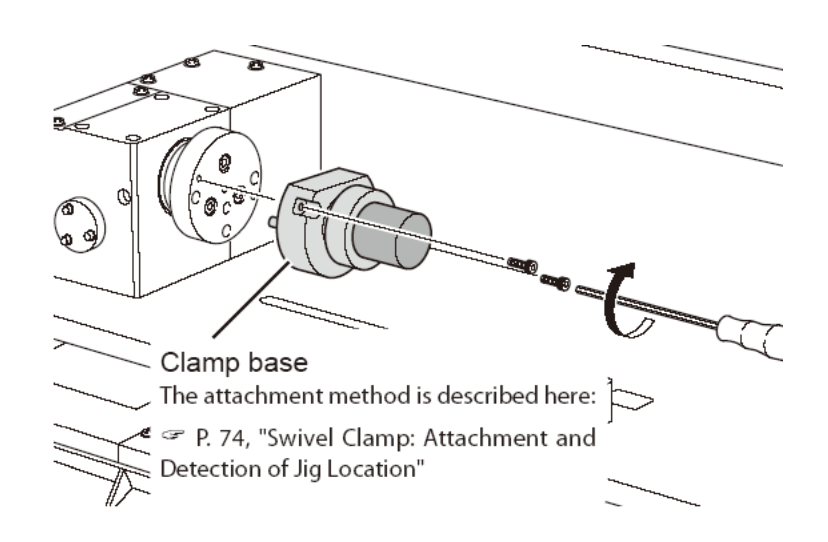

| <u>NOTES:</u> |  |  |
|---------------|--|--|
|               |  |  |
|               |  |  |
|               |  |  |
|               |  |  |
|               |  |  |

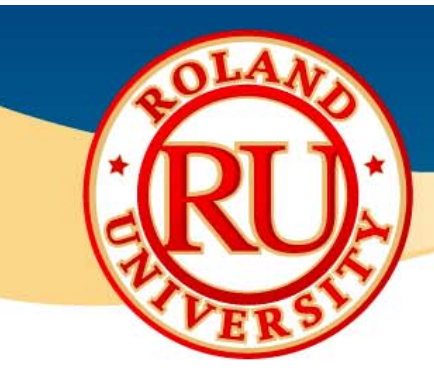

• Install 1mm ball end mill

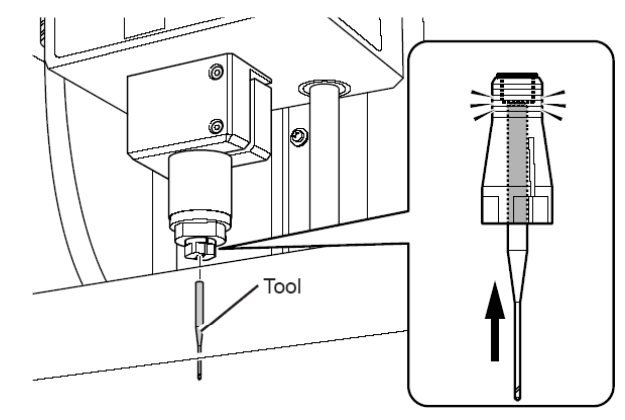

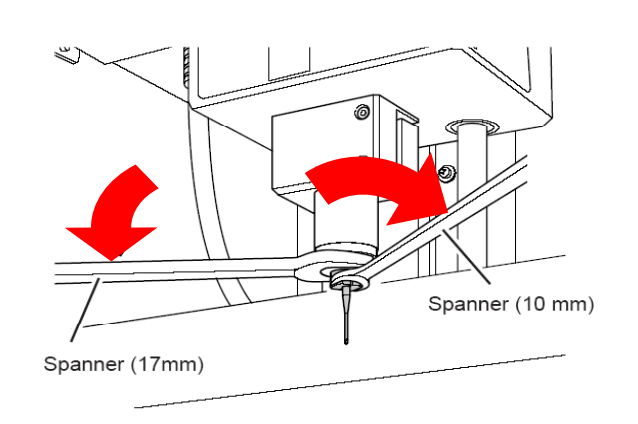

| • | You will be using SRP Player | to | "send"                | the program to t | he |
|---|------------------------------|----|-----------------------|------------------|----|
|   |                              |    | 🎒 Swivel_Rotary_Demo. | spj - SRP Player |    |
|   | JVVX-3U.                     |    | Ele Vew Options Help  |                  |    |

• Click on "Start Cutting" to begin.

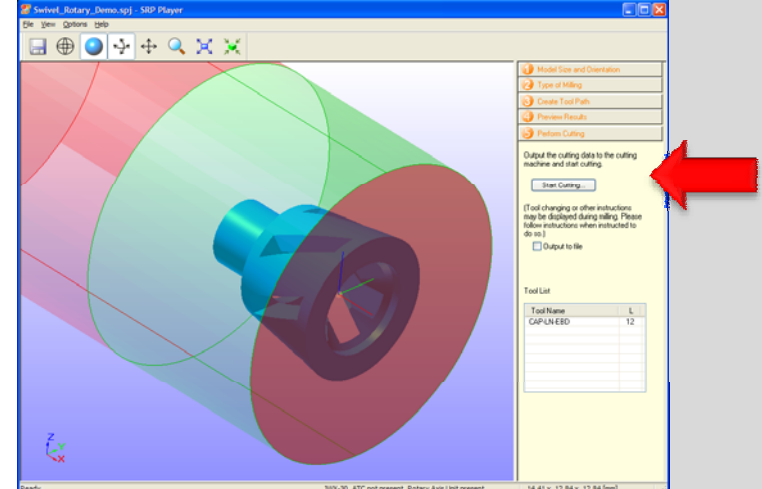

NOTES:

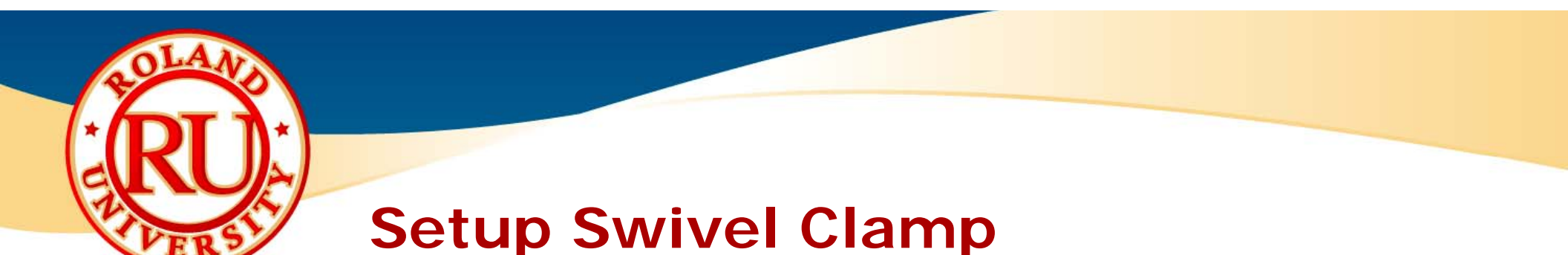

 The software will indicate where you need to set the X origin point.
 \*\*\*DO NOT CLICK "NEXT" YET\*\*\*

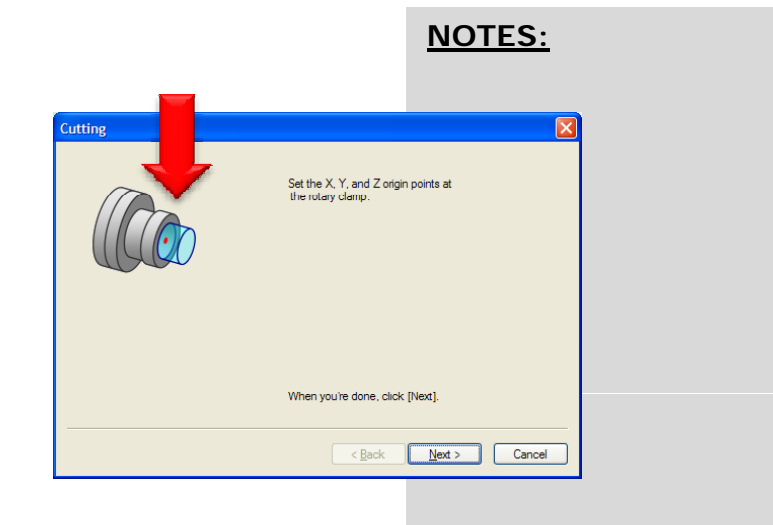

- Using the JWX-30 Virtual Panel, set the origin point.
- Select "Set XYZ origin at rotary-axis clamp" and click "Apply".
- The tool will check the tool height and set the correct X & Y origins at the correct location.

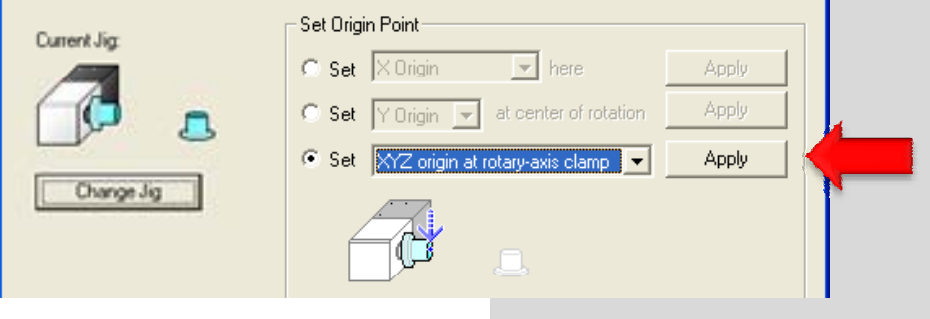

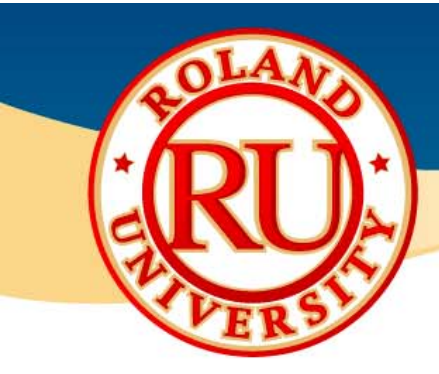

 Once finished, the Vpanel will indicate where the origin is set using a red arrow on the fixture.

| e            | NOTES:                                                                            |  |
|--------------|-----------------------------------------------------------------------------------|--|
| Current Jig: | Set Origin Point  Set X Origin  Apply  Set Y Origin  at center of rotation  Apply |  |
| Change Jig   | <ul> <li>Set <u>XYZ origin at rotary-axis clamp</u> ▲ Apply</li> </ul>            |  |

 Now that the origin points have been set, click on "Next".

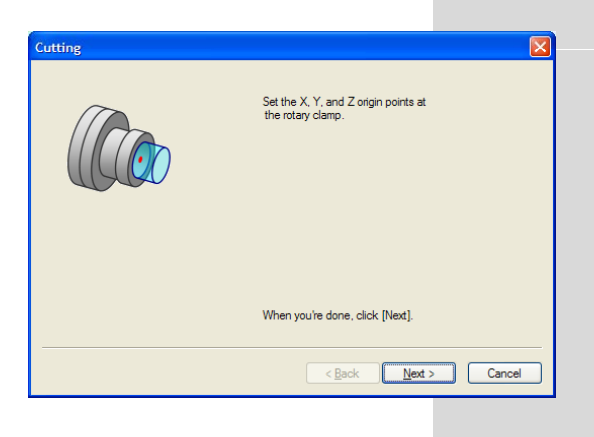

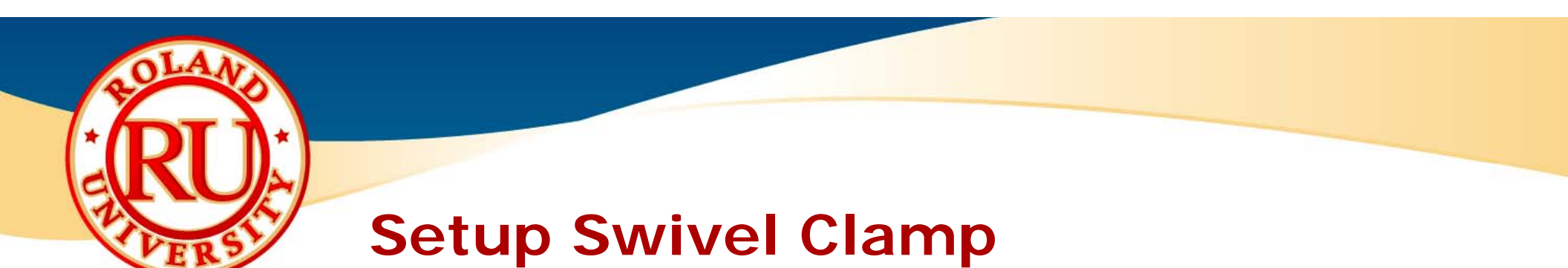

Click "Next" again to start the cutting process.

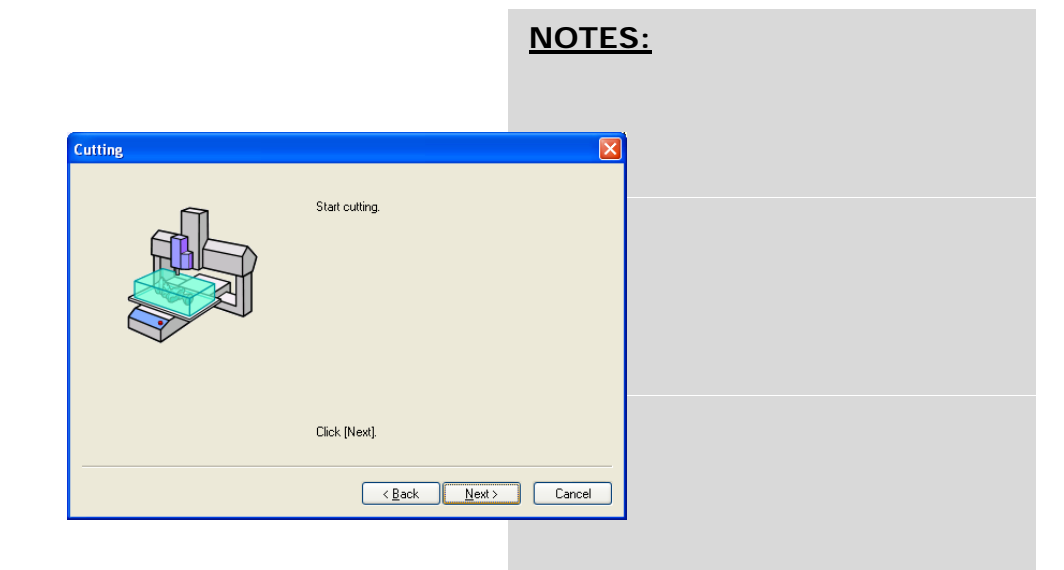

• Completed wax model.

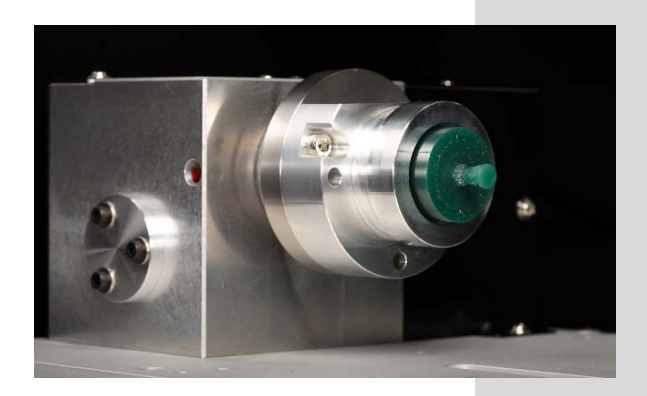

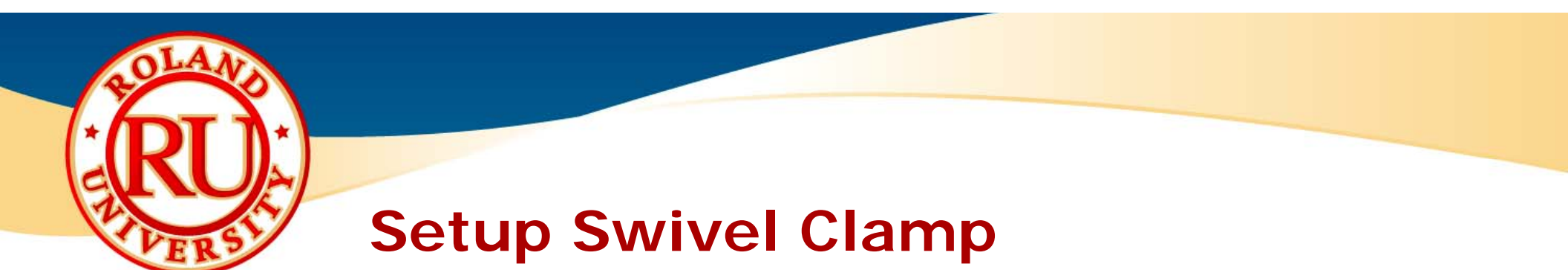

• Remove swivel clamp fixture from rotary axis unit.

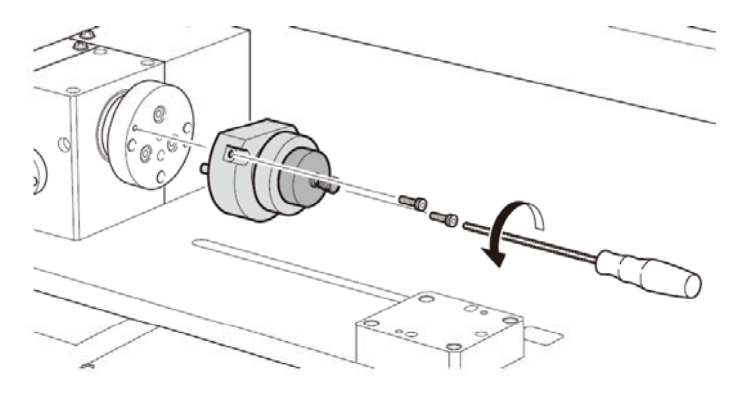

• Mount swivel clamp onto table adaptor.

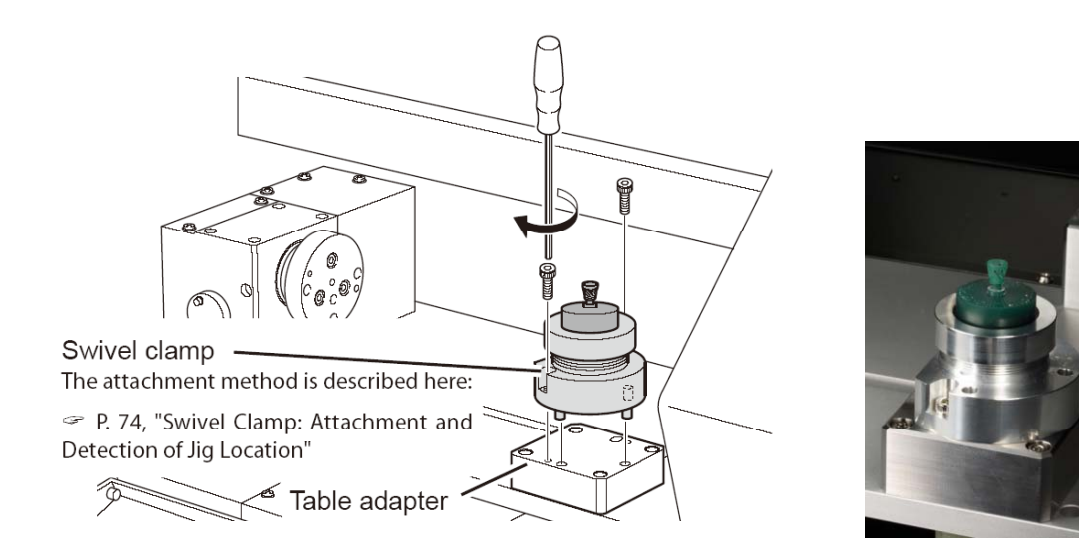

| <u>NO</u> | <u>res:</u> |  |  |
|-----------|-------------|--|--|
|           |             |  |  |
|           |             |  |  |
|           |             |  |  |
|           |             |  |  |
|           |             |  |  |
|           |             |  |  |

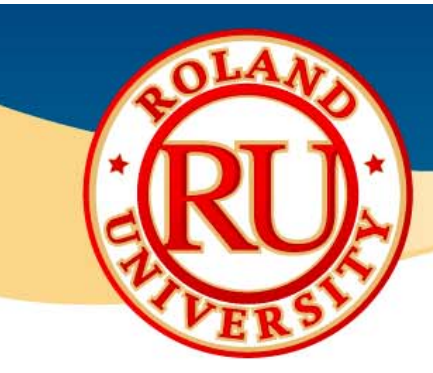

- You will be using SRP Player to "send" the table program to the JWX-30.
- Click on "Start Cutting" to begin.

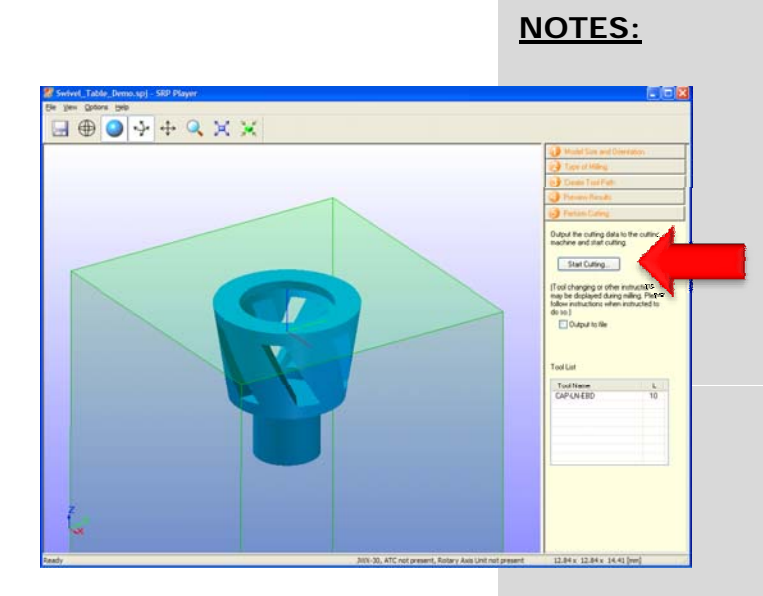

 The software will indicate where you need to set the origin points.
 \*\*\*DO NOT CLICK "NEXT" YET\*\*\*

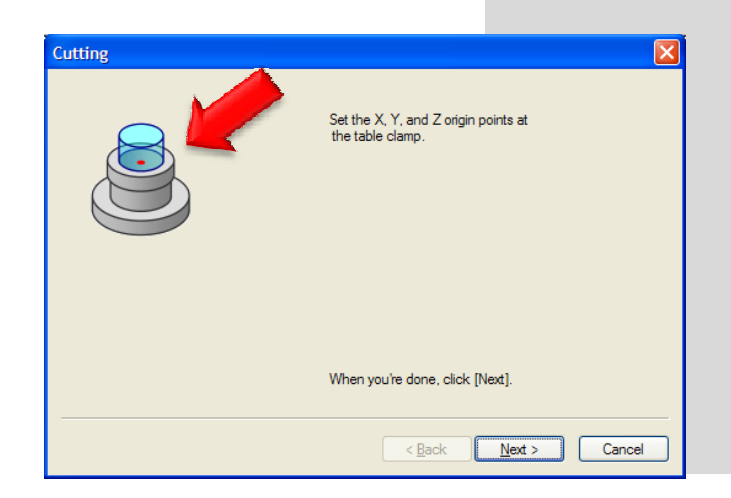

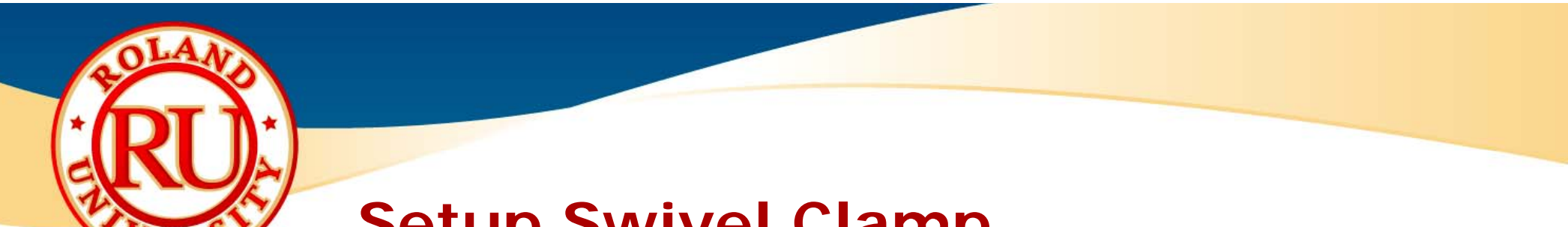

NOTES:

#### Setup Swivel Clamp

 Close covers and select "Set XYZ origin at table clamp" then click "Apply".

| Current Jig: | Set Origin Point                       |       |  |
|--------------|----------------------------------------|-------|--|
|              | C Set X Origin 🔽 here                  | Apply |  |
|              | C Set Y Origin 💌 at center of rotation | Apply |  |
|              | ● Set XYZ origin at table clamp        | Apply |  |
| Change Jig   | 2                                      |       |  |

• Once finished, the Vpanel will indicate where the origin is set using a red arrow on the fixture.

| Current Jig: | Set Origin Point                        |
|--------------|-----------------------------------------|
|              | C Set X Origin here Apply               |
| - <u>-</u>   | C Set Y Origin                          |
|              | Set XYZ origin at table clamp     Apply |
| Change Jig   |                                         |

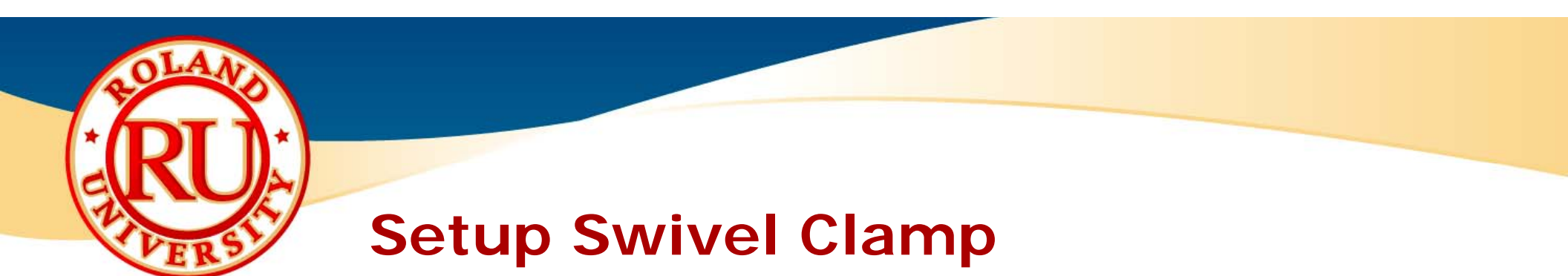

 Now that the origins have been set, click on "Next".

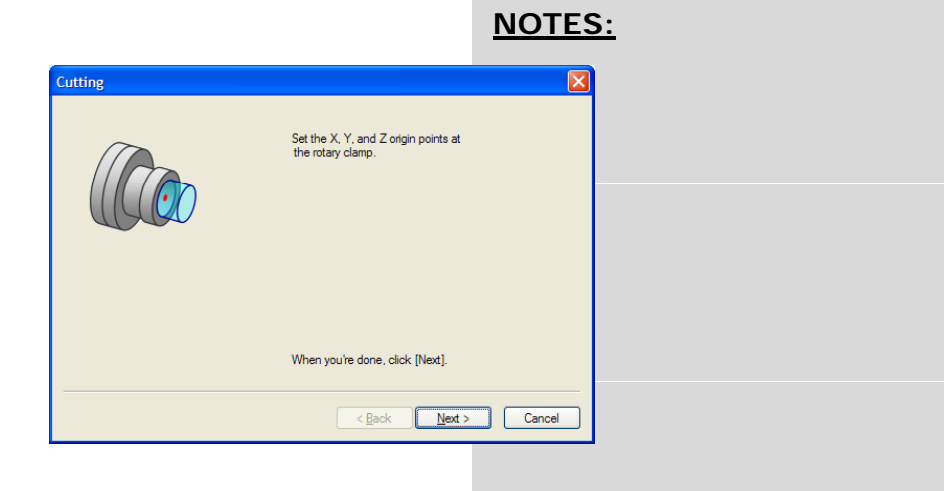

Click "Next" again to start the cutting process.

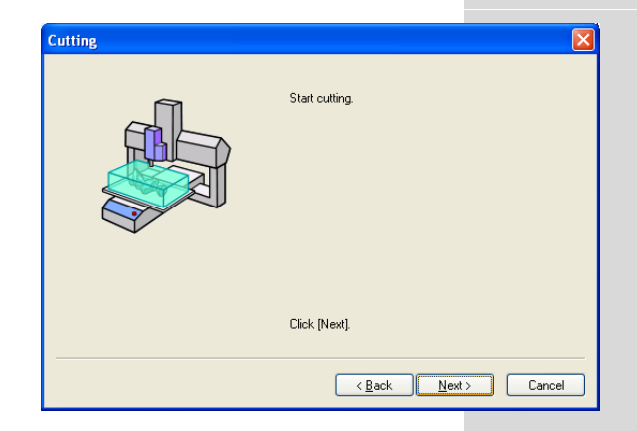

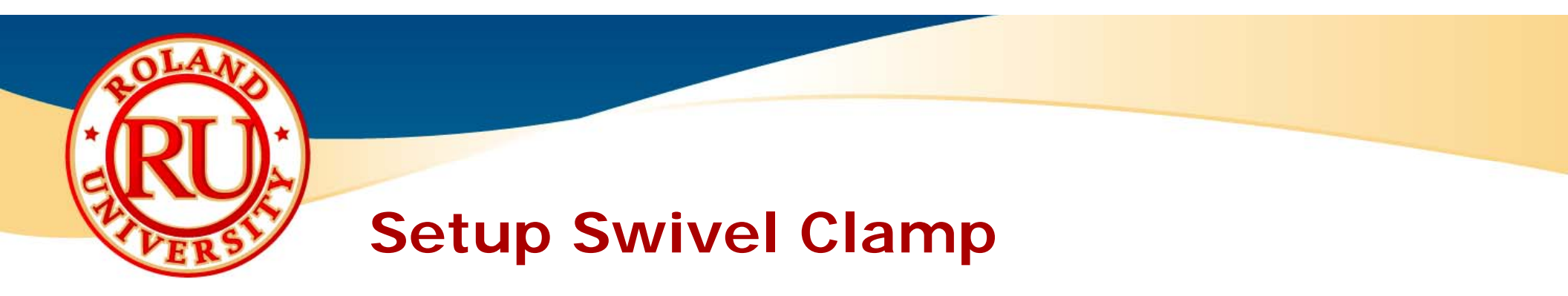

• Completed model.

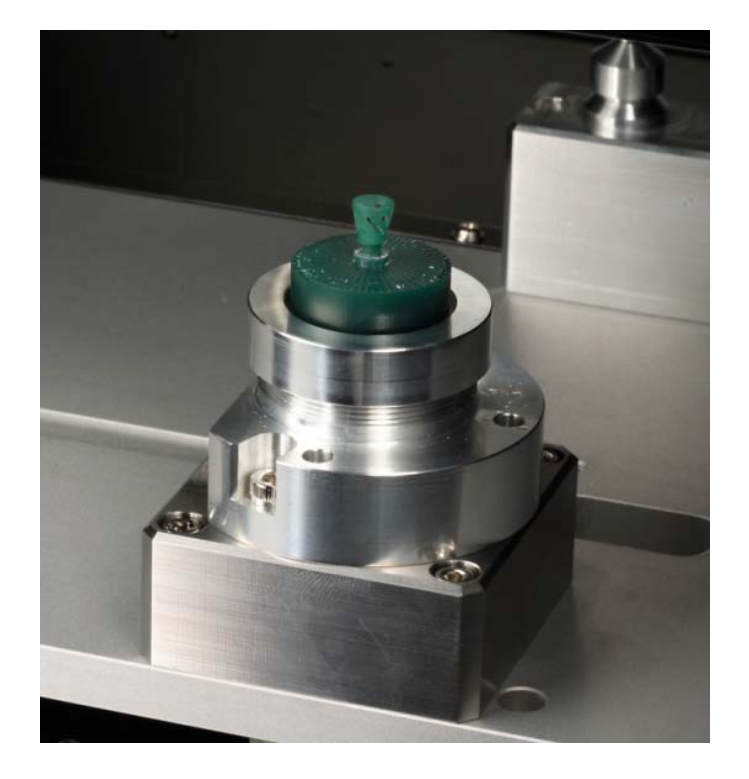

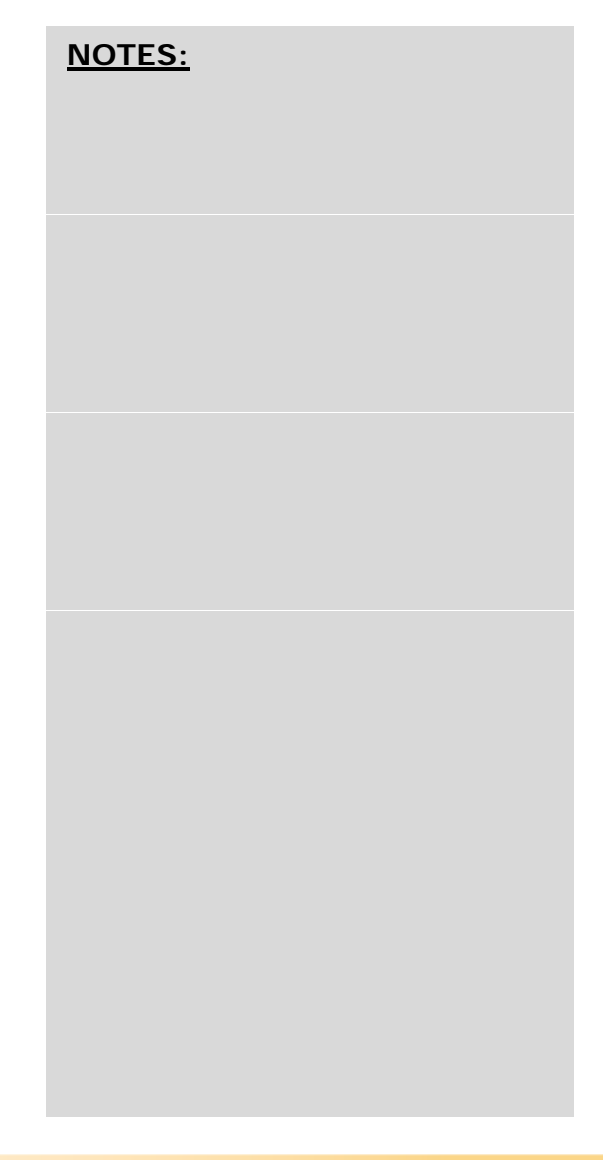